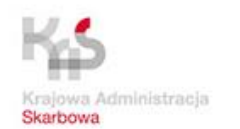

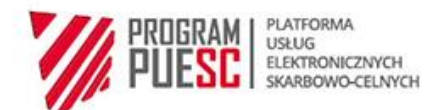

# PROJEKT Platforma Koordynacji i Wymiany Danych

(PKWD Single Window)

Podręcznik użytkownika systemu - Klient

wersja: 5.22

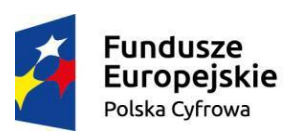

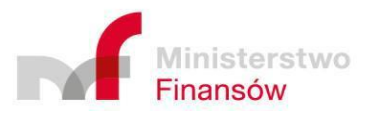

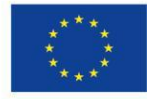

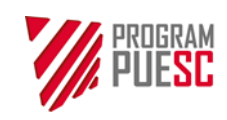

| Ministerstwo Finansów – Krajowa Administracja Skarbowa – Program PUESC |                 |                          |            |
|------------------------------------------------------------------------|-----------------|--------------------------|------------|
|                                                                        | Podręcznik Użyt | kownika Systemu – Klient |            |
| Wersja dokumentu                                                       | 5.22            | Data opracowania         | 2022-04-28 |

## Metryka dokumentu

| Nazwa systemu      | PKWD Single Window                                        |  |  |
|--------------------|-----------------------------------------------------------|--|--|
| Właściciel systemu | Ministerstwo Finansów – Departament Ceł                   |  |  |
| Wykonawca          | Asseco Poland S.A.                                        |  |  |
| Produkt            | Podręcznik użytkownika systemu - Klient                   |  |  |
| Autorzy            |                                                           |  |  |
| Plik – nazwa       | PUESC_4_2_PUS_klient_w_5_22_20220426.docx Liczba stron 61 |  |  |

## Historia zmian dokumentu

| Edycja i<br>rewizja | Data<br>wydania | Opis                                                    | Akcja<br>(*) | Rozdziały<br>(**) | Autorzy<br>(***) | Data<br>Kontroli<br>Jakości |
|---------------------|-----------------|---------------------------------------------------------|--------------|-------------------|------------------|-----------------------------|
| 1.00                | 2019-11-29      | Utworzenie dokumentu                                    | W            | W                 |                  | 2019-11-29                  |
| 1.10                | 2020-05-04      | Aktualizacja dokumentu                                  | W            | W                 |                  | 2020-05-05                  |
| 2.00                | 2020-08-28      | Aktualizacja dokumentu                                  | W, We        |                   |                  | 2020-08-29                  |
| 2.10                | 2020-10-08      | Wersja po uwagach                                       | W, Z         | W                 |                  | 2020-10-08                  |
| 3.00                | 2021-05-31      | Aktualizacja dokumentu                                  | W, We,<br>Z  | W                 |                  | 2021-05-31                  |
| 4.00                | 2021-05-31      | Aktualizacja dokumentu                                  | W, We,<br>Z  | W                 |                  | 2021-05-31                  |
| 4.10                | 2021-07-30      | Aktualizacja dokumentu<br>uwzględniająca uwagi do WZ005 | W, We,<br>Z  | W                 |                  | 2021-07-30                  |
| 5.00                | 2021-08-16      | Aktualizacja dokumentu dla<br>WZ006 - Dekretacja        | W, We,<br>Z  | W                 |                  | 2021-08-16                  |
| 5.10                | 2021-08-31      | Aktualizacja dokumentacji dla<br>WZ007 – Piorin         | W, We,<br>Z  | W                 |                  | 2021-08-31                  |
| 5.20                | 2021-10-29      | Aktualizacja dokumentu                                  | W, We,<br>Z  | W                 |                  | 2021-10-29                  |
| 5.21                | 2022-03-18      | Aktualizacja dokumentu                                  | W, We,<br>Z  | W                 |                  | 2022-03-18                  |

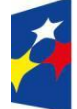

Fundusze Europejskie Polska Cyfrowa

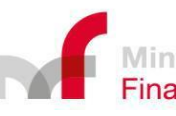

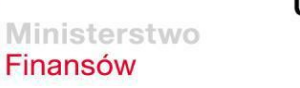

**Unia Europejska** Europejski Fundusz Rozwoju Regionalnego

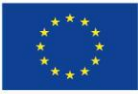

Strona 2 z 63

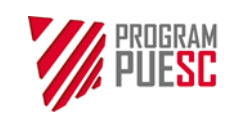

| Ministerstwo Finansów – Krajowa Administracja Skarbowa – Program PUESC |  |  |
|------------------------------------------------------------------------|--|--|
| Podręcznik Użytkownika Systemu – Klient                                |  |  |

| Wersja dokumentu | 5.22 | Data opracowania | 2022-04-28 |
|------------------|------|------------------|------------|

| Edycja i<br>rewizja | Data<br>wydania | Opis                   | Akcja<br>(*) | Rozdziały<br>(**) | Autorzy<br>(***) | Data<br>Kontroli<br>Jakości |
|---------------------|-----------------|------------------------|--------------|-------------------|------------------|-----------------------------|
| 5.22                | 2022-04-28      | Aktualizacja dokumentu | W, We,<br>Z  | W                 |                  | 2022-04-28                  |

(\*) Akcje: W = Wstaw, Z = Zamień, We = Weryfikuj, N = Nowy

(\*\*) Rozdziały: W = Wszystkie

(\*\*\*) Autorzy: Inicjały – szczegóły w Metryce dokumentu

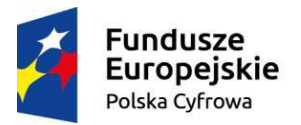

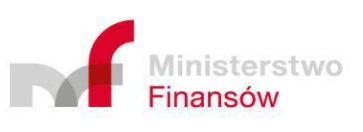

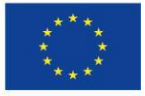

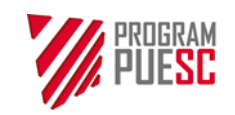

Ministerstwo Finansów – Krajowa Administracja Skarbowa – Program PUESC

Podręcznik Użytkownika Systemu – Klient

| Wersja dokumentu | 5.22 | Data opracowania | 2022-04-28 |
|------------------|------|------------------|------------|

## Spis treści

| 1 | WST   | ΓĘΡ                                               | 9    |
|---|-------|---------------------------------------------------|------|
|   | 1.1   | Cele i struktura produktu                         | 9    |
|   | 1.2   | Zakres produktu                                   | 9    |
|   | 1.3   | Referencje                                        | 9    |
|   | 1.4   | Słownik skrótów i terminów                        | 9    |
| 2 | OGÓ   | DLNY OPIS SYSTEMU INFORMATYCZNEGO                 | .11  |
|   | 2.1   | Przedstawienie systemu informatycznego PKWD SW    | 11   |
|   | 2.1.1 | Opis modułów biznesowych                          | . 11 |
|   | 2.2   | Interfejs użytkownika                             | 14   |
|   | 2.2.1 | Ekran główny                                      | . 14 |
|   | 2.2.2 | 2 Menu główne                                     | . 17 |
|   | 2.2.3 | B Ekran wyświetlający listy                       | . 18 |
|   | 2.2.4 | Formularze                                        | . 23 |
|   | 2.2.5 | 5 Edycyjne pola formularzy                        | . 25 |
|   | 2.2.6 | 8 Rodzaje walidacji danych w formularzach         | . 27 |
| 3 | FUN   | KCJE SYSTEMU INFORMATYCZNEGO                      | .29  |
|   | 3.1   | Rejestracja i logowanie                           | 29   |
|   | 3.2   | Obsługa wniosków                                  | 31   |
|   | 3.2.1 | Nowy wniosek                                      | . 31 |
|   | 3.2.2 | 2 Edycja i wysłanie wniosku                       | . 32 |
|   | 3.2.3 | 3 Właściwości sprawy dostępne podczas jej obsługi | . 38 |
|   | 3.2.4 | l Obsługa wniosków zwróconych przez Inspekcje     | . 44 |
|   | 3.2.4 | I.1. Obsługa wniosku zwróconego jako niekompletny | . 44 |
|   | 3.2.4 | 1.2. Odrzucenie wniosku przez inspekcje           | . 46 |
|   | 3.2.5 | 5 Sprawy i dokumenty                              | . 47 |
|   | 3.3   | Obsługa koordynacji kontroli                      | 49   |
|   | 3.3.1 | Podgląd stanu propozycji kontroli                 | . 49 |
|   | 3.4   | Obsługa bilansowania                              | 51   |
|   | 3.4.1 | Przeglądanie obiektów bilansowania                | . 51 |

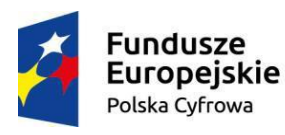

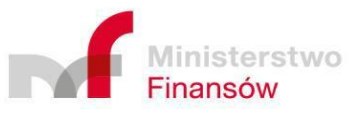

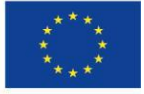

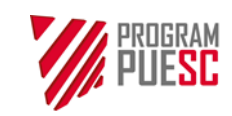

 Ministerstwo Finansów – Krajowa Administracja Skarbowa – Program PUESC

 Podręcznik Użytkownika Systemu – Klient

 Wersja dokumentu
 5.22
 Data opracowania
 2022-04-28

| 3.5   | Przeglądanie raportów                                                         | 53                                           |
|-------|-------------------------------------------------------------------------------|----------------------------------------------|
| 3.5.1 | I Lista dostępnych raportów                                                   | 53                                           |
| 3.5.2 | 2 Ustalanie parametrów i generowanie raportów                                 | 53                                           |
| 3.6   | Ustawienia                                                                    |                                              |
| KAT   | ALOG KOMUNIKATÓW SYSTEMU INFORMATYCZNEGO                                      | 58                                           |
| POS   | TĘPOWANIE W SYTUACJACH WYJĄTKOWYCH LUB AWARYJNYCH                             | 60                                           |
| 5.1   | Baza wiedzy systemu                                                           | 60                                           |
| 5.2   | Wykaz sytuacji wyjątkowych lub awaryjnych                                     | 60                                           |
| OPI   | S STANOWISK PRACY UŻYTKOWNIKA                                                 | 61                                           |
| 6.1   | Komputer osobisty                                                             | 61                                           |
| MAT   | ERIAŁY SZKOLENIOWE                                                            | 62                                           |
| LIST  | ſA ZAŁĄCZNIKÓW                                                                | 63                                           |
|       | 3.5<br>3.5.2<br>3.6<br>KAT<br>POS<br>5.1<br>5.2<br>OPIS<br>6.1<br>MAT<br>LIST | <ul> <li>3.5 Przeglądanie raportów</li></ul> |

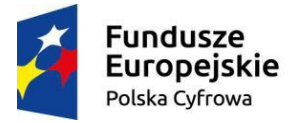

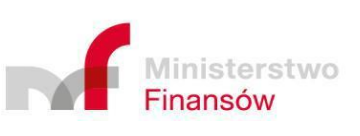

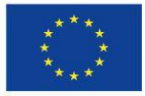

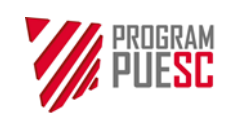

| Ministerstwo Finansów – Krajowa Administracja Skarbowa – Program PUESC |      |                  |            |
|------------------------------------------------------------------------|------|------------------|------------|
| Podręcznik Użytkownika Systemu – Klient                                |      |                  |            |
| Wersja dokumentu                                                       | 5.22 | Data opracowania | 2022-04-28 |

## Spis rysunków

| Rysunek 1 Ekran główny platformy PUESC z wydzielonym portletem systemu PKWD-SW                   | 15   |
|--------------------------------------------------------------------------------------------------|------|
| Rysunek 2 Podstawowe elementy ekranu głównego                                                    | 17   |
| Rysunek 3 Przykładowy ekran listy                                                                | 19   |
| Rysunek 4 Zakładka "Filtry proste"                                                               | 20   |
| Rysunek 5 Zakładka "Filtry zaawansowane"                                                         | 21   |
| Rysunek 6 Zakładka "Filtry złożone"                                                              | 22   |
| Rysunek 7 Przykład nagłówka listy z możliwością sortowania                                       | 22   |
| Rysunek 8 Wybór liczby rekordów na jednej stronie                                                | 22   |
| Rysunek 9 Wybór aktualnie wyświetlanej strony listy                                              | 23   |
| Rysunek 10 Przykład formularza                                                                   | 24   |
| Rysunek 11 Przykład podpowiedzi dla pola formularza                                              | 25   |
| Rysunek 12 Przykład pola z rozwijalną, filtrowaną listą formularza                               | 25   |
| Rysunek 13 Przykład działania pola z rozwijalną filtrowaną listą                                 | 26   |
| Rysunek 14 Rozwinięte pole z listą i z kilkoma wybranymi elementami                              | 26   |
| Rysunek 15 Przykład pola kalendarza i czasu                                                      | 26   |
| Rysunek 16 Przykład walidacji bezpośrednio pod polem formularza                                  | 27   |
| Rysunek 17 Lista błędów walidacji wykrytych podczas wypełniania formularza                       | 27   |
| Rysunek 18 Przykład walidacji podczas wysyłki z informacjami o braku wypełnienia pól wymagalnych | h.28 |
| Rysunek 19 Ekran zakładania konta PUESC z rozszerzonym zakresem uprawnień                        | 29   |
| Rysunek 20 Użytkownik z wybranym kontekstem pracy jako: reprezentant podmiotu, osoba prywatna    | 30   |
| Rysunek 21 Menu główne portletu PKWD-SW                                                          | 31   |
| Rysunek 22 Lista dostępnych rodzajów wniosków możliwych do utworzenia                            | 32   |
| Rysunek 23 Lista błędów do poprawy uniemożliwiająca wysłanie wniosku                             | 33   |
| Rysunek 24 Okno wyboru rodzaju podpisu dokumentu                                                 | 34   |
| Rysunek 25 Program CertSign                                                                      | 34   |
| Rysunek 26 Treść podpisywanego dokumentu w formie XML                                            | 35   |
| Rysunek 27 Ekran wprowadzania hasła do certyfikatu                                               | 35   |
| Rysunek 28 Informacja o podpisaniu dokumentu                                                     | 36   |
| Rysunek 29 Okienko z wyświetlonym wnioskiem w formacie XML                                       | 37   |

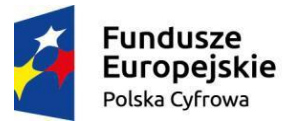

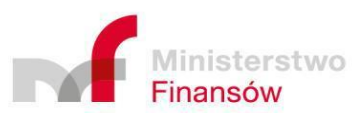

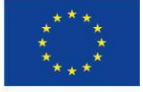

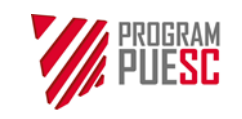

| Ministerstwo Finansów – Krajowa Adminis | tracja Skarbowa – Program PUESC |
|-----------------------------------------|---------------------------------|
| Podręcznik Użytkownika                  | Systemu – Klient                |

|  | Ministerstwo Finansów – Krajowa Administracja Skarbowa – Program PUESC<br>Podręcznik Użytkownika Systemu – Klient |      |                  |            |  |  |
|--|----------------------------------------------------------------------------------------------------|------|------------------|------------|--|--|
|  |                                                                                                    |      |                  |            |  |  |
|  | Wersja dokumentu                                                                                                  | 5.22 | Data opracowania | 2022-04-28 |  |  |

| Rysunek 30 Okno wyboru rodzaju wniosku na jaki należy zduplikować bieżącą sprawę  |    |
|-----------------------------------------------------------------------------------|----|
| Rysunek 31 Potwierdzenie anulowania wniosku                                       |    |
| Rysunek 32 Zakładka "Płatność"                                                    |    |
| Rysunek 33 Portlet e-Płatności                                                    |    |
| Rysunek 34 Okno wyboru formy płatności                                            | 40 |
| Rysunek 35 Zakładka "kontrola towarowa" w sprawie                                 | 41 |
| Rysunek 36 Zakładka "Czas24"                                                      | 42 |
| Rysunek 37 Zakładka "Historia operacji"                                           | 42 |
| Rysunek 38 Okno modalne szczegółów historii zmian                                 | 43 |
| Rysunek 39 Zakładka "Rozstrzygnięcie"                                             |    |
| Rysunek 40 Obsługa wniosku w statusie "Niekompletny"                              | 45 |
| Rysunek 41 Obsługa wniosku w statusie "Odrzucony"                                 | 46 |
| Rysunek 42 Sprawy i dokumenty z wybraną zakładką "robocze"                        |    |
| Rysunek 43 Zaawansowane wyszukiwanie i wyświetlanie listy przewidywanych kontroli | 50 |
| Rysunek 44 Wyszukiwanie i wyświetlanie obiektów bilansowania                      | 51 |
| Rysunek 45 Przykładowa lista dostępnych raportów                                  | 53 |
| Rysunek 46 Przykładowy ekran generowania raportu                                  | 55 |
| Rysunek 47 Ustawienia - okno edycji parametrów aplikacji                          | 56 |

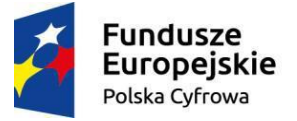

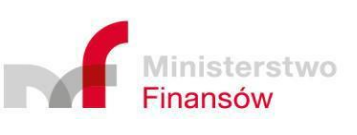

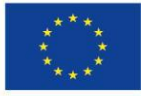

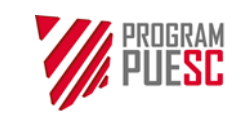

| Ministerstwo Finansów – Krajowa Administracja Skarbowa – Program PUESC |  |  |  |  |  |  |  |
|------------------------------------------------------------------------|--|--|--|--|--|--|--|
| Podręcznik Użytkownika Systemu – Klient                                |  |  |  |  |  |  |  |
| Wersja dokumentu   5.22   Data opracowania   2022-04-28                |  |  |  |  |  |  |  |

## Spis tabel

| Tabela 1 | Referencje                 | 9  |
|----------|----------------------------|----|
| Tabela 2 | Słownik skrótów i terminów | 10 |

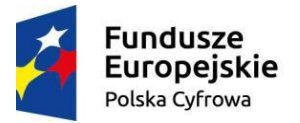

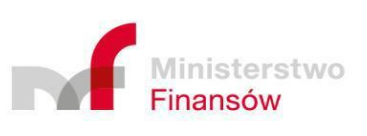

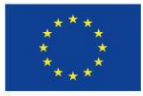

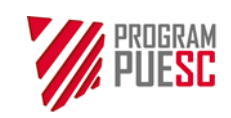

| Ministerstwo Finansów – Krajowa Administracja Skarbowa – Program PUESC |      |                  |            |  |  |  |
|------------------------------------------------------------------------|------|------------------|------------|--|--|--|
| Podręcznik Użytkownika Systemu – Klient                                |      |                  |            |  |  |  |
| Wersja dokumentu                                                       | 5.22 | Data opracowania | 2022-04-28 |  |  |  |

## 1 Wstęp

## **1.1 Cele i struktura produktu**

Celem podręcznika jest prezentacja użytkownikom Klientów struktury systemu PKWD Single Window i jego funkcjonalności w zakresie dla nich przeznaczonym.

Materiały prezentowane w niniejszym dokumencie pozwolą na zdobycie umiejętności i wiedzy niezbędnej do właściwej i samodzielnej obsługi systemu.

## **1.2 Zakres produktu**

Podręcznik użytkownika obejmuje swoim zakresem opis realizacji celów wskazanych w punkcie 1.1.

## **1.3 Referencje**

| Lp. | ID  | Nazwa                               | Oznaczenie    | Wersja | Data       |
|-----|-----|-------------------------------------|---------------|--------|------------|
| 1   | SPB | Specyfikacja Procesów Biznesowych   | PUESC_4_2_SPB | 2.50   | 2021-10-29 |
| 2   | PU  | Plan Umowy                          | PUESC_4_2_PU  | 6.10   | 2021-10-29 |
| 3   | MDS | Model Danych Systemu                | PUESC_4_2_MDS | 6.10   | 2021-10-29 |
| 4   | MWS | Mapa Wymagań Systemu                | PUESC_4_2_MWS | 1.50   | 2021-10-29 |
| 5   | XML | Specyfikacja Techniczna XML Systemu | PUESC_4_2_XML | 4.30   | 2021-10-29 |
| 6   | PIU | Projekt Interfejsu Użytkownika      | PUESC_4_2_PIU | 5.10   | 2021-10-29 |

Tabela 1 Referencje

## 1.4 Słownik skrótów i terminów

| Skrót/ termin | Opis                                                                                                    |  |  |  |  |
|---------------|----------------------------------------------------------------------------------------------------|--|--|--|--|
|               |                                                                                                    |  |  |  |  |
| AES           | Automatyczny System Eksportu (ang. Automated Export System) – system informatyczny dedykowany do obsługi zgłoszeń celnych oraz innych dokumentów związanych z wywozem towarów |  |  |  |  |
| AIS           | Automatyczny System Importu (ang. Automated Import System) – system informatyczny dedykowany do obsługi zgłoszeń celnych i innych dokumentów                                  |  |  |  |  |

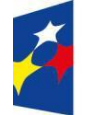

Fundusze Europejskie Polska Cyfrowa

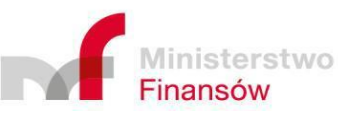

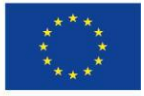

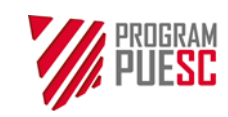

#### Ministerstwo Finansów – Krajowa Administracja Skarbowa – Program PUESC

Podręcznik Użytkownika Systemu – Klient

Wersja dokumentu 5.22

Data opracowania

2022-04-28

| Skrót/ termin   | Opis                                                                                                    |
|-----------------|----------------------------------------------------------------------------------------------------|
|                 | związanych z przywozem towarów oraz obsługi deklaracji statystycznych<br>INTRASTAT                                                                                                    |
| CERTEX          | System Single Window na poziomie UE (EU Customs Single Window)                                                                                                    |
| Cyfrowa Granica | Usługa zapewniająca sprawną obsługę klienta na przejściach granicznych                                                                                                    |
| ІН              | Inspekcja Handlowa                                                                                                    |
| IJHARS          | Inspekcja Jakości Handlowej Artykułów Rolno-Spożywczych                                                                                                    |
| Inspekcja       | Inspekcja wspierająca KAS przy kontroli sprowadzanych lub eksportowanych<br>produktów: np. Państwowa Inspekcja Sanitarna (PIS), Inspekcja<br>Weterynaryjna (IW), Państwowa Inspekcja Ochrony Roślin i Nasiennictwa<br>(PIORiN), Inspekcja Jakości Handlowej Artykułów Rolno-Spożywczych<br>(IJHARS), Inspekcja Handlowa (IH), Inspekcja Rybołóstwa Morskiego (IRM) |
| IRM             | Inspekcja Rybołóstwa Morskiego                                                                                                    |
| IW              | Inspekcja Weterynaryjna                                                                                                    |
| KAS             | Krajowa Administracja Skarbowa                                                                                                    |
| Klient          | Klient Krajowej Administracji Celno-Skarbowej, czyli osoba fizyczna lub podmiot korzystający z usług SISC za pośrednictwem PUESC                                                                                                    |
| NCTS2           | Nowy Skomputeryzowany System Tranzytowy                                                                                                    |
| PDR PL/UE       | System Danych Referencyjnych SISC                                                                                                    |
| PIORIN          | Państwowa Inspekcja Ochrony Roślin i Nasiennictwa (PIORiN)                                                                                                    |
| PIS             | Państwowa Inspekcja Sanitarna                                                                                                    |
| PKWD-SW         | System PKWD-Single Window                                                                                                    |
| PUESC           | Platforma Usług Elektronicznych Skarbowo-Celnych                                                                                                    |
| SATOS           | System Awizacji Towarów i Osób                                                                                                    |
| SISC            | System Informacyjny Służby Celnej                                                                                                    |
| UE              | Unia Europejska                                                                                                    |

Tabela 2 Słownik skrótów i terminów

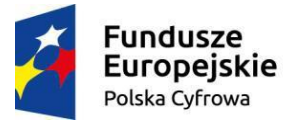

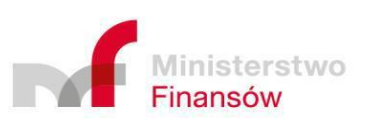

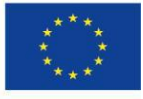

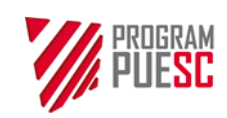

## 2 Ogólny opis systemu informatycznego

## 2.1 Przedstawienie systemu informatycznego PKWD SW

System PKWD-SW zapewnia pełną elektroniczną wymianę informacji, danych i dokumentów pomiędzy KAS, Klientami oraz Inspekcjami w procesie obsługi obrotu towarowego z krajami trzecimi.

Z punktu widzenia Klienta system obejmuje swoją funkcjonalnością następujące obszary:

- obsługę wniosków Klientów składanych do Inspekcji,
- podgląd koordynacji kontroli towarów,
- podgląd wydawanych przez Inspekcje rozstrzygnięć do wniosków Klientów,
- podgląd bilansowania rozstrzygnięć,
- przeglądanie informacji od KAS lub Inspekcji dla Klientów,
- konfigurację ustawień osobistych.

System współpracuje z innymi systemami KAS, a także spoza KAS, m.in. z:

- systemami operacyjnymi KAS (AIS, AES, NCTS2, Cyfrowa Granica),
- Systemem Danych Referencyjnych PDR PL/UE,
- Systemem Awizacji Towarów i Osób SATOS,
- Systemem Single Window na poziomie UE CERTEX,
- System ZSI.

#### 2.1.1 Opis modułów biznesowych

Moduły biznesowe zasadniczo odpowiadają procesom biznesowym. Poniżej znajduje się krótki opis procesów, w których uczestniczy Klient.

#### 1. Obsługa sprawy Klienta

Proces "Obsługa sprawy Klienta" umożliwia obsługę wniosku Klienta do wydania przez Inspekcję niezbędnych dokumentów, tj. pozwoleń, decyzji, zezwoleń, świadectw i innych wynikających z przepisów odrębnych wobec towaru będącego przedmiotem obrotu towarowego z zagranicą.

Proces rozpoczyna się złożeniem wniosku przez Klienta do odpowiedniej Inspekcji. Wynikiem realizacji procesu jest wydanie rozstrzygnięcia (może także wystąpić brak rozstrzygnięcia).

W trakcie obsługi sprawy zmienia ona swój status. Poszczególne statusy oznaczają:

 "Roboczy" – wniosek nie jest jeszcze wysłany do Inspekcji i może być edytowany albo anulowany,

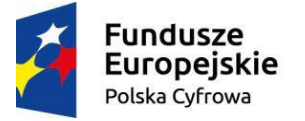

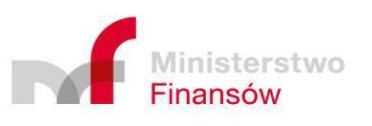

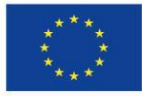

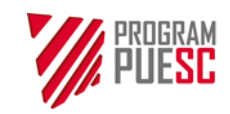

- "Wysłany" wniosek został wysłany do Inspekcji, ale proces obsługi tego wniosku w Inspekcji nie został jeszcze rozpoczęty, nie może już być edytowany, ale może być anulowany,
- "Odebrany" rozpatrywanie wniosku w Inspekcji zostało rozpoczęte,
- "Odrzucony" wniosek w Inspekcji został odrzucony, np. z powodu błędnie zaadresowanego wniosku (wniosek do tego typu towaru wydaje inna Inspekcja)
- "Anulowany" wniosek został anulowany przez Klienta,
- "Niekompletny" wniosek w Inspekcji został zwrócony jako niekompletny, może być edytowany (uzupełniony) i jeszcze raz wysłany lub anulowany,
- "Brak rozstrzygnięcia" obsługa wniosku w Inspekcji została zakończona bez wydania rozstrzygnięcia,
- "Kontrola dokumentów" sprawa w Inspekcji została skierowana do kontroli dokumentów,
- "Kontrola towarowa" sprawa w Inspekcji została skierowana do kontroli towarów.
- "Dopisany ręcznie" sprawa powstała po wczytaniu przez Partnera rozstrzygnięcia z pliku xml,
- "Zakończony" obsługa sprawy przez inspekcje została zakończona
- "Odstąpienie" tylko w przypadku wybranych wniosków IJHARS gdy na podstawie analizy ryzyka zdecydowano o odstąpieniu od kontroli.

#### 2. Koordynacja kontroli

Proces "Koordynacja kontroli" ma na celu umożliwienie dokonania kontroli towarów w tym samym miejscu i czasie przez różne Inspekcje. Polega na ustaleniu automatycznie a gdy nie jest możliwe przez KAS terminu, w tym godziny i miejsca kontroli towarów przywożonych z państw trzecich, w uzgodnieniu z operatorem (portowym, kolejowym) i dysponentem towaru, uwzględniając informację o planowanych kontrolach przekazaną przez organ wyspecjalizowany.

Warunkiem, by mogła mieć miejsce skoordynowana kontrola są dane na wnioskach Klienta skierowanych do Inspekcji mających dokonać kontroli: te same jednostki transportowe, a gdy ich brak, znaki środka transportu.

Klient ma dostęp do podglądu ustalonych terminów kontroli dotyczących jego spraw.

#### 3. Obsługa bilansowania

Proces "Obsługa bilansowania" umożliwia obsługę rozstrzygnięć wydanych przez Inspekcje, poprzez ich sprawdzenie, wizualizację, bilansowanie/saldowanie i zamknięcie rozstrzygnięcia. Rozstrzygnięcia określonego typu podlegają bilansowaniu/saldowaniu, poprzez porównanie dostępnej ilości towaru z tego rozstrzygnięcia z ilością towaru objętego

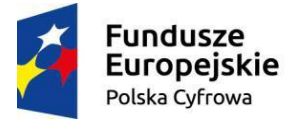

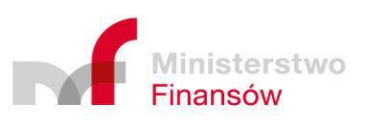

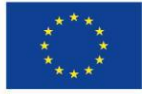

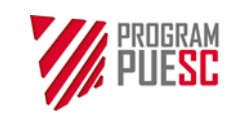

| Ministerstwo Finansów – Krajowa Administracja Skarbowa – Program PUESC |  |  |  |  |  |  |  |
|------------------------------------------------------------------------|--|--|--|--|--|--|--|
| Podręcznik Użytkownika Systemu – Klient                                |  |  |  |  |  |  |  |
| Wersja dokumentu 5.22 Data opracowania 2022-04-28                      |  |  |  |  |  |  |  |

zgłoszeniem celnym, a następnie odsaldowanie ilości towaru z tego zgłoszenia celnego z dostępnej ilości towaru zawartej w rozstrzygnięciu Inspekcji.

#### 4. Obsługa raportów

Proces "Obsługa raportów" umożliwia wyświetlenie danych dotyczących klienta w formie różnego rodzaju predefiniowanych raportów. Zakresy czy też właściwości wyświetlanych danych mogą być regulowane za pomocą parametrów. Wygenerowane raporty mogą zostać jedynie wyświetlane na ekranie. Ich zawartość może zostać także zapisywana do różnego typu plików (np.; docx xslx, pdf, png itp)

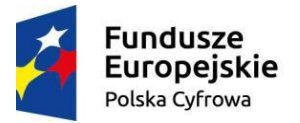

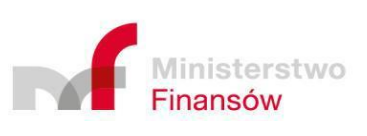

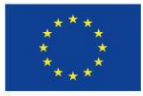

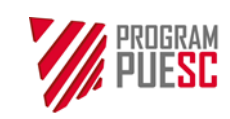

| Ministerstwo Finansów – Krajowa Administracja Skarbowa – Program PUESC |  |  |  |  |  |  |
|------------------------------------------------------------------------|--|--|--|--|--|--|
| Podręcznik Użytkownika Systemu – Klient                                |  |  |  |  |  |  |
| Wersja dokumentu 5.22 Data opracowania 2022-04-28                      |  |  |  |  |  |  |

## 2.2 Interfejs użytkownika

### 2.2.1 Ekran główny

Wszystkie ekrany systemu PKWD-SW wyświetlane są w formie portletu, czyli komponentu wyświetlanego jako fragment ekranu platformy PUESC.

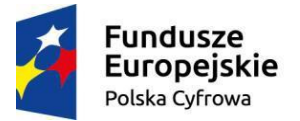

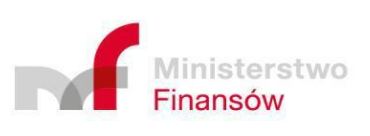

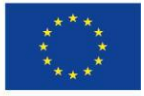

| <b>PUESC</b>                                                                  | Podręcznik Użytkownika Systemu – Klient                                               |                                       |                                              |                                                              |                                              |                      |           |  |
|-------------------------------------------------------------------------------|---------------------------------------------------------------------------------------|---------------------------------------|----------------------------------------------|--------------------------------------------------------------|----------------------------------------------|----------------------|-----------|--|
|                                                                               | Wersja dokumentu                                                                      |                                       | 5.22                                         |                                                              | Data opracowania                             |                      | 2022-04-2 |  |
|                                                                               |                                                                                       |                                       |                                              |                                                              |                                              |                      |           |  |
| PL EN                                                                         |                                                                                       |                                       |                                              | Kontrast:                                                    | AA                                           | Czcionka: 🗚 A        |           |  |
| PLATFORMA<br>USLUG<br>ELEKTRONICZNYCI                                         | 4                                                                                     | FishCorp                              | Ka<br>~                                      | niec sesji za 11:                                            | i1 Ostatnie log                              | owanie: 2022-04-28   |           |  |
| MÓJ PULPIT E                                                                  | FORMULARZE E-USŁUGI AK                                                                | TUALNOŚCI                             | POMOC SZK                                    | OLENIOWA                                                     | 1                                            | WYLOGUJ              |           |  |
| Integracja KK 🗲 Single Window - Klient 🗲                                      |                                                                                       |                                       |                                              |                                                              |                                              |                      |           |  |
| ngle Window                                                                   |                                                                                       |                                       |                                              |                                                              |                                              |                      |           |  |
| Sprawy I dokumenty Nowy wnios                                                 | ek Koordynacje kontroli Bilansow                                                      | vanie rozstrzygnięć                   | Lista informacji                             | Raporty                                                      | Ustawie                                      | enia aplikacji       |           |  |
| Sprawy i dokumenty                                                            |                                                                                       |                                       |                                              |                                                              |                                              |                      |           |  |
| Filtry proste  Filtry zaawansowan                                             | e Filtry złożone                                                                      |                                       |                                              |                                                              |                                              |                      |           |  |
|                                                                               |                                                                                       |                                       |                                              |                                                              |                                              | Odśwież              |           |  |
|                                                                               | Robocze W toku Rozstrzygnię                                                           | cia Zakończo                          | one Wszystkie                                | ]                                                            |                                              |                      |           |  |
| · · · · · · · · · · · · · · · · · · ·                                         |                                                                                       |                                       |                                              |                                                              | • •                                          |                      |           |  |
| ista spraw                                                                    |                                                                                       |                                       |                                              |                                                              | Nr                                           |                      |           |  |
| Płat trzy Nazwa<br>ność gnię Lp rodzaju<br>¢ cie ↓ wniosku ♦                  | prawy Znak<br>sprawy<br>inspekcji ♦ Znaki<br>środków<br>transportu<br>\$              | trac Stat<br>us ♦ Qbsł<br>uguj<br>ący | Adresa Jednostk<br>t ♦ a ♦                   | Wni<br>osko<br>daw<br>ca ♦<br>Rod<br>Zaj<br>Wni<br>osku<br>¢ | Data<br>modyfi<br>kacji \$                   | ade<br>a Akcja<br>go |           |  |
| 1 Wniosek o<br>dokonanie 382<br>granicznej 000<br>kontroli /155<br>sanitarnej | V12/PL3 2022-<br>001961 8 13:0<br>0/2022                                              | 04-2 Robo<br>J3 czy                   | PL338290<br>19610000<br>0                    | SWW<br>12                                                    | 2022-0<br>4-28<br>13:03                      | ß                    |           |  |
| 10 Wniosek o<br>dokonanie 382<br>granicznej 000<br>kontroli /76/              | V13/PL3 asd 2022-<br>001961 0<br>2022                                                 | 04-2 Robo<br>6 czy                    | PL338290<br>19610000<br>0                    | SWW<br>13                                                    | 2022-0<br>4-26<br>13:16                      | 8                    |           |  |
| sanitarnej<br>substancji<br>pomagającej w<br>przetworzeniu                    |                                                                                       |                                       |                                              |                                                              |                                              |                      |           |  |
|                                                                               |                                                                                       |                                       |                                              |                                                              |                                              | <b>≛</b> CSV         |           |  |
| itrona << < 1 2 3 >                                                           | >> Rekordy 1 - 10                                                                     | z 147                                 | Elementów                                    | na stronie:                                                  | 10 20                                        | 50 100               |           |  |
| Wyjdź                                                                         |                                                                                       |                                       |                                              |                                                              |                                              |                      |           |  |
|                                                                               | <b>A</b> :                                                                            |                                       |                                              |                                                              |                                              |                      |           |  |
|                                                                               | ¥ : 1.08.400:031eb2; 2022-04-28 13:01:                                                | :13 🗨 : SKG TEST                      | as:1/2.26.26.15                              |                                                              |                                              |                      |           |  |
|                                                                               |                                                                                       | Portlet P                             | KWD-SW                                       | )                                                            |                                              |                      |           |  |
|                                                                               |                                                                                       |                                       |                                              |                                                              |                                              |                      |           |  |
| Informacja o F     Regulamin PU     Daklaracja dor                            | ESC > Klauzula informacyjna<br>Ministra Finansów<br>Klauzula informacyjna<br>tepności | a > Hi<br>> Kr<br>a Szefa Sk          | ութ Desk SISC<br>ajowa Informacja<br>arbowa  | > K                                                          | acatog usług sł<br>elnych<br>atalog usług ni | ewizualnych          |           |  |
| Aministracja > Polityka prywa                                                 | KAS     Klauzula informacyjna     Oświadczenie OLAE                                   | a SISC py                             | AQ - Najczęściej zadawa<br>/tania<br>edakcja | ne S<br>R                                                    | ozwój SISC i Pr<br>anowane usła              | ojekt PUESC<br>gi    |           |  |
|                                                                               | Serwer : 115                                                                          | Wersja: 7.2.30                        | ~                                            | S                                                            | arbowo-celne                                 | -                    |           |  |
| E.                                                                            | ndusze<br>Iropejskie Ministeretu                                                      | Unia E                                | ejskie Fundusze                              |                                                              |                                              |                      |           |  |

Rysunek 1 Ekran główny platformy PUESC z wydzielonym portletem systemu PKWD-SW

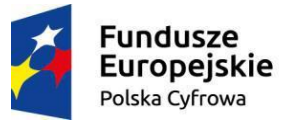

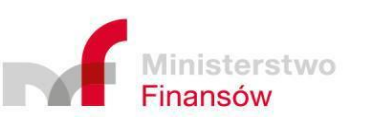

**Unia Europejska** Europejski Fundusz Rozwoju Regionalnego

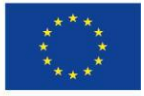

Strona 15 z 63

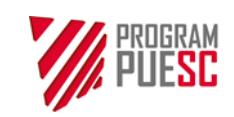

| Ministerstwo Finansów – Krajowa Administracja Skarbowa – Program PUESC<br>Podręcznik Użytkownika Systemu – Klient |  |  |  |  |  |  |
|----------------------------------------------------------------------------------------------------|--|--|--|--|--|--|
|                                                                                                    |  |  |  |  |  |  |

Zarejestrowany i zalogowany do PUESC użytkownik wybiera z menu platformy system PKWD-SW, co powoduje wyświetlenie w portlecie strony wejściowej systemu. Proces rejestracji i logowania opisany będzie w rozdziale Rejestracja i logowanie.

Na ekranie PUESC znajdują się następujące elementy informacyjne i funkcyjne:

- możliwość wyboru języka (z lewej strony ekranu): polski (PL) lub angielski (EN),
- możliwość zmiany kontrastu i wielkości czcionki (z prawej strony ekranu),
- informacja o czasie, jaki pozostał do automatycznego wylogowania się, jeżeli użytkownik nie będzie pracował z aplikacją,
- informacja o zalogowanym użytkowniku jeżeli użytkownik pełni klika funkcji, np. działa w imieniu kilku podmiotów, klikając swoje nazwisko może wybrać aktualnie obsługiwany podmiot,
- Menu portalu PUESC,
- Obszar przeznaczony między innymi na wyświetlanie usług (w tym portletu Single Window),
- Stopka portalu PUESC.

Stałymi elementami portletu PKWD-SW są:

- menu główne wyświetlane w górnej części portletu (patrz rozdział 2.2.2),
- obszar wyświetlania zawartości aplikacji,
- stopka portletu wyświetlająca informację o aktualnie zalogowanym użytkowniku, kontekście w jakim pracuje czy też informacje techniczne o aktualnej wersji programu.

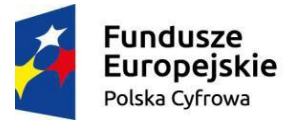

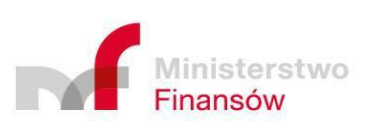

Unia Europejska Europejski Fundusz Rozwoju Regionalnego

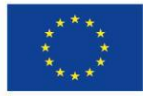

Strona 16 z 63

| Wersja dokumentu                                                                                                    | Podręcznik Użytko                                                                                                    | wnika Systemu – Klient                                                                                                    |                                                                                                    |  |  |  |  |  |  |  |  |
|----------------------------------------------------------------------------------------------------|----------------------------------------------------------------------------------------------------|----------------------------------------------------------------------------------------------------|----------------------------------------------------------------------------------------------------|--|--|--|--|--|--|--|--|
| Wersja dokumentu                                                                                                    | 5.22                                                                                                    |                                                                                                    | Podręcznik Użytkownika Systemu – Klient                                                                                                    |  |  |  |  |  |  |  |  |
|                                                                                                    |                                                                                                    | Data opracowania                                                                                                    | 2022-04-28                                                                                                    |  |  |  |  |  |  |  |  |
|                                                                                                    |                                                                                                    |                                                                                                    |                                                                                                    |  |  |  |  |  |  |  |  |
|                                                                                                    |                                                                                                    |                                                                                                    |                                                                                                    |  |  |  |  |  |  |  |  |
| Wybor języka aplikacji Wydor Kontras                                                                                                    | Kontrast: A Contrast: A Contra | Croonka: ▲ A A Informacja o czasie do skórektycznego wytogowaria                                                                                                    |                                                                                                    |  |  |  |  |  |  |  |  |
| MÓJ PULPIT USŁUGI USŁUGI SIECIOWE FORMULJ<br>i dokumenty 脂 Do wysyliki i robocze 🔒 Moje usługi 🚢 🗈                                                                             | ARZE AKTUALNOŚCI POMOC<br>Jane Podmiotu 📸 E- <del>dokumeny</del>                                                                                                    | wrLoguj Dovalmym<br>uzysowniku<br>Menu portalu PUESC                                                                                                    |                                                                                                    |  |  |  |  |  |  |  |  |
| # ><br>menty Nowy wniosek Koordynacje kontroli Bilanso                                                                                                    | wanie rozstrzygnięć 🛛 Lista informacji 🔹 Rapo                                                                                                    | Menu Single Window                                                                                                    |                                                                                                    |  |  |  |  |  |  |  |  |
| Ustawienia aplikacji                                                                                                    |                                                                                                    | Obszar wyświetlania                                                                                                    |                                                                                                    |  |  |  |  |  |  |  |  |
|                                                                                                    |                                                                                                    | zawartości aplikacji Single<br>Window                                                                                                    |                                                                                                    |  |  |  |  |  |  |  |  |
| ¥ : 1.04.200;#f9c87; 2021-06-16 14:12:08 ♥ : KAS TR Ⅲ                                                                                                    | l : jbo00000319.inx.mf.gov.pl                                                                                                    | Stopka Single Window                                                                                                    |                                                                                                    |  |  |  |  |  |  |  |  |
| Informacja o PUESC      Klauzula informacyjna      Help Desi     Regularnin PUESC      Ministra Finansów      Krajowa      Krajowa      Krajowa                                | k SISC > Katalog uslug<br>nformacja skarbowo-celnych                                                                                                    | Stopka PUESC                                                                                                    |                                                                                                    |  |  |  |  |  |  |  |  |
| Deklaracja dostępności     Nauzula intormacyjna Skarbowa     Stefa KAS > FAQ - Naję     Klauzula informacyjna Skałowan     SiśC - Naję     SiśC - Naję     SiśC - S - Redakcja | Sougr secowe -     informacje i     specyfikacje     pytania     Rozwój SISC I Projekt     PULFKC                                                                                                    |                                                                                                    |                                                                                                    |  |  |  |  |  |  |  |  |
| Server 15 Werga 7.1.4                                                                                                    | <ul> <li>Planowane usługi<br/>skarbowo-celne</li> </ul>                                                                                                    |                                                                                                    |                                                                                                    |  |  |  |  |  |  |  |  |
|                                                                                                    | Wybór (gyyka apikacji       Wybór kontrasti         Panenak       Image: Transmission of the state of the state                                                                             | Wybór /gzyka aplikacji       Wybór kontrastu i wielkości CZUOM       Denne wielkości CZUOM       Denne wielkości CZUOM       Denn | Wychr /gryfa agalaacji       Wychr /ontrittick ii Heellookid citickim       New: III III Construction       Lengen agalaacji       Withorson agalaacji       Lengen agalaacji       Lengen agalaacji |  |  |  |  |  |  |  |  |

Rysunek 2 Podstawowe elementy ekranu głównego

Na wyjaśniających rysunkach w dalszej części podręcznika zwykle będzie pokazywany wyłącznie portlet systemu PKWD-SW bez nagłówka i stopki ekranu PUESC.

#### 2.2.2 Menu główne

Menu główne systemu PKWD-SW znajduje się w górnej części portletu (patrz Rysunek 1 i Rysunek 3), poniżej głównego menu platformy PUESC.

Klikając poszczególne pozycje menu użytkownik otwiera w portlecie okna umożliwiające obsługę następujących ścieżek funkcjonalnych:

- 1. obsługę wniosków kierowanych do poszczególnych Inspekcji:
  - tworzenie nowych wniosków (spraw) zakładka "Nowy wniosek";
  - podgląd i dalsza edycja spraw rozpoczętych przez zalogowanego użytkownika, lub w podmiocie reprezentowanym przez zalogowanego użytkownika - zakładka "Sprawy i dokumenty";
- 2. podgląd koordynacji kontroli:
  - podgląd istniejących obiektów kontroli odpowiadających planowanym i realizowanym fizycznym kontrolom towarów, których dotyczą obsługiwane wnioski – zakładka "Koordynacja kontroli";
- 3. podgląd bilansowania:

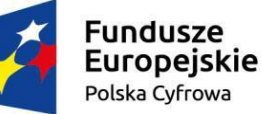

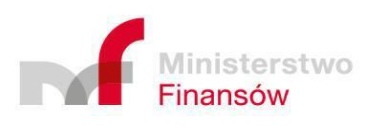

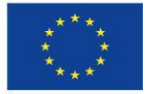

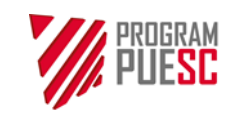

- przeglądanie obiektów bilansowania utworzonych na podstawie wydanych rozstrzygnięć – zakładka "Bilansowanie";
- 4. podgląd informacji:
  - przeglądanie informacji wysłanych do klientów przez funkcjonariuszy KAS bądź Inspekcje (wyświetlanych także w formie okna modalnego przy logowaniu się użytkownika);
- 5. ustawienia:
  - edycja lub podgląd danych o użytkowniku, np. adres email, numer telefonu, domyślny oddział celny, zdarzenia dla których mają być wysyłane powiadomienia w formie email lub sms – zakładka "Ustawienia".

#### 2.2.3 Ekran wyświetlający listy

Wszystkie ekrany wyświetlające listy w systemie zbudowane są w analogiczny sposób i zawierają:

- tytuł listy,
- blok filtrów,
- kontrolki zarządzania dostępnością do kolumn (tylko administratorzy) / widocznością kolumn na stronie,
- listę wyników wyszukiwania,
- blok stronicowania (liczba stron, ilość znalezionych rekordów, ilość elementów wyświetlanych na stronie).

Mogą występować także inne elementy typowe dla konkretnych rodzajów list.

Niektóre z list przybierają także formę uproszczoną (nie posiadają formularza filtrów, kontrolki zarządzania dostępnością / widocznością kolumn).

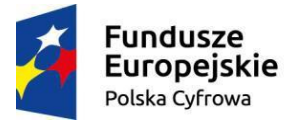

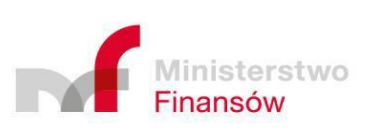

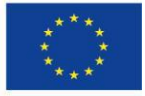

|             |                         |                   | Minist                                  | terstwo Fin                  | ansów – Kra                           | ajowa Admini         | istracja | Skarbowa – Pro | gram PUESC |  |
|-------------|-------------------------|-------------------|-----------------------------------------|------------------------------|---------------------------------------|----------------------|----------|----------------|------------|--|
|             | JUESC                   |                   | Podręcznik Użytkownika Systemu – Klient |                              |                                       |                      |          |                |            |  |
|             |                         | Wersj             | a dokun                                 | nentu                        | 5.22                                  |                      | Data o   | opracowania    | 2022-04-28 |  |
|             |                         |                   |                                         |                              |                                       |                      |          |                |            |  |
|             |                         |                   |                                         |                              |                                       |                      |          |                |            |  |
| tuł listv   |                         |                   |                                         |                              |                                       |                      |          |                |            |  |
|             | Obiekty kontroli        | i                 |                                         |                              |                                       |                      |          |                |            |  |
| arz filtrów | Filtry proste 🔻 Filt    | try zaawansowane  | Filtry złożone                          |                              |                                       |                      |          |                |            |  |
|             |                         |                   |                                         | ſ                            | Zarządzanie dostęp<br>widocznościa ko | onością /            |          |                |            |  |
|             | Lista obiektów kontroli |                   |                                         | C                            | widocznoscią ko                       |                      |          |                |            |  |
|             | Klient 🖨                | Status kontroli 🖨 | Rodzaj środka<br>transportu 🗢           | Znaki środka<br>transportu 🗢 | Data uzgodnionej<br>kontroli 🗢        | Oddział celny 🖨      | Akcja    |                |            |  |
|             | PL392408665900000       | Poza koordynacją  | 1                                       | SB587667                     | 2021-11-08 08:15                      | PL301040             | ß        |                |            |  |
|             | PL392408665900000       | Poza koordynacją  | 1                                       | SB587667                     | 2021-11-08 08:15                      | PL301040             | ß        |                |            |  |
| wyników     | PL392408665900000       | Uzgodniona        | 1                                       |                              | 2022-02-14 10:00                      | PL301040             | C        |                |            |  |
| ikiwania    | PL392408665900000       | Uzgodniona        | 1                                       | STA-20220118-01              | 2022-02-14 10:00                      | PL301040             | ß        |                |            |  |
|             | PL392408665900000       | Poza koordynacją  | 1                                       | SWTES-1550-dupl              | 2022-02-21 10:00                      | PL301040             | Ø        |                |            |  |
|             | PL392408665900000       | Uzgodniona        | 1                                       | SB-20220124-01               | 2022-01-31 15:39                      | PL301040             | ß        |                |            |  |
|             | PL392408665900000       | Uzgodniona        | 1                                       | SWTES-1550-dupl              | 2022-01-31 15:39                      | PL301040             | 6        |                |            |  |
|             | PL392408665900000       | Uzgodniona        | 3                                       | SB20220125                   | 2022-02-07 10:00                      | PL301040             | G (1)    |                |            |  |
|             | PL392408665900000       | Uzgodniona        | 1                                       | STA-20220126-01              | 2022-02-14 10:00                      | PL421030             | 3        |                |            |  |
|             | PL392408665900000       | Uzgodniona        | 1                                       | STA-20220126-01              | 2022-02-14 10:00                      | PL301040             | 8        |                |            |  |
|             |                         |                   |                                         |                              |                                       |                      | 8        |                |            |  |
|             |                         |                   |                                         |                              |                                       | Eksport do plikú čsv | 5-01     |                |            |  |
| rinacia     |                         |                   |                                         |                              |                                       |                      |          |                |            |  |

Rysunek 3 Przykładowy ekran listy

W niektórych przypadkach, oprócz powyższej metody, możliwe jest zaznaczenie danej pozycji i kliknięcie odpowiedniego klawisza. Takim klawiszem jest np. "Utwórz zaznaczoną sprawę" na liście nowych spraw do wyboru (rozdział 3.2.1).

#### 2.2.3.1 Blok filtrów wyszukiwania

Blok filtrów wyszukiwania składa się zwykle z następujących zakładek:

- Filtry proste,
- Filtry zaawansowane,
- Filtry złożone.

Na każdym formularzu filtrów znajdują się klawisze funkcyjne:

- "Filtruj" po jego kliknięciu, następuje wyszukanie i wyświetlenie listy odfiltrowanej zgodnie z ustalonymi kryteriami,
- "Wyczyść filtry" × Wyczyść filtry kliknięcie tego klawisza czyści wszystkie wprowadzone kryteria wyszukiwania.

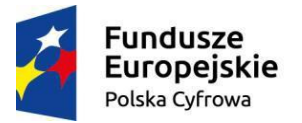

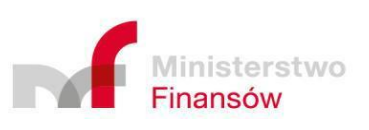

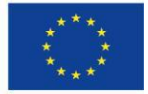

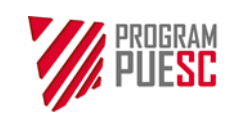

| Ministerstwo Fina | ansów – Krajowa / | Administracja Skarbowa – Prog | gram PUESC |
|-------------------|-------------------|-------------------------------|------------|
|                   | Podręcznik Użytk  | xownika Systemu – Klient      |            |
| Wersja dokumentu  | 5.22              | Data opracowania              | 2022-04-28 |

**Zakładka "Filtry proste"** służy do wyszukiwania obiektów na liście po dowolnym fragmencie tekstu będącego zwykle wartością dowolnej kolumny na danej liście. Istnieje także możliwość włączenia dodatkowych funkcji wyszukiwania:

- szukania według pełnych słów,
- wyniku zawierającego wszystkie słowa.

#### Sprawy i dokumenty

| SZUKAJ WEDŁUG FRAGMENTU TEKSTU      SZUKAJ WEDŁUG PEŁNYCH SŁÓW |
|----------------------------------------------------------------|
| SZUKAJ WEDŁUG PEŁNYCH SŁÓW                                     |
| SZUKAJ WEDŁUG PEŁNYCH SŁÓW                                     |
|                                                                |
| WYNIK MUSI ZAWIERAĆ WSZYSTKIE SŁOWA                            |
| 🗙 Wyczyść filtry 🔍 🝸 Filtruj                                   |

#### Rysunek 4 Zakładka "Filtry proste"

Po wpisaniu wyszukiwanego tekstu w polu "Szukaj według fragmentu tekstu" i kliknięciu przycisku "Filtruj", na liście wyników wyszukiwania pojawią się te obiekty (np.: sprawy, obiekty bilansowania itp), które posiadają w dowolnym polu opisującym dany typ obiektu wyrazy zaczynające się podanym tekstem. Zaznaczając opcję "Szukaj według pełnych słów" zawężamy wyszukiwanie do obiektów, w których opisach znajdują się wyrazy identyczne, jak wprowadzony tekst. Wyszukiwanie nie jest zależne od wielkości liter.

**Zakładka "Filtry zaawansowane"** zawiera tradycyjny formularz wyszukiwania z wieloma polami kryteriów, specyficznymi dla danego typu listy.

Wprowadzenie wartości kryteriów w tym formularzu oznacza polecenie wyszukiwania ich w określonych polach wyszukiwanych obiektów (kolumnach listy).

W formularzach zaawansowanego wyszukiwania mogą znajdować się różnego typu pola, opisane w rozdziale 2.2.5.

Dodatkowo w filtrach zaawansowanych listy spraw i dokumentów dostępna jest także funkcjonalność wyszukiwanie po zawartości spraw / dokumentów tzw. wyszukiwanie po ścieżce. Zapytania można budować wybierając kolejno elementy ścieżki do atrybutu, którego wartości chcemy użyć do budowy zapytania dla filtru.

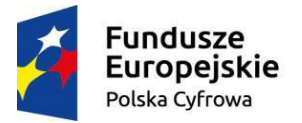

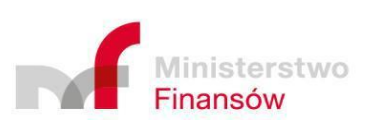

Unia Europejska Europejski Fundusz Rozwoju Regionalnego

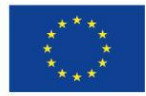

Strona 20 z 63

|                                                                                                    | Ministerstwo Finanse                                                                                                    | ów – Krajowa Admini | stracja Skarbowa – Prog                                                                                  | gram PUESC |  |  |  |  |  |
|----------------------------------------------------------------------------------------------------|----------------------------------------------------------------------------------------------------|---------------------|----------------------------------------------------------------------------------------------------|------------|--|--|--|--|--|
| PUESC                                                                                                    | Podręcznik Użytkownika Systemu – Klient                                                                                       |                     |                                                                                                    |            |  |  |  |  |  |
|                                                                                                    | Wersja dokumentu                                                                                                    | 5.22                | Data opracowania                                                                                         | 2022-04-28 |  |  |  |  |  |
| Sprawy i dokumenty Filtry proste Filtry złażone RODZA JE WNIOSKÓW NR SPRAWY                                                  | * STATUSY      Wyslany ×) Odebrany ×) ×       Nekomplecny ×      Kontrola dokumentów ×      Kontrola towarowa ×      DENIGO24 | WYŁĄCZONE STATUSY   | zykładowy wygląd<br>ormularza filtrów<br>aawansowanych                                                   |            |  |  |  |  |  |
| OD rrrr-mm-dd hh:mm:ss 🛍 DO rrrr-mm-dd hi                                                                                    | h:mmss 🛍 🗸 🗸                                                                                                    |                     |                                                                                                    |            |  |  |  |  |  |
| WYSZUKAJ ŚCIEŻKĘ<br>Nagłówek Podmiocy Towary Trans<br>WYSZUKAJ ŚCIEŻKĘ<br>jm x •<br>krajWysyłkiKod x •<br>kodTowarowyKod x • | port Zełączniki<br>WARTOŚĆ<br>055:kilogram ★ ▼<br>AE:Zjednoczone Emiraty Arabskie ★ ▼<br>5603929010: Włókniny z poli(★ ▼      | OPCJE               | Obszar<br>wyszukiwania po<br>rawartości spraw i<br>lokumentów (tylko<br>na liście Spraw i<br>dokumentów) |            |  |  |  |  |  |

Rysunek 5 Zakładka "Filtry zaawansowane"

**Zakładka "Filtry złożone"** umożliwia tworzenie wyrażeń filtrujących z wykorzystaniem nazw pól, podawanych przez użytkownika, wartości i operatorów logicznych, a także zapis i ponowne wykorzystanie utworzonych filtrów.

Odśwież

W filtrach domyślnie dostępne są pola obecne na nagłówkach kolumn na liście wyszukiwania. Dodatkowo w filtrach złożonych dla listy spraw i dokumentów dostępna jest także funkcjonalność wyszukiwania po zawartości spraw/dokumentów tzw. wyszukiwanie po ścieżce. Zapytania można budować wybierając "Nazwę kolumny", określając "Warunek" i "Wartość". Łączenie zapytań możliwe jest poprzez użycie odpowiedniego operatora logicznego AND/OR oraz nawiasów grupujących.

Zbudowane zapytania można zapisywać jako szablony i ponownie je wczytywać do ponownego użycia w późniejszym czasie.

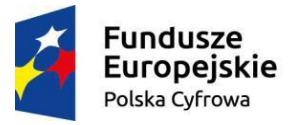

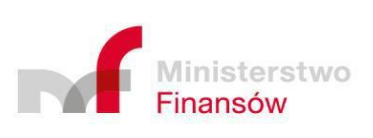

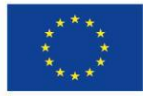

|                           | Ministerstwo     | Finansów – Krajowa Adr | ninistracja Skarbowa – Pro | ogram PUESC           |
|---------------------------|------------------|------------------------|----------------------------|-----------------------|
| PUESC                     |                  | Podręcznik Użytkow     | nika Systemu – Klient      |                       |
|                           | Wersja dokumentu | 5.22                   | Data opracowania           | 2022-04-28            |
|                           |                  |                        |                            |                       |
|                           |                  |                        |                            |                       |
|                           |                  | ו                      |                            |                       |
| Filtry proste Filtry zaaw | Filtry złożone 🔺 |                        |                            |                       |
| WYBIERZ SZABLON FILTRA    |                  |                        |                            |                       |
| szablon testowy           |                  |                        | × -                        | Wczytaj               |
|                           |                  |                        |                            |                       |
| Załadowany filtr:         |                  |                        |                            |                       |
|                           |                  | ΙΕŻΚΕ WARLIN           | <b>ΕΚ</b> WΔ <b>Ρ</b> ΤΟŚĆ | OPCIE                 |
|                           |                  |                        |                            |                       |
| Znak sp                   | prawy inspek 🗶 🔻 | zawiera                | a X V test                 |                       |
|                           |                  |                        |                            |                       |
|                           |                  | Zapisz szablon         | Wyczyść filtry 🛛 🗙 Skasuj  | j szablon 🛛 🕇 Filtruj |

Rysunek 6 Zakładka "Filtry złożone"

#### 2.2.3.2 Lista wyników wyszukiwania

Lista wyników wyszukiwania wyświetlana w dolnej części ekranu daje możliwość sortowania swojej zawartości według dowolnej kolumny, jeżeli w każdej kolumnie (możliwej do posortowania), z prawej strony opisu, znajduje się przycisk sortowania w postaci dwóch małych trójkątów trójkątów . W celu posortowania listy należy kliknąć nagłówek wybranej kolumny. Ponowne kliknięcie tego samego nagłówka powoduje zmianę kierunku sortowania.

| Do<br>pod<br>pisu | Lp | Nazwa<br>rodzaju<br>wniosku 🗗 | Nr sprawy<br>\$ | Znak<br>sprawy<br>inspekcji 🖨 | Znaki<br>środków<br>transportu<br>¢ | Data<br>rejestrac<br>ji <b>≑</b> | Stat<br>us 🜩 | Termi<br>n<br>obsług<br>i € | Obsł<br>uguj<br>ący<br>¢ | Adres<br>at ≑ | Jednostk<br>a ≑ | Wni<br>osko<br>daw<br>ca ¢ | Rod<br>zaj<br>Wni<br>osk<br>u <b>≑</b> | Data<br>modyf<br>ikacji<br>¢ | Nr<br>świad<br>ectwa<br>połow<br>owego<br>¢ | Akcja |  |
|-------------------|----|-------------------------------|-----------------|-------------------------------|-------------------------------------|----------------------------------|--------------|-----------------------------|--------------------------|---------------|-----------------|----------------------------|----------------------------------------|------------------------------|---------------------------------------------|-------|--|
|-------------------|----|-------------------------------|-----------------|-------------------------------|-------------------------------------|----------------------------------|--------------|-----------------------------|--------------------------|---------------|-----------------|----------------------------|----------------------------------------|------------------------------|---------------------------------------------|-------|--|

Rysunek 7 Przykład nagłówka listy z możliwością sortowania

Kolumna, według której została posortowana lista, posiada w nagłówku ikonę trójkąta skierowanego w górę ^ lub w dół ~. Pierwsza ikona wskazuje, że sortowanie jest wykonane od najmniejszej do największej wartości, a druga ikona wskazuje na sortowanie malejące.

Zawartość listy wyświetlana jest w podziale na strony. W górnej i dolnej części listy – z lewej strony – użytkownik ma możliwość zdecydowania, ile elementów ma być pokazywanych na jednej stronie.

| Elementów na stronie: | 10 | 20 | 50 | 99 |  |
|-----------------------|----|----|----|----|--|
|-----------------------|----|----|----|----|--|

Rysunek 8 Wybór liczby rekordów na jednej stronie

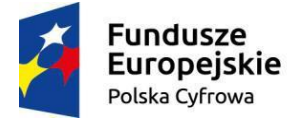

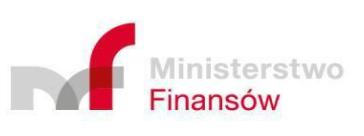

Unia Europejska Europejski Fundusz Rozwoju Regionalnego

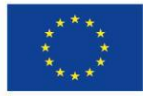

Strona 22 z 63

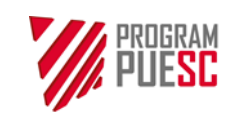

| Ministerstwo Fin | ansów – Krajowa / | Administracja Skarbowa – Prog | gram PUESC |
|------------------|-------------------|-------------------------------|------------|
|                  | Podręcznik Użytk  | kownika Systemu – Klient      |            |
| Wersia dokumentu | 5.22              | Data opracowania              | 2022-04-28 |

Z prawej strony znajduje się kontrolka umożliwiająca wybór strony wyników wyszukiwania, z wyróżnieniem na której stronie aktualnie znajduje się użytkownik.

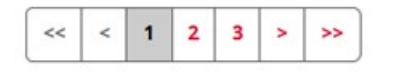

Rysunek 9 Wybór aktualnie wyświetlanej strony listy

Pojedyncze kliknięcie wiersza listy powoduje jego zaznaczenie i umożliwia wykonanie z poziomu listy operacji dla wybranego w ten sposób obiektu, jeśli dana lista przewiduje taką możliwość.

Wyświetlenie ekranu szczegółów wybranego z listy obiektu realizowane jest poprzez:

- kliknięcie ikony 🦉 w kolumnie "Akcja",
- dwukrotne kliknięcie danej pozycji na liście,
- w niektórych przypadkach poprzez kliknięcie przycisku dedykowanego do uruchomienia pewnej akcji w kontekście wybranego elementu z listy.

Jeśli element listy może być usuwany w kolumnie "Akcja" znajduje się także ikona "usuń" 箇.

#### **2.2.4 Formularze**

Wszelkie dane wprowadzane są przez użytkownika przy użyciu formularzy. Istnieją dwa typy formularzy do wprowadzania danych:

- formularze główne, wypełniające wraz z nagłówkiem i dodatkowym menu cały portlet systemu przykładem takiego formularza jest wypełniany wniosek,
- formularze w oknach modalnych formularze dodatkowe, otwierające się nad listą lub nad formularzem głównym, służące do wprowadzania dodatkowych danych, na przykład jednej pozycji towarowej lub pozycji jednostki transportowej we wniosku.

Formularze składają się zazwyczaj z następujących elementów (patrz Rysunek 10):

- tytułu formularza,
- pól edycyjnych prezentowanych w białych blokach możliwa jest edycja tekstu zawartego w takich polach rodzaje takich pól opisane są w następnym rozdziale,
- pól nieedycyjnych (informacyjnych) prezentowanych w sposób wyszarzony, nieposiadających możliwości edycji tekstu,
- sekcji, grupujących pola będące logicznym zestawem i rozdzielonych pozioma kreską,
- panelu przycisków formularza: zatwierdzających (przyciski akcji wiodącej), sterujących, umożliwiających wykonanie operacji związanych z danym formularzem, np. Zapisz, Pobierz PDF, Pobierz XML, Wyjdź (przyciski akcji dodatkowych),
- nawigacji bocznej, umożliwiającej przechodzenie pomiędzy poszczególnymi stronami formularza,

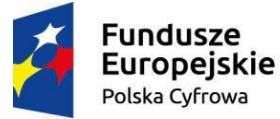

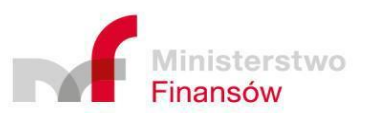

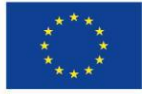

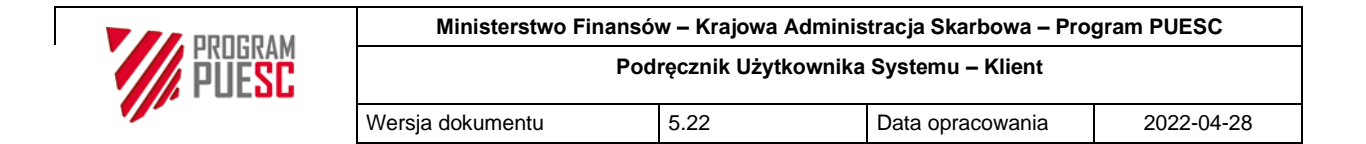

#### • zakładek, umożliwiających dodatkowy podział formularza na rozdziały.

| SWW/05/PI 202/0966  | 00000/327/2022                                                                                                    |                       |
|---------------------|----------------------------------------------------------------------------------------------------|-----------------------|
| 5000057712552408002 |                                                                                                    |                       |
| Data sprawy         |                                                                                                    |                       |
| RODOCZY             |                                                                                                    |                       |
| Pola inform         | cyjne Zakładki                                                                                                    |                       |
|                     | Wniosek         Historia operacji                                                                                                    |                       |
|                     |                                                                                                    |                       |
| ODMIOTY             | Wprowadzający do obrotu<br>Nacłówek sekcji Sekcja                                                                                                    |                       |
| OWARY               | 0 * Nazwa                                                                                                    | Z                     |
| RANSPORT            | BudTor                                                                                                    | /                     |
| AŁĄCZNIKI           | TIN     EORI                                                                                                    |                       |
|                     | PL1741243825 PL174124382500000                                                                                                    |                       |
| Nawigacja           | REGON                                                                                                    |                       |
| DUCZIIa             | 152914044 Pola edvovine                                                                                                    |                       |
|                     | * Ulica i numer                                                                                                    |                       |
|                     | Aleja Armii Krajowej 336                                                                                                    |                       |
|                     | * Kod pocztowy                                                                                                    |                       |
|                     | 43-300 Bielsko-Biała                                                                                                    |                       |
|                     | + Krai                                                                                                    |                       |
|                     |                                                                                                    |                       |
|                     |                                                                                                    | ~ `                   |
|                     | Konjuj dane z                                                                                                    |                       |
|                     | Kopiaj dane 2.                                                                                                    | _                     |
|                     | o bazy PDR O dane Zgłaszającego                                                                                                    | Kopi                  |
|                     | bazy PDR O dane Zgłaszającego                                                                                                    | Kopi                  |
|                     | o bazy PDR O dane Zgłaszającego           Wyczyść sekcję                                                                                                    | Корі                  |
|                     | bazy PDR O dane Zgłaszającego      Wyczyść sekcję  Zgłaszający                                                                                                    | Корі                  |
|                     | bazy PDR O dane Zgłaszającego      Wyczyść sekcję   Zgłaszający       * Nazwa                                                                                                    | Kopii                 |
|                     | bazy PDR     o dane Zgłaszającego     Wyczyść sekcję  Zgłaszający     * Nazwa FTP-DG                                                                                                    | Kopi                  |
|                     | Copyog Gane Z.       O bazy PDR       O dane Zgłaszającego       Wyczyść sekcję         Zgłaszający       © * Nazwa       FTP-DG       © * TIN                                                                                                    | Kopi                  |
|                     | O bazy PDR         O dane Zgłaszającego           Zgłaszający         Wyczyść sekcję           Ø * Nazwa         FTP-DG           Ø * TIN         Ø EORI           PI 30240866550         PI 3024086655000000                                                                                                    | Kopi                  |
|                     | O bazy PDR         O dane Zgłaszającego           Wyczyść sekcję           Zgłaszający           • * Nazwa           FTP-DG           • * TIN           • EORI           PL3924086659           PL392408665900000                                                                                                    | Kopin                 |
|                     | Composition         Common Common | Kopiı                 |
|                     | Copyony         Common Composition           O bazy PDR         O dane Zgłaszającego           Wyczyść sekcję           Zgłaszający           O * Nazwa           FTP-DG           O * TIN           PL3924086659           PL3924086659           REGON           839828904                                                                                                    | Kopiı                 |
|                     | O bazy PDR       O dane Zgłaszającego         Wyczyść sekcję         Zgłaszający         • * Nazwa         FTP-DG         • * TIN         PL3924086659         REGON         839828904         • * Ulica i numer                                                                                                    | Kopi:                 |
|                     | O bazy PDR       O dane Zgłaszającego         Wyczyść sekcję         Zgłaszający         © * Nazwa         FTP-DG         © * TIN         PL39240866599         PL392408665900000         REGON         839828904         • * Ulica i numer         1005                                                                                                    | Kopi                  |
|                     | Composition   Carter Zgłaszającego   Wyczyść sekcję     Zgłaszający   * Nazwa   FTP-DG   * * TIN   PL39240866599   PL392408665900000   REGON   839828904   • * Ulica i numer   1005   * Kod pocztowy   • * Miejscowość                                                                                                    | Kopi                  |
|                     | (a) bazy PDR       (a) dane Zgłaszającego <b>Zgłaszający</b> (b) wyczyść sekcję <b>Zgłaszający</b> (b) wyczyść sekcję         (c) * Nazwa       (c) wyczyść sekcję         (c) * Nazwa       (c) wyczyść sekcję         (c) * Nazwa       (c) wyczyść sekcję         (c) * Nazwa       (c) wyczyść sekcję         (c) * Nazwa       (c) wyczyść sekcję         (c) * Nazwa       (c) wyczyść sekcję         (c) * Nazwa       (c) wyczyść sekcję         (c) * Wiejscowość       (c) wyczyść sekcję         (c) * Kod pocztowy       (c) * Miejscowość         (d) * Jasańcowice       (c) wyczyść sekcję                                                                                                    | Kopi                  |
|                     | (a) bazy PDR       (a) dane Zgłaszającego         Zgłaszający       (b) wyczyść sekcję         Zgłaszający       (b) wyczyść sekcję         (c) * Nazwa       (c) wyczyść sekcję         FIP-DG       (c) wyczyść sekcję         (c) * Nazwa       (c) wyczyść sekcję         (c) * Nazwa       (c) wyczyść sekcję         (c) * Nazwa       (c) wyczyść sekcję         (c) * Nazwa       (c) wyczyść sekcję         (c) * Nazwa       (c) wyczyść sekcję         (c) * Nazwa       (c) wyczyść sekcję         (c) * Wilca i numer       (c) wyczyść sekcję         (c) * Wilca i numer       (c) wyczyść sekcję         (c) * Kraj       (c) * Miejscowość         (c) * Kraj       (c) wyczyść sekcję                                                                                                    | Kopi                  |
|                     | (a) bazy PDR       (a) dane Zgłaszającego         Zgłaszający       (b) wyczyść sekcję         Zgłaszający       (b) wyczyść sekcję         (c) * Nazwa       (c) wyczyść sekcję         (c) * Nazwa       (c) wyczyść sekcję         (c) * Nazwa       (c) wyczyść sekcję         (c) * Nazwa       (c) wyczyść sekcję         (c) * Nazwa       (c) wyczyść sekcję         (c) * Nazwa       (c) wyczyść sekcję         (c) * Nin       (c) wyczyść sekcję         (c) * Nin       (c) wyczyść sekcję         (c) * Nin       (c) wyczyść sekcję         (c) * Nin       (c) wyczyść sekcję         (c) * Wyczyść sekcję       (c) wyczyść sekcję         (c) * Wyczyść sekcję       (c) wyczyść sekcję         (c) * Wyczyść sekcję       (c) wyczyść sekcję         (c) * Wyczyść sekcję       (c) wyczyść sekcję         (c) * Wyczyść sekcję       (c) wyczyść sekcję         (c) * Wyczyść sekcję       (c) wyczyść sekcję         (c) * Wyczyść sekcję       (c) wyczyść sekcję         (c) * Wyczyść sekcję       (c) wyczyść sekcję         (c) * Wyczyść sekcję       (c) wyczyść sekcję         (c) * Wyczyść sekcję       (c) wyczyść sekcję         (c) * Wyczyść sekcję       (c) wyczyść sekcję <td< td=""><td>Kopii</td></td<>                                                                                                    | Kopii                 |
|                     | (a) bazy PDR       (a) dane Zgłaszającego         Zgłaszający       (b) wyczyść sekcję         Zgłaszający       (b) wyczyść sekcję         (c) * Nazwa       (c) wyczyść sekcję         (c) * Nazwa       (c) wyczyść sekcję         (c) * Nazwa       (c) wyczyść sekcję         (c) * Nazwa       (c) wyczyść sekcję         (c) * Nazwa       (c) wyczyść sekcję         (c) * Nazwa       (c) wyczyść sekcję         (c) * Nazwa       (c) wyczyść sekcję         (c) * Nazwa       (c) wyczyść sekcję         (c) * Nazwa       (c) wyczyść sekcję         (c) * Wilcia i numer       (c) wyczyść sekcją         (c) * Ulica i numer       (c) wyczyść sekcją         (c) * Kraj       (c) wyczyść wyczych wyczych wyc                                                                                                    | Kopii                 |
|                     | (a) bazy PDR       (a) dane Zgłaszającego         Wyczyść sekcję         Zgłaszający         (a) * Nazwa         FTP-DG         (a) * TIN         (b) PL392408665900000         REGON         (a) * Ulica i numer         (1005         * Kod pocztowy         (a) * Miejscowość         (43-391)         Kraj         PL:Polska         Kopiuj dane z:         (a) bazy IDP         (a) bazy IDP                                                                                                    | Kopii                 |
|                     | bazy PDR dane Zgłaszającego   Zgłaszający Wyczyść sekcję   2 # Nazwa   FTP-DG # TIN   PL3924086659 PL39240866590000   REGON 839828904   839828904 # Ulica i numer   1005 # Kod pocztowy   # Kraj Mazańcowice   PL:Polska Kopiuj dane z:   O bazy PDR e dane Wprowadzającego do obrotu                                                                                                    | Kopin<br>× •          |
|                     | bazy PDR   dane Zgłaszającego     Zgłaszający <td>Kopiu<br/>X v</td>                                                                                                    | Kopiu<br>X v          |
|                     | bazy PDR dane Zgłaszającego   Zgłaszający Wyczyść sekcję   # Nazwa   FTP-DG   # * TIN   PL39240866599   PL392408665900000   REGON   839828904   # Vlica i numer   1005   * Kod pocztowy   # * Miejscowość   43-391   * Kraj   PL:Polska   Kopiuj dane z:   • bazy PDR   • dane Wprowadzającego do obrotu                                                                                                    | Kopit<br>X v          |
|                     | bazy PDR dane Zgłaszającego   Zgłaszający <td>Kopit<br/>X v</td>                                                                                                    | Kopit<br>X v          |
|                     | Noproj Gaine 2. <ul> <li>bazy PDR</li> <li>dane Zgłaszającego</li> </ul> <li> <ul> <li>Wyczyść sekcję</li> </ul> </li> <li> <ul> <li>Zgłaszający</li> <li>* Nazwa</li> <li>FTP-DG</li> <li>* TIN</li> <li>EORI</li> <li>PL39240866599</li> <li>PL392408665900000</li> </ul> </li> <li> <ul> <li>REGON</li> <li>839828904</li> <li> <ul> <li>* Ulica i numer</li> <li>1005</li> <li>* Kod pocztowy</li> <li>* Miejscowość</li> <li>43-391</li> <li>Mazańcowice</li> <li>* Kraj</li> <li>PL:Polska</li> <li>Kopiuj dane z:</li> <li>bazy PDR</li> <li>dane Wprowadzającego do obrotu</li> <li>Wyczyść sekcję</li> </ul> </li> </ul></li>                                                                                                    | Kopii<br>X v<br>Kopii |
|                     | Noproj Gaine 2. <ul> <li>bazy PDR</li> <li>dane Zgłaszającego</li> </ul> <li>Zgłaszający</li> <li>* Nazwa</li> <li>FTP-DG</li> <li>* TIN</li> <li>EORI</li> <li>PL39240866599</li> <li>PL392408665900000</li> REGON 839828904 <ul> <li>* Kod pocztowy</li> <li>* Miejscowość</li> <li>43-391</li> <li>Mazańcowice</li> <li>* Kraj</li> <li>PL:Polska</li> <li>Kopiuj dane z:</li> <li>bazy PDR</li> <li>dane Wprowadzającego do obrotu</li> <li>Wyczyść sekcję</li> </ul> • Wróć Wyczyść sekcję                                                                                                    | Kopit<br>× -<br>Kopit |

#### Rysunek 10 Przykład formularza

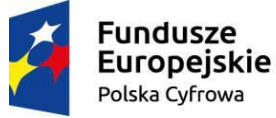

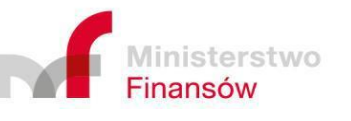

Unia Europejska Europejski Fundusz Rozwoju Regionalnego

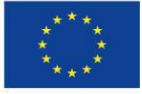

Strona 24 z 63

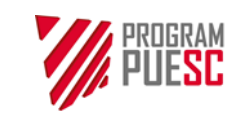

| Ministerstwo Fin | ansów – Krajowa | Administracja Skarbowa – Pro | gram PUESC |
|------------------|-----------------|------------------------------|------------|
|                  | Podręcznik Użyt | kownika Systemu – Klient     |            |
| Wersja dokumentu | 5.22            | Data opracowania             | 2022-04-28 |

Poszczególne typy formularzy i ich funkcjonalności opisane są w rozdziale 3.

### 2.2.5 Edycyjne pola formularzy

W formularzach występuje kilka rodzajów pól edycyjnych opisanych poniżej.

Każde pole edycyjne składa się z etykiety pola oraz z ramki, w której umieszczane są wprowadzane znaki, słowa i zdania. W zależności od rodzaju pola, mogą one posiadać dodatkowe ikony z lewej lub z prawej strony (opisane poniżej przy odpowiednich typach pól).

Niektóre z pól posiadają dodatkowe podpowiedzi o czym informuje ikona <sup>10</sup> umieszczona po lewej stronie etykiety pola. Najeżdżając na nią kursorem, otwiera się panel podpowiedzi, jak na poniższym przykładzie.

| Numer identyfikacyjny podmiotu (Trader Identification<br>Number). W przypadku osób fizycznych - numer PESEL<br>(osoby krajowe) lub inny identyfikator, np. numer<br>paszportu (osoby zagraniczne). | Numer identyfikacyjny podmiotu (Trader Identification<br>Number). W przypadku osób fizycznych - numer PESEL<br>(osoby krajowe) lub inny identyfikator, np. numer<br>paszportu (osoby zagraniczne). | TIN                                                                                 | ×                                                                                       |    |
|----------------------------------------------------------------------------------------------------|----------------------------------------------------------------------------------------------------|-------------------------------------------------------------------------------------|-----------------------------------------------------------------------------------------|----|
| paszportu (osoby zagraniczne).                                                                                                    | paszportu (osoby zagraniczne).                                                                                                    | Numer identyfikacyjny poo<br>Number). W przypadku os<br>(osoby krajowe) lub inny id | lmiotu (Trader Identification<br>6b fizycznych – numer PESEL<br>lentyfikator, np. numer |    |
|                                                                                                    | • * TIN                                                                                                    | paszportu (osoby zagranic                                                           | zne).                                                                                   | КС |

Rysunek 11 Przykład podpowiedzi dla pola formularza

Pola, których wypełnienie jest obowiązkowe w danym formularzu, oznaczone są markerem wymagalności (gwiazdką) umieszczoną po lewej stronie etykiety pola, jak na powyższym rysunku.

Pola nie oznaczone gwiazdką z reguły są polami opcjonalnymi. Zdarzają się także przypadki, gdy pole jest obligatoryjne warunkowo. Wtedy użytkownik informowany jest np. w formie informacji tekstowej.

#### 2.2.5.1 Pole tekstowe

Do pola tekstowego wpisujemy tekst z klawiatury lub wstawiamy tekst ze schowka. Wyróżniamy kilka typów pól tekstowych.

#### 2.2.5.1.1 Pole wyboru (lista rozwijalna)

Przykładowy wygląd takiego pola zamieszczono na rysunku poniżej.

| Kraj pochodzenia |                |
|------------------|----------------|
|                  | x <del>v</del> |

Rysunek 12 Przykład pola z rozwijalną, filtrowaną listą formularza

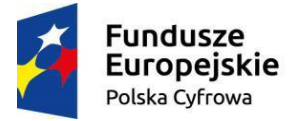

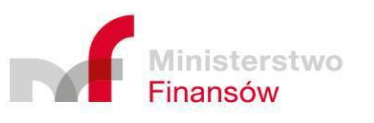

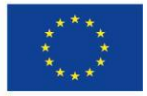

| PROGRAM | Ministerstwo Finansów – Krajowa Administracja Skarbowa – Program PUESC |      |                  |            |
|---------|------------------------------------------------------------------------|------|------------------|------------|
|         | Podręcznik Użytkownika Systemu – Klient                                |      |                  |            |
|         | Wersja dokumentu                                                       | 5.22 | Data opracowania | 2022-04-28 |

Pola tego typu powiązane są ze słownikami zawierającymi dopuszczalne frazy mogące wypełniać dane pole. Wpisując kolejne znaki szukanej frazy pojawia się lista dostępnych opcji, odfiltrowana wpisanym tekstem. Na liście znajdują się tylko te pozycje, które zawierają wpisany tekst posortowane według trafności wyboru. Na poniższym rysunku zaprezentowano przykład filtrowania listy proponowanych wyników w trakcie wprowadzania szukanej frazy.

| Kraj wysyłki     | kraj wysyłki                                                                                                    | Kraj wysyłki                                                                                                    | Kraj wysyłki                    | Kraj wysyłki |
|------------------|----------------------------------------------------------------------------------------------------|----------------------------------------------------------------------------------------------------|---------------------------------|--------------|
|                  | P                                                                                                    | Pd 🔺                                                                                                    | Pol                             | Pols         |
| Ad-Addos A Addos | PH Elipiny     TF Francuske Terytona Poludislove     Riticiona Poludislove     Riticiona Poludislove     Riticiona Poludislove     Riticiona Poludislove     Riticiona Poludislove     Riticiona Poludislove     Riticiona Politica     Phanoma     Riticiona Politica     Phanoma     Phanoma     Riticiona     Phanoma     Riticiona     Phanoma     Riticiona     Phanoma     Riticiona     Riticiona     Ritici | TS Francuski Tergoru in Pibliotove     Ricking Floridanova     Qin Piane morze (Obstar micriski pisza wodami     pri Piane morze (Obstar micriski pisza wodami     pri Piane)     pri Piane pisza piszaka     PF Perugala     ZA Pialutowa Afryla     S.Sudan Floridanowa Georgia Wysyl Sandwich     scowysyl Pialutowa Georgia Wysyl Sandwich | PE-Poloca Francola<br>PE-Polska | PLPONa       |

Rysunek 13 Przykład działania pola z rozwijalną filtrowaną listą

W formularzach, szczególnie dotyczących kryteriów wyszukiwania, znajdują się również podobne pola umożliwiające wybór wielu pozycji z listy. Jeżeli, klikając wnętrze pola, rozwija się automatycznie lista z opcjami do wyboru, możemy wybrać, po kolei, kilka pozycji, jak na poniższym rysunku.

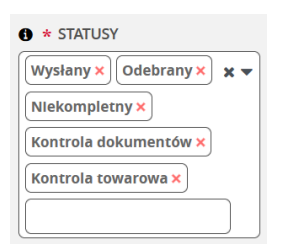

Rysunek 14 Rozwinięte pole z listą i z kilkoma wybranymi elementami

Można dodawać dalsze pozycje, albo kasować wybrane już opcje.

Po otwarciu listy możliwe jest filtrowanie jej poprzez wpisywanie ciągów liter.

Jeżeli pole takie jest częścią formularza kryteriów wyszukiwania, to wyszukiwane zostaną obiekty posiadające dowolną wybraną własność.

#### 2.2.5.2 Pole wyboru daty i czasu

| * Proponowana data i godzina kontroli |  |
|---------------------------------------|--|
| rrrr-mm-dd hh:mm                      |  |

Rysunek 15 Przykład pola wyboru daty i czasu

Po kliknięciu ikony kalendarza znajdującej się po prawej stronie pola, otwiera się okienko, na

którym można wybrać datę, a po kliknięciu ikony zegara <sup>(2)</sup>, również czas. Niektóre pola nie posiadają ikony zegara i umożliwiają wybranie jedynie daty.

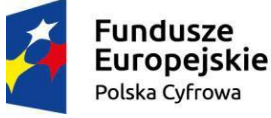

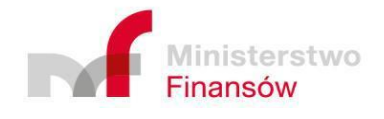

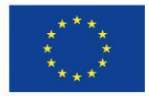

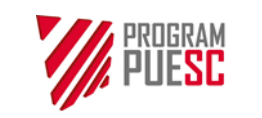

| Ministerstwo Finansów – Krajowa Administracja Skarbowa – Program PUESC |      |                  |            |  |
|------------------------------------------------------------------------|------|------------------|------------|--|
| Podręcznik Użytkownika Systemu – Klient                                |      |                  |            |  |
| Wersja dokumentu                                                       | 5.22 | Data opracowania | 2022-04-28 |  |

#### 2.2.6 Rodzaje walidacji danych w formularzach

Poprawność danych wprowadzanych przez użytkowników walidowana jest w dwojaki sposób.

#### 2.2.6.1 Walidacja podczas wprowadzania danych

Podczas wprowadzania, edycji danych po wypełnieniu kolejnych pól ich zawartość (oraz zawartość wszystkich poprzedzających go pól w formularzu) jest walidowana przez program, a informacje o jej wyniku wyświetlane są:

• Bezpośrednio pod wypełnianym polem w postaci czerwonego dymku informującego o szczegółach błędu,

| 1 * Miejscowość |  |
|-----------------|--|
|-----------------|--|

Brak lub niepoprawna wartość

Rysunek 16 Przykład walidacji bezpośrednio pod polem formularza

• W formie zbiorczej listy wszystkich wykrytych w formularzu błędów u dołu ekranu formularza,

| Twój formularz zawiera błędy                                                               |
|--------------------------------------------------------------------------------------------|
| 1. Oznaczenie wniosku - Miejscowość: Brak lub niepoprawna wartość                          |
| 2. Propozycja kontroli - Oddział celny odprawy: Brak lub niepoprawna wartość               |
| 3. Propozycja kontroli - Jednostka inspekcji : Brak lub niepoprawna wartość                |
| 4. Propozycja kontroli - Proponowana data i godzina kontroli: Brak lub niepoprawna wartość |

Rysunek 17 Lista błędów walidacji wykrytych podczas wypełniania formularza

- Na nawigacji bocznej, poprzez sygnalizowanie odpowiednimi ikonami:
  - Bieżący krok formularza oznaczany jest poprzez ikonę: "\*" oraz oznaczenie kolorem czerwonym,
  - Kroki poprawnie wypełnione oznaczone są ikoną "✓".
  - ∘ W przypadku kroków wypełnionych, zawierających błędy stosujemy ikonę "X".

#### 2.2.6.2 Walidacja podczas wysyłania formularza

Niewypełnione pola wymagalne, podczas próby wysłania formularza, powodują pojawienie się błędu wskazującego na konieczność wypełnienia go. Błędy te wyświetlane są w formie okna modalnego.

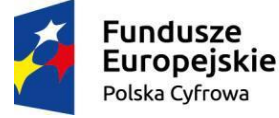

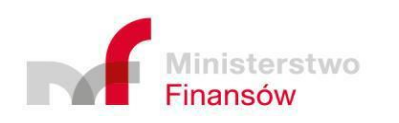

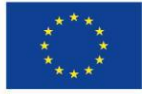

| PROGRAM<br>PUESC | Ministerstwo Finansów – Krajowa Administracja Skarbowa – Program PUESC |      |                  |            |
|------------------|------------------------------------------------------------------------|------|------------------|------------|
|                  | Podręcznik Użytkownika Systemu – Klient                                |      |                  |            |
|                  | Wersja dokumentu                                                       | 5.22 | Data opracowania | 2022-04-28 |

| - | ŁĘDY WALIDACJI           |                    | ×    |
|---|--------------------------|--------------------|------|
|   | Pole                     | Komunikat          | Тур  |
|   | naglowek.transport.znaki | Nie może być puste | Błąd |
|   | Wróć                     |                    |      |

Rysunek 18 Przykład walidacji podczas wysyłki z informacjami o braku wypełnienia pól wymagalnych

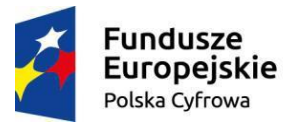

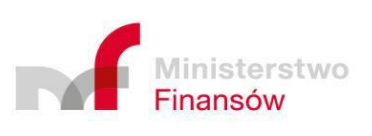

**Unia Europejska** Europejski Fundusz Rozwoju Regionalnego

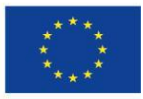

Strona 28 z 63

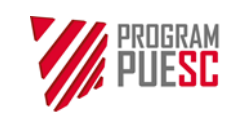

| Ministerstwo Finansów – Krajowa Administracja Skarbowa – Program PUESC |      |                  |            |  |
|------------------------------------------------------------------------|------|------------------|------------|--|
| Podręcznik Użytkownika Systemu – Klient                                |      |                  |            |  |
| Wersja dokumentu                                                       | 5.22 | Data opracowania | 2022-04-28 |  |

## 3 Funkcje systemu informatycznego

Funkcje systemu PKWD-SW w niniejszym rozdziale są opisane z uwzględnieniem wiedzy zawartej w rozdziale 2.2, wyjaśniającym standardowy sposób poruszania się po ekranach.

## 3.1 Rejestracja i logowanie

Dostęp do systemu PKWD-Single Window możliwy jest po zalogowaniu się do Platformy Usług Elektronicznych Skarbowo-Celnych (PUESC).

Aby móc korzystać z systemu PKWD-SW, należy być zarejestrowanym użytkownikiem platformy PUESC, mieć nadany IDSISC i być reprezentantem przynajmniej jednej firmy.

W tym celu należy dokonać procesu rejestracji konta na platformie PUESC wybierając rozszerzony zakres uprawnień.

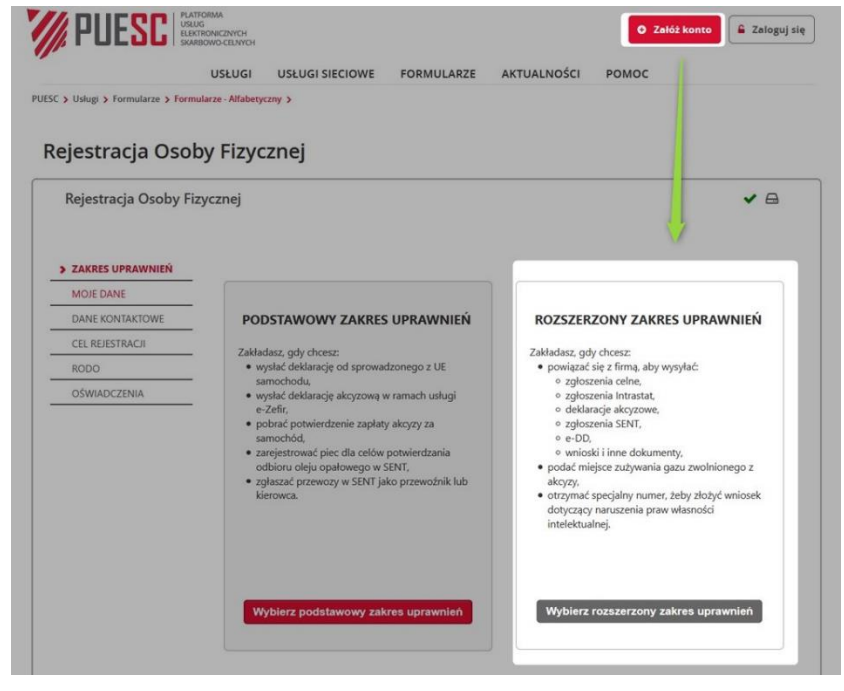

Rysunek 19 Ekran zakładania konta PUESC z rozszerzonym zakresem uprawnień

Po zakończeniu procesu rejestracji i otrzymaniu numeru identyfikacyjnego IDSISC z pomocą odpowiednich formularzy można:

- Zarejestrować firmę i powiązać z nią swoje konto czyli zarejestrować podmiot z jednoczesnym ustawieniem jego reprezentanta formularz "Rejestracja Podmiotu".
- Powiązać utworzone konto z firmą zarejestrowaną już w systemie czyli zdefiniować reprezentanta podmiotu formularz "Rejestracja Aktualizacji Reprezentacji".

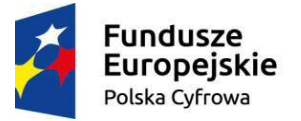

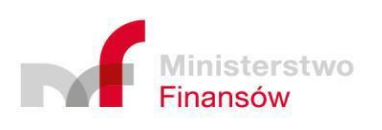

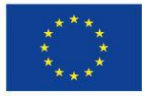

| PROGRAM | Ministerstwo Finansów – Krajowa Administracja Skarbowa – Program PUESC |      |                  |            |
|---------|------------------------------------------------------------------------|------|------------------|------------|
|         | Podręcznik Użytkownika Systemu – Klient                                |      |                  |            |
|         | Wersja dokumentu                                                       | 5.22 | Data opracowania | 2022-04-28 |

Po dopełnieniu procesu rejestracji można przejść do procesu logowania z pomocą przycisku "Zaloguj się" usytuowanego w prawym górnym rogu portalu.

Po zalogowaniu się w systemie można występować w kontekście zwykłego użytkownika (nie ma wtedy możliwości korzystania z PKWD-SW) lub jako reprezentant podmiotu (można korzystać z PKWD-SW).

| Koniec sesji za 14:46 Ostatnie logowanie: 2021-06-17 | Koniec sesji za 15:00 Ostatnie logowanie: 2021-06-17 |
|------------------------------------------------------|------------------------------------------------------|
| FT-DG V Damian V                                     | FT-DG V Damian V                                     |
| Praca w kontekście reprezentanta podmiotu            | Praca w kontekście osoby prywatnej                   |

Rysunek 20 Użytkownik z wybranym kontekstem pracy jako: reprezentant podmiotu, osoba prywatna

Jeżeli użytkownik pełni klika funkcji, np. działa w imieniu kilku podmiotów, logując się wybiera swoje nazwisko i może wybrać aktualnie obsługiwany podmiot.

Single Window jest jedną z usług elektronicznych udostępnianych przez Platformę Usług Elektronicznych Celno-Skarbowych (PUESC). Jest kilka możliwości aby zalogowany użytkownik mógł z niej skorzystać między innymi:

- wybrać spośród udostępnionych usług sieciowych Usługi sieciowe -> Cło, granica, statystyka -> Odprawa graniczna i Single Window),
- wybrać jeden z formularzy udostępnianych Single Window Formularze -> SWW05, SWW06 itd. (zostaniemy przekierowani bezpośrednio do danego formularza wniosku Single Window).

Aby rozpocząć obsługę poszczególnych procesów, opisanych w poniższych rozdziałach, należy przejść do portletu Single Window, jedną z możliwych ścieżek. Po otwarciu zasobu Single Window w pierwszej kolejności pokazuje się komunikat powitalny oraz bieżące informacje od KAS lub Partnerów kierowane do Klientów (jeśli istnieją). Po zamknięciu okna powitalnego można wybrać odpowiednią pozycję z menu. W czasie pracy, menu główne będzie zawsze widoczne ponad obszarem roboczym danego procesu.

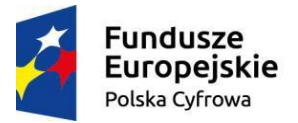

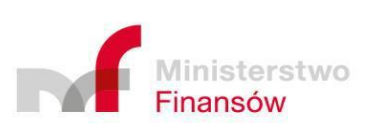

Unia Europejska Europejski Fundusz Rozwoju Regionalnego

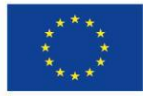

Strona 30 z 63

|                                   |                                                           | Ministerstwo Finansów – Krajowa Administracja Skarbowa – Program PUESC |           |                         |                         |           |                                 |  |
|-----------------------------------|-----------------------------------------------------------|------------------------------------------------------------------------|-----------|-------------------------|-------------------------|-----------|---------------------------------|--|
| PUESC                             |                                                           |                                                                        | Pod       | ręcznik Użytkown        | ownika Systemu – Klient |           |                                 |  |
|                                   | Wersj                                                     | a dokumentu                                                            |           | 5.22                    | Data oprac              | owania    | 2022-04-28                      |  |
|                                   |                                                           |                                                                        |           |                         |                         |           |                                 |  |
| Język: <b>PL</b> EN               |                                                           |                                                                        |           |                         | Ken                     | Kontrast: | A Czcionka: A A A               |  |
| <b>PUESC</b>                      | PLATFORMA<br>USŁUG<br>ELEKTRONICZNYCH<br>SKARBOWO-CELNYCH |                                                                        |           | FishCorp                | ×                       |           | Costatnie logowanie: 2022-03-16 |  |
| MÓ                                | J PULPIT E-                                               | FORMULARZE                                                             | E-USŁUGI  | AKTUALNOŚCI             | POMOC SZ                | KOLENIOWA | 1 WYLOGUJ                       |  |
| UX > Integracja KK > Single Windo | ow - Klient 🗲                                             |                                                                        |           |                         |                         |           |                                 |  |
| Single Window                     |                                                           |                                                                        |           |                         |                         |           |                                 |  |
| Sprawy i dokumenty                | Nowy wniosek                                              | Koordynacje kon                                                        | troli Bil | ansowanie rozstrzygnięć | Lista informacji        | Raporty   | Ustawienia aplikacji —          |  |

Rysunek 21 Menu główne portletu PKWD-SW

## 3.2 Obsługa wniosków

#### 3.2.1 Nowy wniosek

Obsługa wniosku rozpoczyna się od utworzenia nowego wniosku a tym samym nowej sprawy. W tym celu, należy wybrać z menu głównego PKWD-SW opcję "Nowy wniosek", a następnie wyświetlona zostanie lista dostępnych dla użytkownika wniosków. Listę tę, jak większość innych wyświetlanych list, można filtrować poprzez zastosowanie kryteriów wyszukiwania np. obsługiwane przez konkretny oddział celny, konkretną jednostkę inspekcji, bądź oznaczone jako ulubione. Przy każdym z wniosków znajduje się także (możliwa do pobrania w formacie PDF) instrukcja wypełniania wniosku.

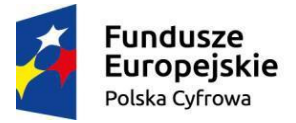

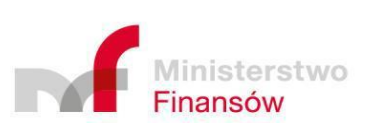

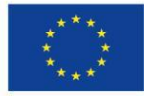

|       | Ministerstwo Finansó                    | w – Krajowa Adminis | stracja Skarbowa – Prog | gram PUESC |  |  |
|-------|-----------------------------------------|---------------------|-------------------------|------------|--|--|
| PUESC | Podręcznik Użytkownika Systemu – Klient |                     |                         |            |  |  |
|       | Wersja dokumentu                        | 5.22                | Data opracowania        | 2022-04-28 |  |  |
|       |                                         | ·                   |                         |            |  |  |
|       |                                         |                     |                         |            |  |  |
|       |                                         |                     |                         |            |  |  |

| Filtry pro | ste 🔻                                                                                                    |          |                         |                 |         |
|------------|----------------------------------------------------------------------------------------------------|----------|-------------------------|-----------------|---------|
|            |                                                                                                    |          |                         | Wczytaj wniosek | z pliku |
|            |                                                                                                    |          |                         | (               | = -     |
| Kod        | Nazwa                                                                                                    | Ulubione | Inspekcja               | Instrukcja      | Akcja   |
| SWW05      | Zgłoszenie do kontroli – import                                                                                                    |          | IJHARS                  | *               | Ø       |
| 5WW06      | Zgłoszenie wywozu świeżych owoców i warzyw do krajów trzecich                                                                                                  |          | IJHARS                  | ¥               | Ø       |
| 5WW07      | Zgłoszenie wywozu świeżych owoców i warzyw do Federacji Rosyjskiej                                                                                             |          | IJHARS                  | *               | Ø       |
| 5WW08      | Zgłoszenie przywozu świeżych owoców i warzyw                                                                                                    |          | IJHARS                  | *               | Ø       |
| SWW09      | Wniosek o wydanie świadectwa fitosanitarnego - PIORIN                                                                                                    |          | PIORIN                  | *               | Ø       |
| 5WW10      | Zgłoszenie do kontroli jakości handlowej świeżych bananów                                                                                                    |          | IJHARS                  | ÷               | Ø       |
| SWW11      | Informacja o zamiarze wprowadzenia na terytorium RP środków ochrony<br>roślin przeznaczonych do stosowania w innym państwie członkowskim /<br>państwie trzecim |          | PIORIN                  | *               | Ø       |
| SWW12      | Wniosek o dokonanie granicznej kontroli sanitarnej środka spożywczego                                                                                          |          | Inspekcja Sanitarna     | *               | Ø       |
| 5WW13      | Wniosek o dokonanie granicznej kontroli sanitarnej substancji pomagającej w przetworzeniu                                                                      |          | Inspekcja Sanitarna     | *               | Ø       |
| SWW17      | Zgłoszenie do kontroli weterynaryjnej pasz nie zawierających komponentów<br>pochodzenia zwierzęcego, słomy ani siana                                           |          | Inspekcja Weterynaryjna | ¥               | Ø       |
|            | Wniosek o wervfikacie świadectwa połowowego                                                                                                    |          | Inspekcja Rybołówstwa   | *               | Ø       |

Rysunek 22 Lista dostępnych rodzajów wniosków możliwych do utworzenia

Klikając w ikonę 🕼 w kolumnie "Akcja" w wierszu zawierającym interesujący nas rodzaj wniosku możemy utworzyć dokument tego rodzaju.

#### 3.2.2 Edycja i wysłanie wniosku

Wybrany wniosek należy wypełnić, co najmniej, wymaganymi polami formularza znajdującymi się na wszystkich stronach wyświetlonego wniosku. Pomiędzy stronami możliwe jest przełączanie się, wykorzystując menu stronicowania, znajdującego się z lewej strony formularza, bądź przyciski "Dalej" lub "Wróć" u dołu strony.

Podczas wypełniania wniosku, w przypadku pominięcia obligatoryjnych pól lub wprowadzenia wartości niepoprawnych, pojawia się podpowiedź, a pole to jest zaznaczane.

Każdy wniosek ma możliwość dołączania załączników. Ich ilość, wielkość i format konfigurowany jest przez administratora systemu.

Poza klawiszem "Wyjdź", znajdującym się na wszystkich formularzach, na wnioskach dostępne są również następujące klawisze funkcjonalne: "Wyślij", "Zapisz", "Pobierz XML" "Pobierz PDF", "Duplikuj" oraz "Anuluj wniosek".

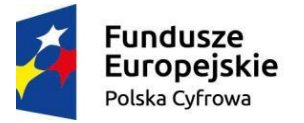

Manualizatio

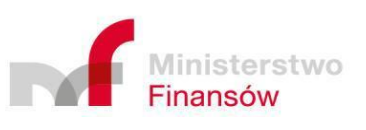

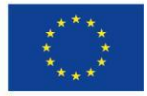

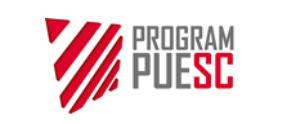

| Ministerstwo Finansów – Krajowa Administracja Skarbowa – Program PUESC |                                         |  |  |  |  |  |  |
|------------------------------------------------------------------------|-----------------------------------------|--|--|--|--|--|--|
|                                                                        | Podręcznik Użytkownika Systemu – Klient |  |  |  |  |  |  |
| Wersja dokumentu 5.22 Data opracowania 2022-04-28                      |                                         |  |  |  |  |  |  |

#### 3.2.2.1 Wysłanie wniosku

Kliknięcie klawisza "Wyślij" powoduje uruchomienie walidacji formularza, a następnie inicjuje proces wysłania wniosku do inspekcji wybranej w odpowiednim polu ("Jednostka inspekcji").

Gdy system stwierdzi, że niektóre pola nie spełniają kryteriów walidacyjnych, w oknie modalnym wyświetlona zostanie zbiorcza lista błędów, które należy poprawić, aby wniosek mógł zostać wysłany.

|    |                         | Błędy walidacji      |                    |      |      |
|----|-------------------------|----------------------|--------------------|------|------|
|    |                         |                      |                    | Wróć |      |
|    |                         | Pole                 | Komunikat          | Тур  |      |
|    |                         | naglowek.miejscowosc | nie może być puste | Błąd |      |
|    |                         |                      |                    | I    |      |
|    |                         |                      |                    |      |      |
| BŁ | ĘDY WALIDACJI           |                      |                    |      | ×    |
| ſ  | Pole                    |                      | Komunikat          |      | Тур  |
|    | naglowek.transport.znal | ki                   | Nie może być puste |      | Błąd |
| (  | Wróć                    |                      |                    |      |      |

Rysunek 23 Lista błędów do poprawy uniemożliwiająca wysłanie wniosku

Gdy formularz nie będzie zawierał błędów, rozpocznie się proces wysyłania go do wybranej inspekcji. Zanim to nastąpi, pojawi się jeszcze okienko z prośbą o potwierdzenie wysłania wniosku.

Jeśli w systemie włączone jest wymaganie podpisu elektronicznego danego wniosku, rozpocznie się procedura podpisu. Wysyłany dokument można uwierzytelnić jednym z trzech dostępnych sposobów: podpisem kwalifikowanym, podpisem z użyciem profilu zaufanego ePUAP, lub certyfikatem celnym.

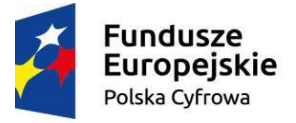

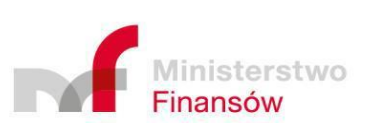

Unia Europejska Europejski Fundusz Rozwoju Regionalnego

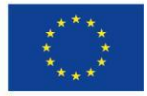

Strona 33 z 63

|                                                                          | Ministerstwo Fin | ansów – Krajowa Ad     | ministracja Skarbowa – Prog | gram PUESC |
|--------------------------------------------------------------------------|------------------|------------------------|-----------------------------|------------|
| PUESC                                                                    |                  | vnika Systemu – Klient |                             |            |
|                                                                          | Wersja dokumentu | 5.22                   | Data opracowania            | 2022-04-28 |
|                                                                          |                  |                        |                             |            |
|                                                                          |                  |                        |                             |            |
|                                                                          |                  |                        |                             |            |
| PODPIS DOKUMENTU                                                         |                  | ×                      |                             |            |
| PODPIS DOKUMENTU                                                         |                  | ×                      |                             |            |
| PODPIS DOKUMENTU O Podpis kwalifikowany O Podpis profilem zaufanym ePUAP | r                | ×                      |                             |            |

Rysunek 24 Okno wyboru rodzaju podpisu dokumentu

Dalszy przebieg procedury podpisu z użyciem podpisu kwalifikowanego, bądź certyfikatu celnego jest do siebie bardzo zbliżony. Uruchomiony zostaje program CertSign w którym wyświetlana jest treść podpisywanego dokumentu w formie xml. Więcej informacji o podpisie kwalifikowanym lub certyfikacie celnym, programie CertSign i jego instalacji znajduje się pod linkiem: https://puesc.gov.pl/uslugi/elektroniczne-podpisywanie-dokumentow

Anuluj

| Certyfikaty/Log 🖉 Podpis                                                                                                    |                         |                  |
|----------------------------------------------------------------------------------------------------|-------------------------|------------------|
| Nośnik kluczy: CSP                                                                                                    |                         |                  |
| 🛃 Wybrany certyfikat do podpisu                                                                                                    |                         |                  |
| Szczegóły certyfikatu                                                                                                    |                         | Zmień certyfikat |
| Nr seryiny: 20eal                                                                                                    | Autodisenses            | 720107-000       |
| 2021-08-03 12:26:36.994 INFO Version: 1.3.53<br>2021-08-03 12:26:37.310 INFO EnigmaProvider version: 1.3.53<br>2021-08-03 12:26:37.310 INFO Default Charset-windows-1250<br>2021-08-03 12:26:37.758 INFO Path: pkiApplet                     | https://puesc.gov.pl/pk | i/resource/Inst  |
| 2021-08-03 12:26:37.773 INFO HTIP port: 22311<br>2021-08-03 12:26:37.773 INFO HTIPS port: 22443<br>2021-08-03 12:26:37.773 INFO Running arguments: -n CertSign -t CERISIGN -1 PL -h<br>2021-08-03 12:26:37.773 INFO WebSocket server started |                         |                  |

Rysunek 25 Program CertSign

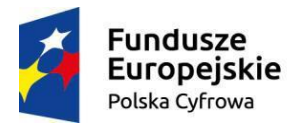

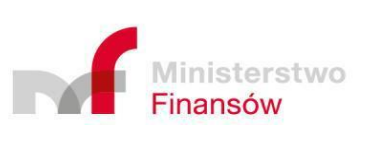

Unia Europejska Europejski Fundusz Rozwoju Regionalnego

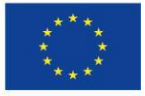

Strona 34 z 63

|       | Ministerstwo Finansó                    | w – Krajowa Adminis | tracja Skarbowa – Pro | gram PUESC |  |
|-------|-----------------------------------------|---------------------|-----------------------|------------|--|
| PIESC | Podręcznik Użytkownika Systemu – Klient |                     |                       |            |  |
|       | Wersja dokumentu                        | 5.22                | Data opracowania      | 2022-04-28 |  |

| Podp | isywana treść dokumentu >                                                                                                    |
|------|----------------------------------------------------------------------------------------------------|
|      | Podpisywana treść dokumentu                                                                                                    |
|      | xml version="1.0" encoding="UTF-8" standalone="no"?                                                                                                    |
| P    | <pre><ns2:sww07 2021-06-19"="" 43-391"="" miejscowosc="Mazańcowice" nazwa="Firma Testowa DG" ntwlasny="SWW07/FL268962472900000/4/2&lt;br&gt;&lt;ns2:zglaszajacy eori=" pl111767251400000"="" regon="455166580" tin="PL1&lt;br&gt;&lt;adres kodPoctowy=" ulicanumer=" 1055" xmlns="http://www.mf.gov.pl/sch&lt;br&gt;&lt;ns2:naglowek data=" xmlns:ns2="http://www.mf.gov.pl/schematy/SWPL/W07/1.0.xsd"><br/><krajkod kod="PL" opis="Polska"></krajkod></ns2:sww07></pre> |
|      |                                                                                                    |
|      | <br><nst:handlowiec 43-391"="" eori="PL111767251400000" miejscowosc="Mazańcowice" nazwa="Firma Testowa DG" regon="455166580" tin="PL11&lt;br&gt;&lt;adres kodPocttowy=" ulicanumer=" 1055"><br/><krajkod kod="PL" opis="Polska"></krajkod></nst:handlowiec>                                                                                                    |
|      |                                                                                                    |
|      |                                                                                                    |
|      | <ns2:osobazglaszająca email="damian.gwozdz@asseco.pl" imienazwisko="Damian Gwóźdź"></ns2:osobazglaszająca><br><ns2:osobaupowazniona imienazwisko="Jan Upo"></ns2:osobaupowazniona>                                                                                                    |
|      | <ns2:transport znaki="SB20210619-01"></ns2:transport>                                                                                                    |
|      | <rodzajkod kod="l" opis="Transport morski"></rodzajkod><br><krajkod kod="PA" opis="Panama"></krajkod>                                                                                                    |
|      |                                                                                                    |
|      | <ns2:towar klasajakosci="KL_EXIRA" liczbaopakowan="67" norma="5787tONZ" nrpozycji="1" numerpa<br=""><nazwaproduktu kod="001-002-001-011" opis="winogrona"></nazwaproduktu></ns2:towar>                                                                                                    |
|      | <kodtowarowykod kod="08061010" opis=" Winogrona stołowe"></kodtowarowykod><br><krajpochodzeniakod kod="II" opis="Wiochy"></krajpochodzeniakod>                                                                                                    |
|      | <krajprzeznaczeniakod kod="RU" opis="Federacja Rosyjska"></krajprzeznaczeniakod><br><rodzajopakowankod kod="DY" opis="Taca dwuwarstwowa, bez przykrycia, tekturowa"></rodzajopakowankod>                                                                                                    |
|      |                                                                                                    |
|      | <ns2:oddzialcelnykod kod="PL301040" opis="KOROSZCZYN OC"></ns2:oddzialcelnykod>                                                                                                    |
|      | <ns2:partnerkod kod="JHOZ/PLBAP" opis="WIJHARS w Lublinie. Oddział w Białej Podlaskiej"></ns2:partnerkod>                                                                                                    |
|      | <ns2:proponowanemietscekontrolikod kod="RWC" obis="TERMINAL SAMOCHODOWY KOROSZCZYN"></ns2:proponowanemietscekontrolikod>                                                                                                    |
| _    | \$                                                                                                    |

Rysunek 26 Treść podpisywanego dokumentu w formie XML

Następnie po potwierdzeniu chęci kontynuacji użytkownik proszony jest o podanie hasła do użytego przez siebie certyfikatu.

| Dane zostaną p | odpisane przy użyciu Twojego prywatnego kluc            | × |
|----------------|---------------------------------------------------------|---|
|                | Aplikacja żąda dostępu do elementu chronionego.         |   |
|                | Hasło dla:<br>Klucz prywatny CryptoAPI Zapamiętaj hasło |   |
|                | OK Anuluj Szczegóły                                     |   |

Rysunek 27 Ekran wprowadzania hasła do certyfikatu

W tym momencie dokument zostaje podpisany, a użytkownik informowany jest o tym stosownym komunikatem.

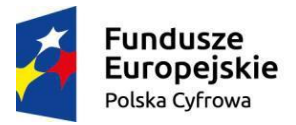

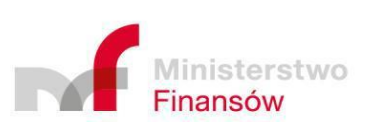

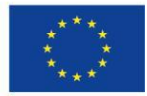

|       | Ministerstwo Finansó                    | w – Krajowa Adminis | tracja Skarbowa – Prog | gram PUESC |  |  |
|-------|-----------------------------------------|---------------------|------------------------|------------|--|--|
| PUESC | Podręcznik Użytkownika Systemu – Klient |                     |                        |            |  |  |
|       | Wersja dokumentu                        | 5.22                | Data opracowania       | 2022-04-28 |  |  |

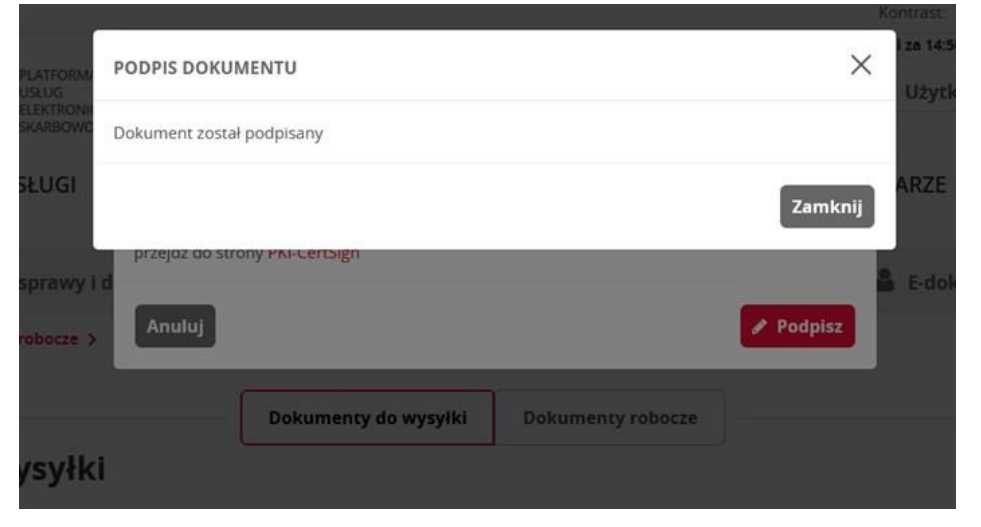

Rysunek 28 Informacja o podpisaniu dokumentu

Po jego zamknięciu Użytkownik przekierowany jest z powrotem do bieżącego rozstrzygnięcia który obecnie zyskuje status wysłany.

W przypadku wyboru podpisu z użyciem profilu zaufanego ePUAP użytkownik przekierowany zostanie do strony profilu zaufanego, gdzie po zalogowaniu zobaczy szczegóły podpisywanego przez siebie dokumentu, a po jego podpisaniu - podobnie jak w poprzednim przypadku - wróci do wysyłanego wniosku.

Po wysłaniu, wniosek staje się widoczny dla użytkowników wybranej jednostki inspekcji, a także podmiotu Klienta, ale niemożliwy do edycji przez Klienta.

#### 3.2.2.2 Zapisanie sprawy

Przycisk "Zapisz" powoduje zapisanie wniosku w aktualnym stanie w bazie danych systemu, bez uruchamiania procesu walidacji. Użytkownik może powrócić do dalszej edycji wniosku, po wybraniu go z listy swoich spraw ("Sprawy i dokumenty").

Pierwsze zapisanie wniosku powoduje nadanie sprawie unikalnego numeru sprawy, widocznego na formularzu wniosku w polu informacyjnym "Numer własny". Wszystkie dalsze operacje związane z tą sprawą, będą korzystały z tego numeru, zarówno w inspekcji, jak i w KAS.

#### 3.2.2.3 Podgląd wniosku w formacie XML

"Pobierz XML" wyświetla wniosek w formacie XML, czyli wewnętrznym formacie, w którym poszczególne dokumenty w systemie są przekazywane pomiędzy różnymi użytkownikami i instytucjami.

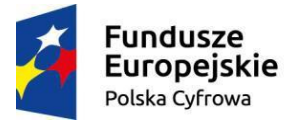

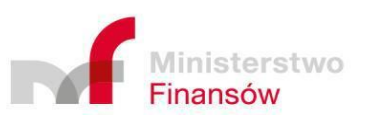

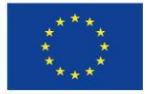

|       | Ministerstwo Finansów – Krajowa Administracja Skarbowa – Program PUESC |                  |                          |            |  |  |
|-------|------------------------------------------------------------------------|------------------|--------------------------|------------|--|--|
| PUESC |                                                                        | Podręcznik Użytk | xownika Systemu – Klient |            |  |  |
|       | Wersja dokumentu                                                       | 5.22             | Data opracowania         | 2022-04-28 |  |  |
|       |                                                                        |                  |                          |            |  |  |

| U × Onca Fridingi                                                                                                    |                                                                                    |
|----------------------------------------------------------------------------------------------------|------------------------------------------------------------------------------------|
| WNIOSEK W FORMACIE XML                                                                                                    | ×                                                                                  |
| <pre><?ruml version="1.0" encodings"UTF-8" standalone="yes7><br/>enc2_SWW06 xmins="http://www.mf.gov.pl/schemay/SWPU7/pyr10.xsd" xm<br/>xmins ds="http://www.mf.gov.pl/schemay/SWPU7/pyr10.xsd" xm<br/>enc3_naglowek nrWlasny="" data="2021.06-17"&gt;<br/>enc3_naglowek nrWlasny="" data="2021.06-17"&gt;<br/>enc3_naglowek<br/>enc3_naglastajata internazivasko="Damian Gw6ddd" email="damian<br/>enc3_obably_Gwarmiona/"<br/>enc3_partnerkod/"<br/>enc3_partnerkod/"<br/>enc3_partner</pre> | nins.ns2="http://www.mf gov.pl/schematy/SWPL/W06/1.0.xsd"<br>.gwozdz@asseco.pl"/>- |
| Zamknij                                                                                                    | Pobierz                                                                            |

Rysunek 29 Okienko z wyświetlonym wnioskiem w formacie XML

Użytkownik może skopiować zawartość tego pliku (w formacie XML), lub zapisać go swoim komputerze. Taki plik można wczytać na liście "Moje sprawy" jako wypełniony wstępnie wniosek. Jest to przydatne, gdy użytkownicy chcą przekazać między sobą wypełniony wniosek aby móc szybko i wstępnie wypełnić kolejny dokument. Metoda ta jest bezcelowa przy kopiowaniu tekstów wniosku we własnym podmiocie, gdyż dostępna jest funkcja "Duplikuj".

#### 3.2.2.4 Podgląd wniosku w formacie PDF

"Pobierz PDF" pozwala na drukowanie wniosku według szablonu wydruku obowiązującego w momencie jego rejestracji.

#### 3.2.2.5 Duplikowanie wniosku

Przycisk "Duplikuj" – pozwala zduplikować aktualnie wyświetlany wniosek, zachowując wszystkie wypełnione pola. W przypadku duplikacji na inny rodzaj wniosku (także do innej inspekcji), pola wspólne dla obu wniosków, tworzą nowy dokument z automatycznie utworzonym nowym numerem sprawy. Pozwala to na korzystanie z danych z poprzednich wniosków, (nawet obsłużonych w Inspekcji), dzięki czemu możliwe jest rozpoczęcie nowej sprawy na podstawie wcześniejszego wniosku, zawierającego podobne informacje bez konieczności ponownego ich wprowadzania.

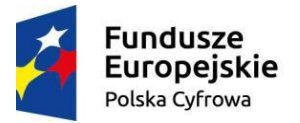

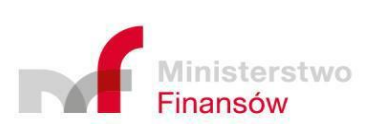

Unia Europejska Europejski Fundusz Rozwoju Regionalnego

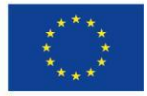

Strona 37 z 63

| PROGRAM | Ministerstwo Finansów – Krajowa Administracja Skarbowa – Program PUESC |                     |                  |            |  |
|---------|------------------------------------------------------------------------|---------------------|------------------|------------|--|
| PUESC   | Pod                                                                    | ręcznik Użytkownika | Systemu – Klient |            |  |
|         | Wersja dokumentu                                                       | 5.22                | Data opracowania | 2022-04-28 |  |

| D | UPLIKACJA    |                                    |                                                                                                    |                                 | ×     |
|---|--------------|------------------------------------|----------------------------------------------------------------------------------------------------|---------------------------------|-------|
|   | Dokument źro | ódłowy                             |                                                                                                    |                                 |       |
|   | SWW05/PL3    | 92408665900000                     | //32//2022                                                                                                    |                                 |       |
|   | Lista dok    | <b>umentów</b><br>ai dokumentu, na | a który bedzie duplikowany dokument źródłowy                                                                                                    |                                 |       |
|   | L.p.         | Kod                                | Nazwa                                                                                                    | Inspekcja                       | Akcja |
|   | 1            | SWW05                              | Zgłoszenie do kontroli – import                                                                                                    | IJHARS                          | 8     |
|   | 2            | SWW06                              | Zgłoszenie wywozu świeżych owoców i warzyw do krajów trzecich                                                                                               | IJHARS                          | Ø     |
|   | 3            | SWW07                              | Zgłoszenie wywozu świeżych owoców i warzyw do Federacji Rosyjskiej                                                                                          | IJHARS                          | ß     |
|   | 4            | SWW08                              | Zgłoszenie przywozu świeżych owoców i warzyw                                                                                                    | IJHARS                          | ß     |
|   | 5            | SWW09                              | Wniosek o wydanie świadectwa fitosanitarnego - PIORiN                                                                                                    | PIORiN                          | ß     |
|   | 6            | SWW10                              | Zgłoszenie do kontroli jakości handlowej świeżych bananów                                                                                                   | IJHARS                          | ß     |
|   | 7            | SWW11                              | Informacja o zamiarze wprowadzenia na terytorium RP środków ochrony roślin przeznaczonych do stosowania w<br>innym państwie członkowskim / państwie trzecim | PIORIN                          | ß     |
|   | 8            | SWW12                              | Wniosek o dokonanie granicznej kontroli sanitarnej środka spożywczego                                                                                       | Inspekcja Sanitarna             | 8     |
|   | 9            | SWW13                              | Wniosek o dokonanie granicznej kontroli sanitarnej substancji pomagającej w przetworzeniu                                                                   | Inspekcja Sanitarna             | 8     |
|   | 10           | SWW17                              | Zgłoszenie do kontroli weterynaryjnej pasz nie zawierających komponentów pochodzenia zwierzęcego, słomy ani słana                                           | Inspekcja Weterynaryjna         | Ø     |
|   | 11           | SWW18                              | Wniosek o weryfikację świadectwa połowowego                                                                                                    | Inspekcja Rybołówstwa Morskiego | Ø     |
| 4 | nuluj        |                                    |                                                                                                    |                                 |       |

Rysunek 30 Okno wyboru rodzaju wniosku na jaki należy zduplikować bieżącą sprawę

#### 3.2.2.6 Anulowanie wniosku

"Anuluj wniosek", przycisk pojawiający się przy otwarciu wniosku w statusie "Roboczy", "Wysłany" lub "Niekompletny", pozwala anulować wniosek po wypełnieniu powodu anulowania w otwartym oknie i potwierdzeniu jego anulowania.

| ANULOV | WANIE WNIOSKU            | ×           |
|--------|--------------------------|-------------|
| * Wp   | prowadź powód anulowania |             |
|        |                          |             |
|        |                          |             |
|        |                          |             |
| Anuluj | Anu                      | luj wniosek |

Rysunek 31 Potwierdzenie anulowania wniosku

#### 3.2.3 Właściwości sprawy dostępne podczas jej obsługi

#### 3.2.3.1 Płatność

Gdy w sprawie zdefiniowana zostanie konieczność płatności, klient informowany jest o

tym poprzez pojawienie się odpowiedniej ikony <sup>\$</sup> w kolumnie "Płatność" na liście "Sprawy i dokumenty" w wierszu sprawy do której należy dokonać płatności. Dodatkowo zakładka płatności pojawia się w sprawie, gdy przez Partnera zdefiniowana zostanie konieczność dokonania płatności dla Klienta. Status takiej płatności zostanie ustawiony na "Do zapłaty". Ikonka nowej płatności zniknie kiedy płatność zostanie opłacona, tj. jej status będzie "Zapłacona".

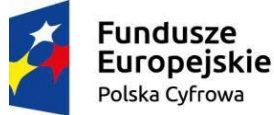

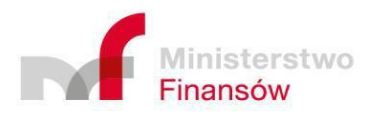

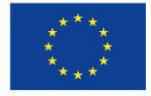

|                                             | Minis                                | Ministerstwo Finansów – Krajowa Administracja Skarbowa – Program PUESC<br>Podręcznik Użytkownika Systemu – Klient |                            |                  |            |  |  |  |
|---------------------------------------------|--------------------------------------|----------------------------------------------------------------------------------------------------|----------------------------|------------------|------------|--|--|--|
| PLIESC                                      |                                      |                                                                                                    |                            |                  |            |  |  |  |
|                                             | Wersja dokumentu                     |                                                                                                    | 5.22                       | Data opracowania | 2022-04-28 |  |  |  |
|                                             |                                      |                                                                                                    |                            |                  |            |  |  |  |
|                                             |                                      |                                                                                                    |                            |                  |            |  |  |  |
|                                             |                                      |                                                                                                    |                            |                  |            |  |  |  |
|                                             |                                      |                                                                                                    |                            |                  |            |  |  |  |
|                                             | Wniosek Płatność                     | Kontrola towarowa                                                                                                 | Historia operacji          |                  |            |  |  |  |
| status płatności                            | Wniosek Płatność<br>* Kwota PLN      | Kontrola towarowa                                                                                                 | Historia operacji<br>Konto |                  |            |  |  |  |
| Status płatności<br>Do zapłaty              | Wniosek Płatność<br>* Kwota PLN<br>6 | Kontrola towarowa                                                                                                 | Historia operacji<br>Konto |                  |            |  |  |  |
| Status płatności<br>Do zapłaty<br>* Tytułem | Wniosek Płatność<br>* Kwota PLN<br>6 | Kontrola towarowa                                                                                                 | Historia operacji<br>Konto |                  |            |  |  |  |

Wyjdź

Rysunek 32 Zakładka "Płatność"

Po kliknięciu przycisku "Zapłać", użytkownik zostaje przekierowany do zewnętrznego portletu obsługującego e-płatności, gdzie wyświetlają się dane dotyczące: dokumentu podlegającego e-Płatności, wpłacającego, odbiorcy, a także samej płatności.

|                                                                                                    | Bloom fal                                                                                                    |                                                                                                    | Provide states                                                                                                    |                                                                              |                                                    |
|----------------------------------------------------------------------------------------------------|----------------------------------------------------------------------------------------------------|----------------------------------------------------------------------------------------------------|----------------------------------------------------------------------------------------------------|------------------------------------------------------------------------------|----------------------------------------------------|
| Dokument podlega                                                                                                    | ący e-Płatności                                                                                                    |                                                                                                    | Dane wpłacającego                                                                                                    |                                                                              |                                                    |
| dentyficator dokumentu                                                                                                    | SWW07/PL3                                                                                                    | 92408665900000/33                                                                                                    | M2I Typ identyfikatora                                                                                                    | TIN                                                                          |                                                    |
| ymbol formu(arza                                                                                                    | Opłata                                                                                                    |                                                                                                    | Identyfikator                                                                                                    | 1.100000000                                                                  |                                                    |
| wota do zapłaty razem<br>PLN]:                                                                                                    | 7.50                                                                                                    |                                                                                                    | Nazwa firmy                                                                                                    | These Descent                                                                | 1000 C                                             |
|                                                                                                    |                                                                                                    |                                                                                                    | Adres                                                                                                    | 100                                                                          |                                                    |
| Dane odbiorcy                                                                                                    |                                                                                                    |                                                                                                    | Kod, miejscowość                                                                                                    | ALC: NAME                                                                    | -                                                  |
| 4azwa                                                                                                    | No.                                                                                                    |                                                                                                    |                                                                                                    |                                                                              |                                                    |
|                                                                                                    |                                                                                                    |                                                                                                    |                                                                                                    |                                                                              |                                                    |
| dres<br>Z wykorzystaniem usług<br>podatkowych. Poniżej po                                                                                                    | e-Platności można doko<br>dano przykładowe przyczy                                                                                                    | nač zaplaty za dokumen<br>ny braku možlivości zaplu                                                                                         | w calosto, przed upywem terminu płatnoś<br>zy za wybrany dokumenc                                                                                                    | t, pod warunkiem, iz podatn                                                  | ik rie posiada innych załeg                        |
| dires<br>Z. wykorzystaniem usług<br>podatkiowych. Ponitaji po<br>1. Dia dokumentu upłyn<br>2. Dokument został częś<br>3. isznieje dokument/kor                                       | e-Platności można doko<br>dano przykładowe przyczy<br>ł termin płatności.<br>jowo lub całkowicie rozlic<br>skta do wybranej deklarac                                                                                                    | nać zaplaty za dokumen<br>ny braku możliwości zapli<br>zony w inny sposób niz po<br>zony w inny sposób niz po                               | w caelo, pras upywelli terminu platod<br>w ja wydraty Goucherc,<br>orzet 4-Renock ing, taknaktiowy przelek, w<br>ookumentu.                                                                   | t, pod warunkiem, it podatr<br>Slata w kase).                                | iik nie poslada innych załeg                       |
| dires<br>Z wykorzyszakiem tukiu<br>podaktowych. Ponibij po<br>1. Dia sokumencu uptyn<br>2. Dokumenc został częś<br>3. isonieje obkumenchko<br>Dane do płatności                      | e-Platnosci motna doko<br>fano przykładowe przycz<br>ł termin platności.<br>nowe lub cakowkie rodiłci<br>ksia do wytrranej deklaraci                                                                                                    | nac zapisy za dokumen<br>my braku mostiwość zapik<br>tony w inny spodó niż po<br>ji, mająca wpływ na sałdo                                  | w data, pod kywen seno jakod<br>ny la ydany ddanec<br>one k Hanot (to tantersou przek, w<br>oburneu.                                                                                          | s, pod warunkiem, iz podacro                                                 | ik ne posada innych załęg                          |
| dres<br>Z. wykorzystaniem usług<br>podzikowych. Portkij pr<br>1. Dia dokumencu upłyn<br>2. Jokument został rejs<br>3. listnieje dokumenchor<br>Dane do płatności                     | e-Platności mozna dokr<br>dani: przykładowe przyczy<br>(ł termin jedności.<br>nowe lub całkowkie rostic<br>skta do wybranej dektarac<br>Redzaj należności                                                                                                    | nuć zabitej ta dokumen<br>ny braku možilnosti zapis<br>tony w inny socodo nit po<br>ji, mająca wpijw na sakto<br>identyfiketor<br>platności | w cardet, prod upywem wrmin y darodd wydrawy ddurane.<br>orae e Alacodd (eg. standardowy protein, w<br>osciarteria.                                                                           | n, pod warunkem, it podar<br>Slata w kozel.<br>Kweta do<br>zaplaty           | ik fre posiska innych zaleg<br>Deta i czas zapłety |
| Adres<br>Z. wykorzystaniem usług<br>odciaciowych. Porski pó<br>1. Dia dotumentu upłym<br>2. Dokument został częł<br>3. istoraję dokumentokar<br>Dane do płatności<br>Zaplac          | e-Platnosci mozna doko<br>Sano przykładowe brzyczy<br>termin pierodci.<br>Iowie lub czałewciela rozlici<br>esta do wytranej piełarac<br>Rodzaj należności<br>Opieca                                                                                                    | nac zapisy za dokumen<br>ny braku możliwość zapis<br>cony w izny tsocote niż po<br>ji, mająca wpiyw na sałdo<br>dennyfikator<br>platności   | v dadit, post upyvem svimu u jerosk<br>v a vejsev jodanski.           orze + Hansel (vp. tandarstovy przew, vp.<br>sokuranu).           Nomer rechunku kaskowego<br>5950910642066995113157555 | ti, podi waruskiem, iti podari<br>bitra w koseji<br>Kweta do<br>2,50         | ik ne posada innych zaleg<br>Deta i czas zapiety   |
| Adres<br>2. wykorzyszaniem usług<br>2. obiodział wych. Porskiej pó<br>1. Dia dokumiencu upłym<br>2. Dokumieni został częł<br>3. konsięje dokumienicka<br>Cane do płatności<br>Zapłać | e-Platności mozna doko<br>zako przykładowe przycz<br>remnis pasoności.<br>Iowo lub zakowskie rozdić<br>krza do wybranej doklanac<br>Redzej należności<br>Opiece                                                                                                    | nar zapity za dokumen<br>ny braw mosilwość żapit<br>zony w inny sosodo nit po<br>ji, mająca wpiyw na zakić<br>kiernyfikator<br>platności    | v v dato, prod upyvem svimu jakrod<br>v a vljaven jakrod vojavanice.<br>zase a Alexandrino, tandarsov przew, w<br>oburnenu.<br>Nemer rachunku kaskewanja<br>5955310642564955113167655         | 1. pod waruskem, iz podatr<br>Atra w kosel.<br>Kosta do<br>Sapilaty<br>7.50  | ik ne posiála innych zaky<br>Deta i czas zapłety   |
| Adres  2. ospectystansm using podskonych. Porskipp  1. Dia dotumercu typu  2. Sosumertu typu  3. transje dosumercicka  Capital  Zapital  Anuluj                                      | e Patrodo metra dost<br>anis profilicióne por caracter<br>rema parantes en activitado en activitado<br>nore las calendes en talicado<br>nore las calendes en talicado<br>en activitado en talicado<br>en activitado en activitado<br>en activitado en activitado en activitado<br>en activitado en activitado<br>en activitado en activitado en activitado<br>en activitado en activitado en activitado<br>en activitado en activitado en activitado en activitado<br>en activitado en activitado en activitado en activitado<br>en activitado en activitado en activitado en activitado en activitado en activitado en activitado en activitado<br>en activitado en activitado en a | nar Japany ta sekumeny<br>ny baw motivesi apit<br>sony wi kny taoso nit po<br>tay muja ana sekumeny<br>na sekumeny<br>parensisi             | v v dato, prod upyvem svimu jakrod<br>v a vljaven jakrod vojavanice.<br>zase a Alexandrino, tandarsov przew, w<br>oburnenu.<br>Nemer rachunku kaskewanja<br>5395331042304995113167855         | n, pod warunkem, iz podatr<br>Atra w kose).<br>Koseta de<br>Zapilety<br>7.50 | ik ne posada insych paleg<br>Deta i czes zepłacy   |

Rysunek 33 Portlet e-Płatności

Po ponownym wyborze "Zapłać", Klient przekierowywany zostaje na stronę obsługującą szybkie płatności "Paybynet", gdzie może wybrać jedną z dostępnych form płatności.

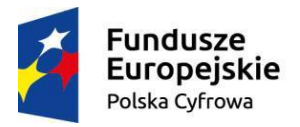

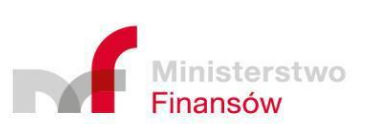

Unia Europejska Europejski Fundusz Rozwoju Regionalnego

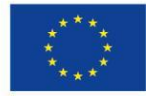

Strona 39 z 63

| PROGRAM<br>PUESC | Ministerstwo Finansów – Krajowa Administracja Skarbowa – Program PUESC |                     |                  |            |  |
|------------------|------------------------------------------------------------------------|---------------------|------------------|------------|--|
|                  | Pod                                                                    | ręcznik Użytkownika | Systemu – Klient |            |  |
|                  | Wersja dokumentu                                                       | 5.22                | Data opracowania | 2022-04-28 |  |

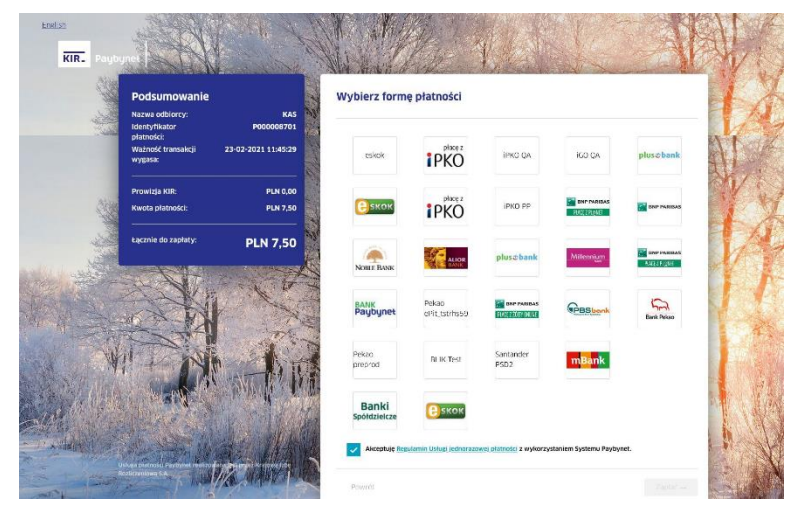

Rysunek 34 Okno wyboru formy płatności

Po wybraniu odpowiedniej dla siebie formy i dokonaniu płatności (szczegóły wykonywania płatności są zależne od banku obsługującego daną formę płatności) Klient ponownie zostaje przekierowany do portletu e-Płatności gdzie informowany jest o pomyślnym dokonaniu płatności. Po potwierdzeniu przeczytania tej informacji Klient zostaje przekierowany z powrotem do spraw, w ramach której dokonywał płatności, a w niej do zakładki płatności gdzie status płatności zostaje zmieniony na "Zapłacona". W tym momencie, również na liście Spraw i dokumentów ikona dolara znika.

#### 3.2.3.2 Kontrola towarowa

Sprawy będące w statusie "kontrola towarowa" posiadają zakładkę "Kontrola towarowa", która wyświetla informacje dotyczące:

- uzgodnienia kontroli, tj. status uzgodnienia, uzgodnione miejsce i czas, a także uwagi funkcjonariusza KAS (jeśli musiał aktywnie włączyć się w proces koordynacji kontroli),
- zatwierdzenia miejsca i czasu kontroli przez operatora (wypełniane w przypadku gdy operator bierze udział procesie kontroli towarowej),
- propozycji klienta i inspekcji odnośnie miejsca i czasu kontroli,
- podjętych dodatkowych czynności (wypełniane gdy czynności takie zostały podjęte),
- czasu faktycznie podjętych czynności (w przypadku gdy sprawa została wyłączona z kontroli skoordynowanej),
- innych wniosków których kontrola może zostać przeprowadzona wspólnie z bieżącym wnioskiem w skoordynowany sposób.

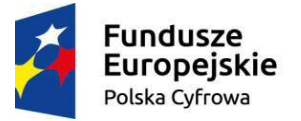

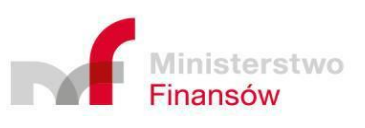

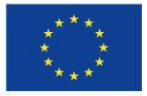

| PROGRAM<br>PUESC | Ministerstwo Finansów – Krajowa Administracja Skarbowa – Program PUESC |                     |                  |            |  |
|------------------|------------------------------------------------------------------------|---------------------|------------------|------------|--|
|                  | Pod                                                                    | ręcznik Użytkownika | Systemu – Klient |            |  |
|                  | Wersja dokumentu                                                       | 5.22                | Data opracowania | 2022-04-28 |  |

|                                                                                                    | Wniosek               | Platność                 | Kontrol      | la towarowa                                                               | Historia                                                                                                    | operacji                         |  |
|----------------------------------------------------------------------------------------------------|-----------------------|--------------------------|--------------|---------------------------------------------------------------------------|----------------------------------------------------------------------------------------------------|----------------------------------|--|
| Incodulouio                                                                                                    |                       |                          |              |                                                                           |                                                                                                    |                                  |  |
| zgounienie                                                                                                    |                       | Incodo long m            | laisca       |                                                                           |                                                                                                    | Uzgodologa data i godziga        |  |
| Linesdologia                                                                                                    |                       | 0003: Mielsce kontroli 3 |              |                                                                           |                                                                                                    | 2021 07 28 12:20                 |  |
| ozgodiniona<br>Iwagi KAS                                                                                                    |                       | 0005.miejsce             | e Konuroli 3 |                                                                           |                                                                                                    | 2021.07.26 12:20                 |  |
| undi i i i i                                                                                                    |                       |                          |              |                                                                           |                                                                                                    |                                  |  |
| Zatwierdzenie operatora                                                                                                    |                       |                          |              |                                                                           |                                                                                                    |                                  |  |
| Operator                                                                                                    |                       | Propozycja cza           | asu kontroli | i                                                                         |                                                                                                    | Zatwierdzenie uzgodnionego czasu |  |
| OP0002                                                                                                    |                       |                          |              |                                                                           |                                                                                                    | kontroli                         |  |
| Osoba zatwierdzająca                                                                                                    |                       |                          |              |                                                                           |                                                                                                    |                                  |  |
| Propozycja klienta                                                                                                    |                       |                          |              |                                                                           |                                                                                                    |                                  |  |
| Proponowane miejsce                                                                                                    |                       |                          |              | Proponowana                                                               | data i god                                                                                                  | lzina kontroli                   |  |
|                                                                                                    |                       |                          |              | 2021-07-26                                                                | 12:20                                                                                                    |                                  |  |
| 0003:Miejsce kontroli 3                                                                                                    |                       |                          |              |                                                                           |                                                                                                    |                                  |  |
| Propozycja inspekcji                                                                                                    |                       |                          |              |                                                                           |                                                                                                    |                                  |  |
| Propozycja inspekcji * Proponowane miejsce kontroli                                                                                                    |                       |                          |              | * Proponow                                                                | ana data i j                                                                                                | godzina kontroli                 |  |
| 0003:Miejsce kontroli 3 Propozycja inspekcji * Proponowane miejsce kontroli 0003:Miejsce kontroli 3 Utvegi                                                                                                    |                       |                          |              | * Proponow<br>2021-07-28                                                  | ana data i j<br>12:20                                                                                       | godzina kontroli                 |  |
| 0003Mejsce kontroli 3 Propozycja inspekcji  Propozycja inspekcji  Propozowane mejsce kontroli 0003Mejsce kontroli 3 Uvegi                                                                                                    |                       |                          |              | * Proponow<br>2021-07-28                                                  | ana data i ;<br>12:20                                                                                       | godzina kontroli                 |  |
| 0003Mejsce kontrol 3     Propozycja inspekcji     * Proponowane mejsce kontroli     0003Mejsce kontroli 3     Uvegi     Dodatkowe czynności                                                                                                    |                       |                          |              | * Proponow<br>2021-07-28                                                  | ana data i j<br>12:20                                                                                       | godzina kontroli                 |  |
| 0003Mejsce kontrol 3 Propozycja Inspekcji Proponovane mejsce kontrol 0003Mejsce kontrol 0003Mejsce kontrol Utvegi Dodatkowe czynności Przewidywany czas zakończenia                                                                                                    |                       |                          |              | * Proponow<br>2021-07-28<br>Opis czynnoś                                  | ana data i j<br>12:20                                                                                       | godzina kontroli                 |  |
| 0003Mejsce kontrol 3 Propozycja Inspekcji Proponovane mejsce kontrol 0003Mejsce kontrol 0003Mejsce kontrol Utvegi Dodatkowe czynności Przewidywany czas zakończenia                                                                                                    |                       |                          |              | * Proponow<br>2021-07-28<br>Opis czynnoś                                  | ana data i j<br>12:20                                                                                       | godzina kontroli                 |  |
| 0003Mejsce kontrok 3     Propozycja Inspekcji     Proponovane miejsce kontroli     0003Mejsce kontroli 3     Utvegi     Dodatkowe czynności     Przewidywany czas zakończenia     Data I czas faktycznego rozpo     Czas faktycznego rozpoczęta kontroli                                                                                                    | oczęcia kor           | stroli poza              | skoordy      | * Proponow<br>2021.07.28<br>Opis czynnoś<br>rnowaną ko<br>Uzasadnienie    | ana data i ;<br>12:20<br>:i<br>:i<br><b>ntrolą</b><br>zmiany cz                                             | godzina kontroli                 |  |
| 0003Mejsce konrol 3     Proponowane mejsce kontroli     0003Mejsce kontroli     0003Mejsce kontroli     0003Mejsce kontroli     0003Mejsce kontroli     0003Mejsce kontroli     0003Mejsce kontroli     0003Mejsce kontroli     0003Mejsce kontroli     0003Mejsce kontroli     0003Mejsce kontroli     0003Mejsce kontroli     0003Mejsce kontroli     0003Mejsce kontroli     0003Mejsce kontroli | Dczęcia kor           | atroli poza              | skoordy      | * Proponow<br>2021-07-28<br>Opis czynnoś                                  | ana data i ;<br>12:20<br>:i<br>:i<br><b>ntrolą</b><br>zmiany cz                                             | godzina kontroli                 |  |
| D003Mejsce kontrol 3     Propozycja Inspekcji     Proponovane mejsice kontroli     0003Mejsce kontroli 3     Utvegi     Dodatkowe czynności     Przewidywany czas zakończenia     Data i czas faktycznego rozp     czas faktycznego rozpczęda kontrol                                                                                                    | oczęcia kor           | ntroll poza              | skoordy      | Proponow     2021-07-28     Opis czynnośc     Trowaną ko     Uzasadnienie | ana data i ;<br>12:20<br>::<br>:<br>:<br>:<br>:<br>:<br>:<br>:<br>:<br>:<br>:<br>:<br>:<br>:<br>:<br>:<br>: | godzina kontroli                 |  |
| D003Mejsce kontrol 3     Propozycja Inspekcji     Proponovane mejsice kontroli     0003Mejsce kontroli 3     Utvegi     Dodatkowe czynności     Przewidywany czas zakończenia     Data i czas faktycznego rozp     czas faktycznego rozpeczęda kontrol     Lista wniosków                                                                                                    | oczęcia kor           | troli poza               | skoordy      | Proponow     2021 07 28     Opis czynnoś  rnowaną ko Uzasadnienie         | ana data i j<br>12:20<br>::<br>:<br>:<br>:<br>:<br>:<br>:<br>:                                              | godzina kontroli                 |  |
| 0003Mejsce kontroli 3 Propozycja Inspekcji Propozycja Inspekcji O003Mejsce kontroli 3 Utvegi Dodatkowe czynności Przewidywany czes zakończenia Data I czas faktycznego rozpo Czes faktycznego rozpoczęda kontroli Lista wniosków Lp Partner                                                                                                    | oczęcia kor<br>Miejsc | ttroli poza              | skoordy      | * Proponow<br>2021:07:28<br>Opis czynność<br>Uzasadnienie                 | ana data i j<br>12:20<br>::<br>:<br>:<br>:<br>:<br>:<br>:<br>:<br>:<br>:<br>:<br>:<br>:<br>:<br>:<br>:<br>: | godzina kontroli                 |  |

Rysunek 35 Zakładka "kontrola towarowa" w sprawie

#### 3.2.3.3 Czas24

W zakładce "Czas24" znajdują się informacje pomocne dla Klienta, odnośnie kontroli czasu czynności wykonywanych w związku z przeprowadzanymi kontrolami.

System notuje czas pięciu momentów cyklu życia sprawy, takie jak data i czas:

- rozpoczęcia kontroli,
- podjęcia dodatkowych czynności,
- wysłania rozstrzygnięcia,
- odebrania przez zewnętrzny system (np.: AIS, AES) pierwszego zgłoszenia dotyczącego danego rozstrzygnięcia,
- zwolnienia towaru przez system zewnętrzny (np.: AIS, AES) ze zgłoszenia dotyczącego danego rozstrzygnięcia.

![](_page_40_Picture_11.jpeg)

Fundusze Europejskie Polska Cyfrowa

![](_page_40_Picture_13.jpeg)

![](_page_40_Picture_15.jpeg)

![](_page_41_Picture_0.jpeg)

Na podstawie tych informacji obliczane są długości różnych odcinków czasu, które obejmują:

- wspólną kontrolę Partnerów i KAS,
- kontrolę towarów wykonanych przez Partnerów (dotyczący pojedynczego wniosku), \_
- czas wykorzystany przez Klienta (np. na dokonanie zgłoszenia celnego w systemie zewnętrznym takim jak AIS czy AES),
- kontrolę KAS dotyczącą pojedynczego wniosku. \_

|                                              |                                     | Wniosek         | Płatność                | Czas24                         | Historia operacji | Rozstrzygnięcie | ] ———    |                       |
|----------------------------------------------|-------------------------------------|-----------------|-------------------------|--------------------------------|-------------------|-----------------|----------|-----------------------|
| Czasy                                        |                                     |                 |                         |                                |                   |                 |          |                       |
| ekcja prezentuje c                           | zasy koordyn                        | iacji kontroli  |                         |                                |                   |                 |          |                       |
| zas 1                                        |                                     |                 |                         |                                | Czas 2            |                 |          |                       |
| 2021-08-02 13:52                             |                                     |                 |                         |                                |                   |                 |          |                       |
| Nr własny<br>rozstrzygnięcia                 | LRN/MRI                             | N               | Czas 3                  |                                | Czas 4            | Czas 5          |          | Wynik rozstrzygnięcia |
| SWW10/SWTES-<br>1216/9/2021                  |                                     |                 | 2021-08-0               | 3 06:39                        |                   |                 |          | Pozytywny             |
| <b>Nykres dla rozs</b><br>Nybierz rozstrzygn | <b>trzygnięcia</b><br>ięcie z powyż | szej listy, dla | SWTES-121<br>którego ma | <b>6/9/2021</b><br>zostać wyśw | vietlony wykres   |                 |          |                       |
| Cząc wspólpych kor                           | itroli                              | Czas ins        | pekcji                  |                                | Czas Dysponenta   | a Towaru        | Czas KAS |                       |
| czas wspoinych kor                           |                                     |                 |                         |                                |                   |                 |          |                       |

Rysunek 36 Zakładka "Czas24"

#### 3.2.3.4 Historia operacji

Zakładka ta wyświetla listę operacji wraz z informacjami jaki rodzaj operacji został wykonany, przez kogo oraz w jakim czasie.

|        |                                       | Wniosek     | Płatność            | Historia operacji | Rozstrzygnięcie  |                  |
|--------|---------------------------------------|-------------|---------------------|-------------------|------------------|------------------|
| ista o | Histor                                | ia operacji | i dla spraw         | y: SWW18/PL3382   | 290196100000/21  | 1/2021<br>Szczeg |
| L.p.   | Operacja                              | Dokumen     | t                   |                   | Czas             | Wykonał          |
| 1      | Utworzono wniosek                     | SWW18/PI    | _33829019610        | 0000/21/2021      | 2021-07-21 07:59 |                  |
| 2      | Wysłano wniosek                       | SWW18/PI    | .33829019610        | 0000/21/2021      | 2021-07-21 07:59 |                  |
| 3      | Zmieniono znak sprawy                 | SWW18/PI    | .33829019610        | 0000/21/2021      | 2021-07-21 08:01 | JZ_RMOZ/PLGDY    |
| 4      | Utworzono rozstrzygnięcie             | NrŚwPol-2   | 0210504-01          |                   | 2021-10-20 13:23 | JZ_RMOZ/PLGDY    |
| 5      | Utworzono rozstrzygnięcie             | NrŚwPol-2   | 0210504-01          |                   | 2021-10-20 13:23 | JZ_RMOZ/PLGDY    |
| 6      | Utworzono rozstrzygnięcie             | NrŚwPol-2   | 0210504-01          |                   | 2021-10-20 13:23 | JZ_RMOZ/PLGDY    |
| 7      | Wysłano rozstrzygnięcie do<br>klienta | NrŚwPol-2   | NrŚwPol-20210504-01 |                   | 2021-10-20 13:23 | JZ_RMOZ/PLGDY    |
| 8      | Utworzono bilansowanie                | NrŚwPol-2   | 0210504-01          |                   | 2021-10-20 13:23 | System           |

Rysunek 37 Zakładka "Historia operacji"

![](_page_41_Picture_13.jpeg)

![](_page_41_Picture_14.jpeg)

Unia Europejska Europejski Fundusz Rozwoju Regionalnego

![](_page_41_Picture_16.jpeg)

Strona 42 z 63

| PROGRAM<br>PUESC | Ministerstwo Finansów – Krajowa Administracja Skarbowa – Program PUESC |      |                  |            |  |  |
|------------------|------------------------------------------------------------------------|------|------------------|------------|--|--|
|                  | Podręcznik Użytkownika Systemu – Klient                                |      |                  |            |  |  |
| · · ·            | Wersja dokumentu                                                       | 5.22 | Data opracowania | 2022-04-28 |  |  |

Po wybraniu wiersza z Listy operacji, a następnie kliknięciu w przycisk "Szczegóły" system wyświetli okno modalne z dodatkowymi informacjami dotyczącymi wybranej operacji.

| L.p. Nazwa elementu danych Przed zmianą Po zmian               | ie zej        |
|----------------------------------------------------------------|---------------|
| 1 SWW18 JZ/202107                                              | 21            |
| Zamknij                                                        |               |
| Utworzono rozstrzygnięcie NrśwPol-20210504-01 2021-10-20 13:23 | JZ_RMOZ/PLGDY |

Rysunek 38 Okno modalne szczegółów historii zmian

#### 3.2.3.5 Rozstrzygnięcie

Zakładka ta zawiera rozstrzygnięcie wydane przez Inspekcje w danej sprawie. Zawartość, a co za tym idzie, także wygląd poszczególnych rozstrzygnięć, różnią się od siebie, choć ich ogólny układ i rozmieszczenie jest podobny jak w przypadku wniosków. Czasami do sprawy może zostać dołączonych kilka rozstrzygnięć. W takich sytuacjach każde z nich znajduje się na osobnej zakładce.

![](_page_42_Picture_6.jpeg)

![](_page_42_Picture_7.jpeg)

Unia Europejska Europejski Fundusz Rozwoju Regionalnego

![](_page_42_Picture_9.jpeg)

Strona 43 z 63

| PROGRAM<br>PUESC | Ministerstwo Finansów – Krajowa Administracja Skarbowa – Program PUESC |      |                  |            |  |  |
|------------------|------------------------------------------------------------------------|------|------------------|------------|--|--|
|                  | Podręcznik Użytkownika Systemu – Klient                                |      |                  |            |  |  |
|                  | Wersja dokumentu                                                       | 5.22 | Data opracowania | 2022-04-28 |  |  |

| Status rozstrzygnięc | ia                                                         |                                      |
|----------------------|------------------------------------------------------------|--------------------------------------|
| Wysłany              |                                                            |                                      |
|                      |                                                            |                                      |
| Swiadectwo spo       | ełnienia wymagań zdrowotnych przez śródek spoży            | /wczy                                |
| NAGŁÓWEK             | Nagłówek                                                   |                                      |
| PODMIOTY             | <ul> <li>Numer rozstrzygnięcia</li> </ul>                  |                                      |
| TOWARY               |                                                            |                                      |
| ZAŁĄCZNIKI           |                                                            |                                      |
|                      | * Numer sprawy                                             | * Numer wniosku                      |
|                      | SWW12/PL338290196100000/79/2021                            | SWW12/PL338290196100000/79/2021      |
|                      | * Miejscowość                                              | * Data                               |
|                      | wwa                                                        | 2021-09-20                           |
|                      | * Jednostka inspekcji                                      |                                      |
|                      | PISP/PI BAP: Powiatowa Stacia Sanitarno-Epidemiologiczna v | w Białej Podlaskiej                  |
|                      | · · · · · · · · · · · · · · · · · · ·                      |                                      |
|                      | Informacje o przedmiocie inspekcji                         |                                      |
|                      | * Rodzaj towaru                                            | * Data kontroli                      |
|                      | Wniosek o dokonanie granicznej kontroli sanitarnej mate    | 2021-10-20                           |
|                      | Kontrola dokumentów                                        |                                      |
|                      | ✓ Oględziny partii                                         |                                      |
|                      | Badanie laboratoryjne                                      |                                      |
|                      | Data uzyskania wyniku                                      |                                      |
|                      | 2021-12-02                                                 |                                      |
|                      | * Wimagane jest zaznaczenie przenajmniaj jednaj opcji      |                                      |
|                      | тутаване јез саснасетне реснајлинеј јечнеј орсји           |                                      |
|                      | Decyzja                                                    |                                      |
|                      | * Spełnia wymagania i może być przeznaczony do obrotu i    | na terytorium Unii Europejskiej      |
|                      | Tak O Nie                                                  |                                      |
|                      | Inspektor                                                  |                                      |
|                      | * Imię i nazwisko                                          | Email                                |
|                      | (partia liste)                                             |                                      |
|                      | L                                                          |                                      |
|                      |                                                            |                                      |
| Wyjdź                |                                                            | Pobierz XML Pobierz PDF Bilansowanie |

Rysunek 39 Zakładka "Rozstrzygnięcie"

#### 3.2.4 Obsługa wniosków zwróconych przez Inspekcje

#### 3.2.4.1. Obsługa wniosku zwróconego jako niekompletny

Po odebraniu z Inspekcji powiadomienia o uznaniu wniosku za niekompletny, otrzymuje on status "Niekompletny". Po otwarciu sprawy widoczny jest także powód niekompletności wniosku. System umożliwia modyfikację formularza oraz inne działania m.in. anulowanie, duplikację i ponowną wysyłkę wniosku.

![](_page_43_Picture_6.jpeg)

![](_page_43_Picture_7.jpeg)

![](_page_43_Picture_9.jpeg)

| PROGRAM<br>PUESC | Ministerstwo Finansów – Krajowa Administracja Skarbowa – Program PUESC |      |                  |            |  |  |  |
|------------------|------------------------------------------------------------------------|------|------------------|------------|--|--|--|
|                  | Podręcznik Użytkownika Systemu – Klient                                |      |                  |            |  |  |  |
|                  | Wersja dokumentu                                                       | 5.22 | Data opracowania | 2022-04-28 |  |  |  |

| SWW06/PL338290      | 2021-06-30 14:26                                                                                                    |
|---------------------|----------------------------------------------------------------------------------------------------|
| Status sprawy       | Znak sprawy WIIHARS                                                                                                    |
| Niekompletny        | 1/20210706                                                                                                    |
| Dowéd               |                                                                                                    |
| niekompletny sww    | 06666                                                                                                    |
| IAGŁÓWEK<br>ODMIOTY | Wniosek         Platność         Historia operacji           Oznaczenie wniosku                                                                                                    |
| OWARY               | • * Numer Własny                                                                                                    |
| RANSPORT            | •                                                                                                    |
| - CONTRA            | Miejscowość     State                                                                                                    |
|                     | wwa 2021-06-30                                                                                                    |
|                     | JHOZ/PLBAP:WIJHARS w Lublinie. Oddział w Białej Podlaskiej.       x *         Proponowane miejsce kontroli       0003:Miejsce kontroli Koroszczyn         © Operator       x *         © Operator 2       x *         Proponowana data i godzina kontroli       2021-07-05 14:25         Informacje dodatkowe       Numer decyzji zezwalającej na korzystanie ze specjalnego wzoru oznakowania owoćów i warzyw |
|                     | Osoba upoważniona do uczestnictwa w kontroli                                                                                                    |
|                     |                                                                                                    |
|                     | Osoba zgłaszająca<br>• * Imię i nazwisko Email                                                                                                    |
|                     | ●                                                                                                    |

Rysunek 40 Obsługa wniosku w statusie "Niekompletny"

![](_page_44_Picture_3.jpeg)

![](_page_44_Picture_4.jpeg)

**Unia Europejska** Europejski Fundusz Rozwoju Regionalnego

![](_page_44_Picture_6.jpeg)

Strona 45 z 63

| PROGRAM<br>PUESC | Ministerstwo Finansów – Krajowa Administracja Skarbowa – Program PUESC |      |                  |            |  |  |  |
|------------------|------------------------------------------------------------------------|------|------------------|------------|--|--|--|
|                  | Podręcznik Użytkownika Systemu – Klient                                |      |                  |            |  |  |  |
|                  | Wersja dokumentu                                                       | 5.22 | Data opracowania | 2022-04-28 |  |  |  |

#### 3.2.4.2. Odrzucenie wniosku przez inspekcje

ſ

Po odebraniu z Inspekcji powiadomienia o uznaniu wniosku za odrzucony, otrzymuje on status "Odrzucony". Po otwarciu sprawy widoczny jest także powód odrzucenia wniosku. System umożliwia jedynie duplikację wniosku.

| SWW12/PL338290   | 0196100000/33/2021 2021-05-07 11:3                                                                                         | 14                                                |  |  |  |  |  |
|------------------|----------------------------------------------------------------------------------------------------|---------------------------------------------------|--|--|--|--|--|
| Status sprawy    | Znak sprawy insp                                                                                                    | Znak sprawy inspekcji                             |  |  |  |  |  |
| Odrzucony        | jz/07/05/sww12                                                                                                    |                                                   |  |  |  |  |  |
| Powód            |                                                                                                    |                                                   |  |  |  |  |  |
| Niepoprawny adre | esat.                                                                                                    |                                                   |  |  |  |  |  |
|                  |                                                                                                    |                                                   |  |  |  |  |  |
|                  |                                                                                                    |                                                   |  |  |  |  |  |
|                  |                                                                                                    |                                                   |  |  |  |  |  |
|                  |                                                                                                    |                                                   |  |  |  |  |  |
|                  |                                                                                                    |                                                   |  |  |  |  |  |
|                  | Wniosek Historia operacji                                                                                                  |                                                   |  |  |  |  |  |
|                  |                                                                                                    |                                                   |  |  |  |  |  |
| IAGŁÓWEK         | Rodzaj zgłoszenia do kontroli                                                                                              |                                                   |  |  |  |  |  |
| ODMIOTY          | * Rodzaj towaru, którego dotyczy wniosek                                                                                   |                                                   |  |  |  |  |  |
| RANSPORT         | Wniosek o dokonanie granicznej kontroli sanitarnej środka spożywo                                                          | zego                                              |  |  |  |  |  |
| AŁĄCZNIKI        | * Rodzaj procedury                                                                                                    |                                                   |  |  |  |  |  |
|                  | Przywóz                                                                                                    |                                                   |  |  |  |  |  |
|                  |                                                                                                    |                                                   |  |  |  |  |  |
|                  | Oznaczenie wniosku                                                                                                    |                                                   |  |  |  |  |  |
|                  | * Numer własny                                                                                                    |                                                   |  |  |  |  |  |
|                  | -                                                                                                    |                                                   |  |  |  |  |  |
|                  | * Miejscowość * D                                                                                                    | Data                                              |  |  |  |  |  |
|                  | Szczecin 20                                                                                                    | 121-04-12                                         |  |  |  |  |  |
|                  | Propozvcia kontroli                                                                                                    |                                                   |  |  |  |  |  |
|                  | * Oddział celny odprawy                                                                                                    |                                                   |  |  |  |  |  |
|                  | PL301040:Oddział Celny w Koroszczynie                                                                                      |                                                   |  |  |  |  |  |
|                  | * lednostka inspekcij                                                                                                    |                                                   |  |  |  |  |  |
|                  | PISP/PLBAP:Powiatowa Stacja Sanitarno-Epidemiologiczna w Białej Podlaskiej                                                 |                                                   |  |  |  |  |  |
|                  | * Proponowane miejsce kontroli                                                                                             |                                                   |  |  |  |  |  |
|                  | 0003:Miejsce kontroli 3                                                                                                    |                                                   |  |  |  |  |  |
|                  | Operator                                                                                                    |                                                   |  |  |  |  |  |
|                  | OP0002 : Operator 2                                                                                                    |                                                   |  |  |  |  |  |
|                  | * Proponswana data i godzina kontroli                                                                                      | A Benerative data i addina francisi               |  |  |  |  |  |
|                  | * Proponowana data i godzina kontroli                                                                                      |                                                   |  |  |  |  |  |
|                  |                                                                                                    |                                                   |  |  |  |  |  |
|                  | Informacje dodatkowe                                                                                                    |                                                   |  |  |  |  |  |
|                  | * Przewidywany termin przekroczenia granicy                                                                                |                                                   |  |  |  |  |  |
|                  | 2021-04-12                                                                                                    |                                                   |  |  |  |  |  |
|                  | Numer zgłoszenia                                                                                                    |                                                   |  |  |  |  |  |
|                  | Zgłoszenie/04/2021                                                                                                    |                                                   |  |  |  |  |  |
|                  | * Numer dokumentu przewozowego                                                                                             |                                                   |  |  |  |  |  |
|                  | Przewóz-12/04/2021                                                                                                    |                                                   |  |  |  |  |  |
|                  | * Kraj przywozu                                                                                                    |                                                   |  |  |  |  |  |
|                  | BE:Belgia                                                                                                    |                                                   |  |  |  |  |  |
|                  | Towar przeznaczony do wolnego obszaru celnego lub składu wolno                                                             | cłowego                                           |  |  |  |  |  |
|                  | Wolny obszar celny                                                                                                    |                                                   |  |  |  |  |  |
|                  | Towar przeznaczony do innego niż RP państwa członkowskiego UE i                                                            | / krajów trzecich                                 |  |  |  |  |  |
|                  | Kraj trzeci                                                                                                    |                                                   |  |  |  |  |  |
|                  | Towar spełnia wymagania w zakresie wymagań zdrowotnych o<br>bezpieczeństwie zywności i zywienia (Dz. U. Nr 171, poz. 1225) | kreślonych w ustawie z dnia 25 sierpnia 2006 r. o |  |  |  |  |  |
|                  |                                                                                                    |                                                   |  |  |  |  |  |

Rysunek 41 Obsługa wniosku w statusie "Odrzucony"

![](_page_45_Picture_5.jpeg)

![](_page_45_Picture_6.jpeg)

Unia Europejska Europejski Fundusz Rozwoju Regionalnego

![](_page_45_Picture_8.jpeg)

Strona 46 z 63

![](_page_46_Picture_0.jpeg)

| Ministerstwo Finansów – Krajowa Administracja Skarbowa – Program PUESC |                                                  |                    |  |  |  |  |  |
|------------------------------------------------------------------------|--------------------------------------------------|--------------------|--|--|--|--|--|
| Po                                                                     | dręcznik Użytkownika                             | a Systemu – Klient |  |  |  |  |  |
| Wersja dokumentu                                                       | ersja dokumentu 5.22 Data opracowania 2022-04-28 |                    |  |  |  |  |  |

#### 3.2.5 Sprawy i dokumenty

Klikając "Sprawy i dokumenty" w menu głównym wyświetlona zostaje lista spraw uruchomionych w podmiocie użytkownika. Standardowy sposób wyszukiwania w aplikacji zaimplementowany dla list, w tym przypadku rozszerzony został o możliwość zawężenia wyświetlanych spraw do zainicjowanych przez zalogowanego użytkownika ("Tylko moje").

Przycisk "Wczytaj wniosek z pliku" umożliwia wczytanie zewnętrznego pliku o rozszerzeniu ".xml", zawierającego wniosek zapisany w takim samym formacie.

Sprawy wyświetlane są w pięciu zakładkach według statusu, w którym się obecnie znajdują.

Zakładka "Robocze" zawiera wnioski w statusie roboczym. Kolejna "W toku" obejmuje statusy wysłany, odebrany, niekompletny, kontrola dokumentów lub towarowa (ale tylko w sytuacji, gdy nie dodano jeszcze rozstrzygnięcia w sprawie). W zakładce "Rozstrzygnięcia" znajdują się sprawy w statusie kontrola dokumentów lub towarowa, w których wydano już rozstrzygnięcie. Gdy rozstrzygnięcie nie zostało jeszcze otwarte w kolumnie "Rozstrzygnięcie" wyświetlana jest ikona

pliku 🗐. Zakładka "Zakończone" przechowuje sprawy o statusie zakończone, odrzucone,

![](_page_46_Picture_8.jpeg)

![](_page_46_Picture_9.jpeg)

![](_page_46_Picture_11.jpeg)

| PROGRAM | Ministerstwo Finansów – Krajowa Administracja Skarbowa – Program PUESC |      |                  |            |  |  |  |
|---------|------------------------------------------------------------------------|------|------------------|------------|--|--|--|
|         | Podręcznik Użytkownika Systemu – Klient                                |      |                  |            |  |  |  |
| ·/·     | Wersja dokumentu                                                       | 5.22 | Data opracowania | 2022-04-28 |  |  |  |

anulowane lub bez rozstrzygnięcia. Ostatnia zakładka "Wszystkie" zawiera sprawy o wszystkich statusach.

| Spra                         | wy i                        | dol | kumenty                                                                                                    |                                              |                                       |                                     |                           |              |                          |               |                           |                            |                                |                                  |                                             |        |
|------------------------------|-----------------------------|-----|----------------------------------------------------------------------------------------------------|----------------------------------------------|---------------------------------------|-------------------------------------|---------------------------|--------------|--------------------------|---------------|---------------------------|----------------------------|--------------------------------|----------------------------------|---------------------------------------------|--------|
| Filtr                        | y proste                    | e 🔻 | Filtry zaawans                                                                                                 | owane                                        | Filtry złożone                        |                                     |                           |              |                          |               |                           |                            |                                |                                  |                                             |        |
|                              |                             |     |                                                                                                    |                                              |                                       |                                     |                           |              |                          |               |                           |                            |                                |                                  | 0                                           | dśwież |
|                              |                             |     |                                                                                                    | Roboc                                        | ze W tol                              | ku Rozst                            | trzygnięcia               | Za           | ikończo                  | ine           | Wszystkie                 | ] —                        |                                |                                  |                                             |        |
|                              |                             |     |                                                                                                    |                                              |                                       |                                     |                           |              |                          |               |                           |                            |                                |                                  | ••                                          | ≡ •    |
| Lista s<br>Płat<br>ność<br>€ | Rozs<br>trzy<br>gnię<br>cie | Lp  | Nazwa<br>rodzaju<br>wniosku <del>\$</del>                                                                      | Nr sprawy<br>\$                              | Znak<br>sprawy<br>inspekcji <b>\$</b> | Znaki<br>środków<br>transportu<br>¢ | Data<br>rejestrac<br>ji ♦ | Stat<br>us ≑ | Obsł<br>uguj<br>ący<br>♦ | Adresa<br>t 🜩 | Jednostk<br>a <b>≑</b>    | Wni<br>osko<br>daw<br>ca ≑ | Rod<br>zaj<br>Wni<br>osku<br>€ | Data<br>modyfi<br>kacji <b>≑</b> | Nr<br>świade<br>ctwa<br>połow<br>owego<br>¢ | Akcja  |
|                              |                             | 1   | Wniosek o<br>dokonanie<br>granicznej<br>kontroli<br>sanitarnej<br>środka<br>spożywczego                        | SWW12/PL3<br>382901961<br>00000<br>/155/2022 |                                       |                                     | 2022-04-2<br>8 13:03      | Robo<br>czy  |                          |               | PL338290<br>19610000<br>0 |                            | SWW<br>12                      | 2022-0<br>4-28<br>13:03          |                                             | Ľ      |
|                              |                             | 10  | Wniosek o<br>dokonanie<br>granicznej<br>kontroli<br>sanitarnej<br>substancji<br>pomagającej w<br>przetworzeniu | SWW13/PL3<br>382901961<br>00000<br>/76/2022  |                                       | asd                                 | 2022-04-2<br>6 13:16      | Robo<br>czy  |                          |               | PL338290<br>19610000<br>0 |                            | SWW<br>13                      | 2022-0<br>4-26<br>13:16          |                                             | ľ      |
|                              |                             |     |                                                                                                    |                                              |                                       |                                     | -                         |              |                          | 1             |                           | 1                          | 1                              |                                  | 1                                           | 🛓 CSV  |
| Strona                       | <<                          | <   | 1 2 3                                                                                                    | > >>                                         |                                       | Rekord                              | iy 1 - 10 z 147           | ,            |                          |               | Elementó                  | v na st                    | ronie:                         | 10                               | 20 50                                       | 100    |
| Wyjd                         | ź                           |     |                                                                                                    |                                              |                                       |                                     |                           |              |                          |               |                           |                            |                                |                                  |                                             |        |

Rysunek 42 Sprawy i dokumenty z wybraną zakładką "robocze"

![](_page_47_Picture_4.jpeg)

![](_page_47_Picture_5.jpeg)

**Unia Europejska** Europejski Fundusz Rozwoju Regionalnego

![](_page_47_Picture_7.jpeg)

Strona 48 z 63

![](_page_48_Picture_0.jpeg)

## 3.3 Obsługa koordynacji kontroli

Koordynacja kontroli dotyczy wniosków Klienta, które są w trakcie obsługi przez Inspekcję i została dla nich podjęta decyzja o kontroli towaru. Jeśli dla tego samego towaru Klient złożył wnioski do różnych inspekcji i zdecydowały one o kontroli tego towaru, to celem koordynacji kontroli jest uzgodnienie wspólnego miejsca i czasu kontroli dla wszystkich zainteresowanych inspekcji oraz KAS.

Koordynacja kontroli może występować w jednym ze statusów:

- "W uzgodnieniu" w jednej z poniższych sytuacji:
  - są z nią powiązane przynajmniej dwa wnioski i nie ma zgodności między podanymi dla nich przez Inspekcje informacjami o miejscu i czasie planowanej kontroli,
  - w kontroli uczestniczy operator i nie zatwierdził on proponowanego czasu lub miejsca kontroli podając swoją propozycję.
- "Uzgodniona" w jednej z poniższych sytuacji:
  - o jest z nią powiązany tylko jeden wniosek
  - jest z nią powiązanych więcej wniosków, ale dla każdego z nich Inspekcje podały to samo miejsce i czas kontroli,
  - jest z nią powiązanych więcej wniosków, miejsce i czas kontroli podane dla nich przez Inspekcje nie są zgodne, ale jest w nim już wprowadzone uzgodnione miejsce i czas kontroli przez funkcjonariusza KAS.
- "Zamknięta" kiedy zakończona została przez Inspekcje obsługa wszystkich wniosków powiązanych z daną kontrolą.
- "Poza koordynacją" kiedy Inspektor obsługujący wniosek podjął decyzję o kontroli towarowej, ale z rezygnacją z koordynacji kontroli.

Uczestnictwo operatora w koordynacji kontroli nie jest obligatoryjne. W przypadku braku operatora nie wpływa to negatywnie na uzgodnienie procesu kontroli.

#### 3.3.1 Podgląd stanu propozycji kontroli

W celu przeglądania statusu propozycji czasu i miejsca kontroli należy wybrać z menu głównego opcję *Koordynacja kontroli.* 

Wyświetlony zostanie ekran listy kontroli, który umożliwia przeglądanie podstawowych danych o przewidywanych kontrolach wraz ze szczegółami. Ekran ten posiada wszystkie możliwości filtrowania i sortowania charakterystyczne dla list w systemie PKWD-SW.

![](_page_48_Picture_18.jpeg)

![](_page_48_Picture_19.jpeg)

![](_page_48_Picture_21.jpeg)

|                              | 000444            |                               | Ministerstwo Finansów – Krajowa Administracja Skarbowa – Program PUESC |                                |                 |          |                   |  |  |  |
|------------------------------|-------------------|-------------------------------|------------------------------------------------------------------------|--------------------------------|-----------------|----------|-------------------|--|--|--|
|                              | LESC              |                               | Podręcznik Użytkownika Systemu – Klient                                |                                |                 |          |                   |  |  |  |
|                              |                   | Wersja                        | dokumentu                                                              | 5.22                           |                 | Data opr | opracowania 2022- |  |  |  |
|                              |                   |                               |                                                                        |                                |                 |          |                   |  |  |  |
| Objekty kentrel              |                   |                               |                                                                        |                                |                 |          |                   |  |  |  |
| Filtry proste  Filtry proste | try zaawansowane  | Filtry złożone                |                                                                        |                                |                 |          |                   |  |  |  |
| L1                           |                   |                               |                                                                        |                                |                 |          |                   |  |  |  |
| Lista obiektów kontroli      |                   |                               |                                                                        |                                |                 |          |                   |  |  |  |
| Klient 🗢                     | Status kontroli ¢ | Rodzaj środka<br>transportu 🖨 | Znaki środka<br>transportu 🗢                                           | Data uzgodnionej<br>kontroli 🗢 | Oddział celny 🖨 | Akcja    |                   |  |  |  |
| PL392408665900000            | Poza koordynacją  | 1                             | SB587667                                                               | 2021-11-08 08:15               | PL301040        | ľ        |                   |  |  |  |
| PL392408665900000            | Poza koordynacją  | 1                             | SB587667                                                               | 2021-11-08 08:15               | PL301040        | ľ        |                   |  |  |  |
| PL392408665900000            | Uzgodniona        | 1                             |                                                                        | 2022-02-14 10:00               | PL301040        | ľ        |                   |  |  |  |
| PL392408665900000            | Uzgodniona        | 1                             | STA-20220118-01                                                        | 2022-02-14 10:00               | PL301040        |          |                   |  |  |  |

2022-02-21 10:00

2022-01-31 15:39

2022-01-31 15:39

2022-02-07 10:00

2022-02-14 10:00

2022-02-14 10:00

PL301040

PL301040

PL301040

PL301040

PL421030

PL301040

Elementów na stronie:

ß

Ø

Ø

Ø

Ø

ľ

Ø 🛓 (S)

10 20 50 100

Rysunek 43 Zaawansowane wyszukiwanie i wyświetlanie listy przewidywanych kontroli

SWTES-1550-dupl

SB-20220124-01

SWTES-1550-dupl

STA-20220126-01

STA-20220126-01

Rekordy 1 - 10 z 27

SB20220125

![](_page_49_Picture_2.jpeg)

PL392408665900000

PL392408665900000

PL392408665900000

PL392408665900000

PL392408665900000

PL392408665900000

Wyjdź

Poza koordynacją

Uzgodniona

Uzgodniona

Uzgodniona

Uzgodniona

Uzgodniona

Strona < < 1 2 3 > >>

![](_page_49_Picture_3.jpeg)

Unia Europejska Europejski Fundusz Rozwoju Regionalnego

![](_page_49_Picture_5.jpeg)

Strona 50 z 63

![](_page_50_Picture_0.jpeg)

| Ministerstwo Finansów – Krajowa Administracja Skarbowa – Program PUESC |                 |                          |            |  |
|------------------------------------------------------------------------|-----------------|--------------------------|------------|--|
|                                                                        | Podręcznik Użyt | kownika Systemu – Klient |            |  |
| Wersja dokumentu                                                       | 5.22            | Data opracowania         | 2022-04-28 |  |

### 3.4 Obsługa bilansowania

#### 3.4.1 Przeglądanie obiektów bilansowania

W celu przeglądania stanu bilansowania wydanych przez Partnera rozstrzygnięć, należy wybrać z menu opcję "Bilansowanie". W systemie PKWD-SW większość rozstrzygnięć tworzy tzw. obiekt bilansowania, który zawiera szczegółowe dane o ilości towaru określonego w rozstrzygnięciu oraz o ilości tego towaru już zaimportowanego lub wyeksportowanego zgodnie z tym rozstrzygnięciem.

Wyświetlona zostaje lista obiektów bilansowania należąca do danego Klienta (powiązanych z podmiotem którego reprezentantem jest dany Klient), która umożliwia przeglądanie podstawowych danych, ich wyszukiwanie, a także wyświetlenie szczegółów rozliczenia wybranego rozstrzygnięcia, po dwukrotnym kliknięciu pozycji na liście lub wybraniu klawisza "Otwórz".

| Obie    | kty bilans     | owania                             |                      |                  |                 |                      |       |       |
|---------|----------------|------------------------------------|----------------------|------------------|-----------------|----------------------|-------|-------|
| Filtry  | / proste 🔻     | Filtry zaawansowane Filtry złożone |                      |                  |                 |                      |       |       |
| Lista o | biektów bilans | owania                             |                      |                  |                 | •                    | •     | ■ •   |
| Lp      | Akronim 🖨      | Nr rozstrzygnięcia 🗢               | Status<br>kontroli 🖨 | Klient 🖨         | Inspekcja 🗢     | Termin<br>ważności 🖨 | Akcja |       |
| 1       | 1DK7           | SWR16/PU.OB.020-02/2022            | Otwarty              | PL392408665<br>9 | RMGI/PLSLP      |                      | Ø     |       |
| 2       | 1DK7           | SWR16/PU.OB.50-GR030/2022          | Otwarty              | PL392408665<br>9 | RMGI/PLSLP      |                      | ľ     |       |
| 3       | 1DK7           | NrSwPol-SWTES-1235-01              | Otwarty              | PL392408665<br>9 | RMGI/PLSLP      |                      | Ø     |       |
| 4       | 1DK7           | SWR16/SWTES-1890/13/2022           | Otwarty              | PL392408665<br>9 | RMGI/PLSLP      |                      | Ø     |       |
| 5       | 1DK7           | SWR16/Mantis6978-NCTS/2022         | Otwarty              | PL392408665<br>9 | RMGI/PLSLP      |                      | Ø     |       |
| 6       |                | SWR12/Mantis6978-NCTS/2022         | Otwarty              | PL392408665<br>9 | PISI/PLWAW      |                      | Ø     |       |
| 7       | 7P03           | SWR10/Mantis6978-NCTS/2022         | Otwarty              | PL392408665<br>9 | PISI/PLWAW      |                      | Ø     |       |
| 8       | 1DK7           | SWR16/SWTES-1672/0113/1/2022       | Otwarty              | PL392408665<br>9 | RMGI/PLSLP      |                      | Ø     |       |
| 9       | 1DK7           | SWR16/SWTES-1672/0113/2/2022       | Otwarty              | PL392408665<br>9 | RMGI/PLSLP      |                      | Ø     |       |
| 10      | 1DK7           | ftyt564                            | Otwarty              | PL392408665<br>9 | RMGI/PLSLP      |                      | ľ     |       |
|         | 1              | 1                                  |                      |                  | 1               |                      | 1     | 🛓 CSV |
| Strona  | < < ·          | 1 2 3 > >> Rekordy 1 - 10          | ) z 37               | Eler             | nentów na stron | iie: 10 20           | 50    | 100   |
| Wyjd    | ź              |                                    |                      |                  |                 | L L                  |       |       |

Rysunek 44 Wyszukiwanie i wyświetlanie obiektów bilansowania

![](_page_50_Picture_8.jpeg)

![](_page_50_Picture_9.jpeg)

Unia Europejska Europejski Fundusz Rozwoju Regionalnego

![](_page_50_Picture_11.jpeg)

Strona 51 z 63

![](_page_51_Picture_0.jpeg)

| Ministerstwo Finansów – Krajowa Administracja Skarbowa – Program PUESC |                  |                          |            |  |  |
|------------------------------------------------------------------------|------------------|--------------------------|------------|--|--|
|                                                                        | Podręcznik Użytk | kownika Systemu – Klient |            |  |  |
| Wersja dokumentu                                                       | 5.22             | Data opracowania         | 2022-04-28 |  |  |

Ekran listy obiektów bilansowania podzielony jest na trzy sekcje:

- Nagłówek zawierający podstawowe dane o rozstrzygnięciu,
- Lista bilansowanych pozycji- odpowiadających pozycjom rozstrzygnięcia,
- Lista podpozycji odpowiadających poszczególnym zarejestrowanym wykorzystaniom danego rozstrzygnięcia w zgłoszeniach celnych (przez wskazanie go w polu 44 zgłoszenia).

![](_page_51_Picture_6.jpeg)

![](_page_51_Picture_7.jpeg)

![](_page_51_Picture_9.jpeg)

![](_page_52_Picture_0.jpeg)

| Ministerstwo Finansów – Krajowa Administracja Skarbowa – Program PUESC |                                         |                  |            |  |  |  |
|------------------------------------------------------------------------|-----------------------------------------|------------------|------------|--|--|--|
|                                                                        | Podręcznik Użytkownika Systemu – Klient |                  |            |  |  |  |
| Wersja dokumentu                                                       | 5.22                                    | Data opracowania | 2022-04-28 |  |  |  |

### 3.5 Przeglądanie raportów

#### 3.5.1 Lista dostępnych raportów

Wyświetlenie listy dostępnych dla zalogowanego użytkownika zgodnie z jego uprawnieniami raportów możliwe jest przez wybranie z menu opcji *Raporty*. Na ekranie wyświetlona zostanie lista predefiniowanych raportów przeznaczonych dla Klienta z możliwością wyszukiwania i sortowania.

| Raporty                                  |                                                   |        |
|------------------------------------------|---------------------------------------------------|--------|
| Filtry proste 🔻 Filtry za                | awansowane Filtry złożone                         |        |
| Lista raportów                           | •                                                 | • = •  |
| Nazwa ≑                                  | Opis 🖨                                            | Akcje  |
| KAS07                                    | dsfsdfds                                          | ľ      |
| JH02                                     | Raporty KAS                                       | ľ      |
| Raporty Klinenta - K02                   | Raport Klienta - Raport otrzymanych rozstrzygnięć | Ø      |
| K01                                      | Kliencki raport                                   | đ      |
| K03 - Raport płatności                   | Raport płatności                                  | ľ      |
| K04 - Raport obsługiwanych<br>podmiotów  | Raport obsługiwanych podmiotów                    | ľ      |
| K05 - Raport wniosków<br>skoordynowanych | Raport wniosków skoordynowanych                   | ľ      |
|                                          |                                                   | 📥 CS   |
| Strona << < 1 >                          | >> Rekordy 1 - 7 z 7 Elementów na stronie: 10 20  | 50 100 |
| Wyjdź                                    |                                                   |        |

Rysunek 45 Przykładowa lista dostępnych raportów

Lista zawiera nazwę i opis raportu.

#### 3.5.2 Ustalanie parametrów i generowanie raportów

Po wyborze z listy jednego z dostępnych raportów i otwarciu jego szczegółów wyświetla się ekran umożliwiający parametryzację i wyświetlenie zawartości predefiniowanego raportu.

Ekran składa się z trzech sekcji:

- opis raportu,
- parametry raportu,
- zawartość raportu.

![](_page_52_Picture_14.jpeg)

![](_page_52_Picture_15.jpeg)

Unia Europejska Europejski Fundusz Rozwoju Regionalnego

![](_page_52_Picture_17.jpeg)

Strona 53 z 63

![](_page_53_Picture_0.jpeg)

| Ministerstwo Finansów – Krajowa Administracja Skarbowa – Program PUESC |                                         |                  |            |  |  |  |
|------------------------------------------------------------------------|-----------------------------------------|------------------|------------|--|--|--|
|                                                                        | Podręcznik Użytkownika Systemu – Klient |                  |            |  |  |  |
| Wersja dokumentu                                                       | 5.22                                    | Data opracowania | 2022-04-28 |  |  |  |

Pierwsza sekcja jest czysto informacyjna i informuje użytkownika o charakterze danych jakie możemy wyświetlić z pomocą raportu. Sekcja parametry raportu zawiera w zależności od raportu od kilku do kilkunastu parametrów z pomocą których zakres raportu możemy dostosować do naszych potrzeb. Po odpowiednim zdefiniowaniu parametrów możemy:

- wyświetlić dany raporty z pomocą przycisku "Wyświetl raport",
- wydrukować raport przyciskiem "Drukuj",
- pobrać raport w jednym z dostępnych formatów (po wcześniejszym jego wyborze).

Zawartość raport wyświetli się w trzeciej sekcji po jego wygenerowaniu.

![](_page_53_Picture_7.jpeg)

![](_page_53_Picture_8.jpeg)

![](_page_53_Picture_10.jpeg)

|       | Ministerstwo Finansó | w – Krajowa Adminis | stracja Skarbowa – Prog | gram PUESC |
|-------|----------------------|---------------------|-------------------------|------------|
| PUESC | Pod                  | ręcznik Użytkownika | Systemu – Klient        |            |
|       | Wersja dokumentu     | 5.22                | Data opracowania        | 2022-04-28 |

| Opi                                                              | s raportu                                                                                                    |                                                                                                    |                    |                                                                                                    |                                                                                                    |                               |                      |            |                                                                                                    |
|------------------------------------------------------------------|----------------------------------------------------------------------------------------------------|----------------------------------------------------------------------------------------------------|--------------------|----------------------------------------------------------------------------------------------------|----------------------------------------------------------------------------------------------------|-------------------------------|----------------------|------------|----------------------------------------------------------------------------------------------------|
| Rape                                                             | ort Klienta - Raport of                                                                                                    | trzymanych rozstrzygnię                                                                                                    | ć                  |                                                                                                    |                                                                                                    |                               |                      |            |                                                                                                    |
| Para                                                             | ametry rapor                                                                                                    | tu                                                                                                    |                    |                                                                                                    |                                                                                                    |                               |                      |            |                                                                                                    |
| Naz                                                              | wa parametru                                                                                                    |                                                                                                    |                    | Wa                                                                                                    | rtość parai                                                                                                    | metru                         |                      |            |                                                                                                    |
| Ins                                                              | pekcja/e                                                                                                    |                                                                                                    |                    |                                                                                                    | Brak> ×                                                                                                    |                               |                      |            | * •                                                                                                    |
| Od                                                               |                                                                                                    |                                                                                                    |                    |                                                                                                    | 2021-12-06                                                                                                    |                               |                      |            |                                                                                                    |
| Do                                                               |                                                                                                    |                                                                                                    |                    |                                                                                                    | 2022-03-10                                                                                                    |                               |                      |            |                                                                                                    |
|                                                                  |                                                                                                    |                                                                                                    |                    |                                                                                                    |                                                                                                    |                               |                      |            |                                                                                                    |
|                                                                  |                                                                                                    |                                                                                                    |                    |                                                                                                    |                                                                                                    |                               |                      |            |                                                                                                    |
| <b>Param</b><br>Inspekt<br>Data D                                | rt otrzymanych roz<br>atry raportu<br>ja/e <brak><br/>d 06.12.202<br/>o 10.03.202</brak>                                                                                                    | <b>zstrzygnięć</b><br>11<br>12                                                                                                    |                    |                                                                                                    |                                                                                                    |                               |                      |            |                                                                                                    |
| Rapo<br>Paramo<br>nspeko<br>Pata O<br>Pata D                     | rt otrzymanych roz<br>etry raportu<br>ja/e <brak><br/>d 06.12.202<br/>o 10.03.202<br/>Rodzaj inspekcji</brak>                                                                                                    | zstrzygnięć                                                                                                    | Nr rozstrzygniecia | Data                                                                                                    | Rodzaj                                                                                                    | Status                        | Nr systemowy wniosku | Nr wniosku | Wysyłający wniosek                                                                                                    |
| <b>taram</b><br>Inspeko<br>Pata O<br>Pata D<br>P                 | rt otrzymanych ro:<br>atry raportu<br>ja/e <brak><br/>d 06.12.202<br/>o 10.03.202<br/>Rodzaj inspekcji</brak>                                                                                                    | zstrzygnięć                                                                                                    | Nr rozstrzygniecia | Data<br>rozstrzy<br>gniecia                                                                              | Rodzaj<br>rozstrzy<br>oniecia                                                                                               | Status<br>rozstrzy<br>gniecia | Nr systemowy wniosku | Nr wniosku | Wysyłający wniosek                                                                                                    |
| Rapo<br><sup>9</sup> aram<br>nspeka<br>Data O<br>Data D<br>P     | rt otrzymanych ro:<br>atry raportu<br>ja/e <8rak><br>d 06.12.202<br>o 10.03.202<br>Rodzaj inspekcji<br>Inspekcja Jakości<br>Handlowej Artykułów<br>Rolno Spożywczych                                                                                                    | zstrzygnięć<br>11 12<br>Nazwa jednostki inspekcji<br>Główny inspektorat Jakości Handlowej Artykułów Rolno-Spożywczych w Warszawie                                                                                                    | Nr rozstrzygniecia | Data<br>rozstrzy<br>gnięcia<br>2022-01-26                                                                | Rodzaj<br>rozstrzy<br>gnięcia<br>SWROS                                                                                      | Status<br>rozstrzy<br>gnięcia | Nr systemowy wniosku | Nr wniosku | Wysyłający wniosek<br>kopciarzz                                                                                                    |
| Rapo<br>Param<br>Inspeko<br>Data D<br>Data D                     | rt otrzymanych ro:<br>atry raportu<br>ja/e <brak><br/>d 06.12.202<br/>o 10.03.202<br/>Rodzaj inspekcji<br/>Inspekcja Jakości<br/>Handlowej Artykułów<br/>Rolno Spożywczych</brak>                                                                                                    | zstrzygnięć                                                                                                    | Nr rozstrzygniecia | Data           rozstrzy           gnięcia           2022-01-26           2021-12-10                      | Rodzaj<br>rozstrzy<br>gnięcia<br>SWR05<br>SWR02                                                                             | Status<br>rozstrzy<br>gnięcia | Nr systemowy wniosku | Nr wniosku | Wysyłający wniosek           kopciarzz           GN_UHARS_BIALAPOU<br>A                                                                                                    |
| Rapo<br>Param<br>Inspekt<br>Data O<br>Data D<br>P                | rt otrzymanych roż<br>etry raportu<br>ja/e <brak><br/>d 06.12.202<br/>o 10.03.202<br/>Rodzaj inspekcji<br/>Inspekcja Jakości<br/>Handlowej Artykułów<br/>Rolno Spożywczych<br/>Inspekcja Jakości<br/>Handlowej Artykułów<br/>Rolno Spożywczych</brak>                                                                                                    | zstrzygnięć<br>Nazwa jednostki inspekcji<br>Główny Inspektorat Jakości Handlowej Artykułów Rolno-Spożywczych w Warszawie<br>WUJHARS w Lublinie.<br>Oddział w Białej Podlaskiej.<br>WUJHARS w Lublinie.<br>Oddział w Białej Podlaskiej.                                                                                                    | Nr rozstrzygniecia | Data           rozstrzy           gnięcia           2022-01-26           2021-12-10           2022-01-05 | Rodzaj<br>rozstrzy<br>gnięcia<br>SWRO5<br>SWRO5<br>SWRO5                                                                    | Status<br>rozstrzy<br>gnięcia | Nr systemowy wniosku | Nr wniosku | Wysyłający wniosek           kopciarzz           GN_JHARS_BIALAPOU<br>A           GN_JHARS_BIALAPOU<br>A                                                                   |
| Rapo<br>Param<br>Inspekk<br>Data D<br>Data D<br>Data D<br>P<br>P | rt otrzymanych ro:<br>atry raportu<br>ja/e <brak><br/>d 06.12.202<br/>o 10.03.202<br/>Rodzaj inspekcji<br/>Handlowej Artykułów<br/>Rolno Spożywczych<br/>Inspekcja Jakości<br/>Handlowej Artykułów<br/>Rolno Spożywczych<br/>Inspekcja Jakości<br/>Handlowej Artykułów<br/>Rolno Spożywczych</brak>                                                                     | zstrzygnięć<br>Nazwa jednostki<br>inspekcji<br>Główny Inspektorat Jakości<br>Handlowej Artykułów<br>Rolno-Spożywczych w<br>Warszawie<br>WUHARS w Lublinie.<br>Oddział w Białej Podlaskiej.<br>WUHARS w Lublinie.<br>Oddział w Białej Podlaskiej.<br>WUHARS w Lublinie.<br>Oddział w Białej Podlaskiej.                                                       | Nr rozstrzygniecia | Data           rozstrzy           gnięcia           2022-01-26           2022-01-05           2022-01-05 | Rodzaj<br>rozstrzy<br>gnięcia<br>SWR05<br>SWR05<br>SWR05                                                                    | Status<br>rozstrzy<br>gnięcia | Nr systemowy wniosku | Nr wniosku | Wysyłający wniosek           kopciarzz           GN_UHARS_BIALAPOI<br>A           GN_UHARS_BIALAPOI<br>A           GN_UHARS_BIALAPOI<br>A                                  |
| Rapo<br>Param<br>nspeka<br>Data O<br>Data D<br>Data D<br>P<br>P  | rt otrzymanych ro:<br>stry raportu<br>ja/e <8rak><br>d 06.12.202<br>o 10.03.202<br>Rodzaj inspekcji<br>Inspekcja Jakości<br>Handlowej Artykułów<br>Rolno Spożywczych<br>Inspekcja Jakości<br>Handlowej Artykułów<br>Rolno Spożywczych<br>Inspekcja Jakości<br>Handlowej Artykułów<br>Rolno Spożywczych<br>Inspekcja Jakości<br>Handlowej Artykułów<br>Rolno Spożywczych | zstrzygnięć<br>Nazwa jednostki<br>inspekcji<br>Główny inspektorat Jakości<br>handlowej Artykułów<br>Rolno-Spożywczych w<br>Warszawie<br>WUHARS w Lublinie.<br>Oddział w Białej Podlaskiej.<br>WUHARS w Lublinie.<br>Oddział w Białej Podlaskiej.<br>WUHARS w Lublinie.<br>Oddział w Białej Podlaskiej.<br>WUHARS w Lublinie.<br>Oddział w Białej Podlaskiej. | Nr rozstrzygniecia | Data<br>rozstrzy<br>gnięcia           2022-01-26           2022-01-05           2022-01-05               | Rodzaj           rozstrzy           gnięcia           SWR05           SWR05           SWR05           SWR05           SWR05 | Status<br>rozstrzy<br>gnięcia | Nr systemowy wniosku | Nr wniosku | Wysyłający wniosek           kopciarzz           GN_UHARS_BIALAPOU<br>A           GN_UHARS_BIALAPOU<br>A           GN_UHARS_BIALAPOU<br>A           GN_UHARS_BIALAPOU<br>A |

![](_page_54_Figure_2.jpeg)

### 3.6 Ustawienia

Γ

Wybierając z menu pozycję "Ustawienia" wyświetlone zostaje okno umożliwiające zmianę dostępnych parametrów aplikacji dla zalogowanego użytkownika. Możliwe jest:

![](_page_54_Picture_5.jpeg)

![](_page_54_Picture_6.jpeg)

![](_page_54_Picture_8.jpeg)

|       | Ministerstwo Finansó | w – Krajowa Adminis | tracja Skarbowa – Prog | gram PUESC |
|-------|----------------------|---------------------|------------------------|------------|
| PUESC | Pod                  | ręcznik Użytkownika | Systemu – Klient       |            |
|       | Wersja dokumentu     | 5.22                | Data opracowania       | 2022-04-28 |

- podanie adresu mailowego i/lub numeru telefonicznego do powiadomień SMS,
- ustawienie domyślnego oddziału celnego,
- zaznaczenie, jakie zdarzenia mają powodować wysłanie powiadomień na podane adresy.

| Jstawienia aplikacji                    |                        |                                                            |
|-----------------------------------------|------------------------|------------------------------------------------------------|
| lazwa                                   | Domyślny oddział celny |                                                            |
| FishCorp                                |                        | •                                                          |
| dSisc NIP                               | REGON                  | EORI                                                       |
| PL                                      |                        | PL                                                         |
| mail                                    | Numer SMS              | Częstotliwość automatycznego<br>zapisu wniosków w minutach |
|                                         |                        | 1                                                          |
| Zdarzenia                               |                        |                                                            |
| Rodzaj                                  | Email                  | SMS                                                        |
| Wniosek odebrany przez inspekcję        |                        |                                                            |
| Wniosek niekompletny                    |                        |                                                            |
| Wniosek odrzucony                       |                        |                                                            |
| Konieczna płatność                      |                        |                                                            |
| Wydane rozstrzygnięcie                  |                        |                                                            |
| Zakończona obsługa wniosku              |                        |                                                            |
| Wysłany wniosek KAS o opinię            |                        |                                                            |
| Zakończona obsługa wniosku KAS o opinię |                        |                                                            |
| Wniosek przekazany do innej jednostki   |                        |                                                            |
| Uzgodnjenje kontrolj                    |                        |                                                            |

Rysunek 47 Ustawienia - okno edycji parametrów aplikacji

Otrzymywanie powiadomień możliwe jest przy:

- odebraniu wniosku przez Inspekcję,
- uznaniu przez Inspekcję, że wniosek jest niekompletny (możemy go edytować wybierając go z listy "Sprawy i dokumenty" z zakładki "W toku"),
- odrzuceniu wniosku,
- ustanowieniu przez Inspekcję konieczności zapłaty,
- uzgodnieniu kontroli,
- wydaniu rozstrzygnięcia,
- zakończeniu obsługi wniosku.

![](_page_55_Picture_14.jpeg)

![](_page_55_Picture_15.jpeg)

Unia Europejska Europejski Fundusz Rozwoju Regionalnego

![](_page_55_Picture_17.jpeg)

Strona 56 z 63

![](_page_56_Picture_0.jpeg)

| Ministerstwo Finansów – Krajowa Administracja Skarbowa – Program PUESC    |  |  |  |  |  |
|---------------------------------------------------------------------------|--|--|--|--|--|
| Podręcznik Użytkownika Systemu – Klient                                   |  |  |  |  |  |
| Wersja dokumentu         5.22         Data opracowania         2022-04-28 |  |  |  |  |  |

Dodatkowo wyświetlane są także informacje dotyczące podmiotu reprezentowanego przez zalogowanego Klienta takie jak: IdSisc, nazwa firmy, NIP, REGON, EORI.

![](_page_56_Picture_3.jpeg)

![](_page_56_Picture_4.jpeg)

![](_page_56_Picture_6.jpeg)

![](_page_57_Picture_0.jpeg)

## 4 Katalog komunikatów systemu informatycznego

Komunikaty wyświetlane są w okienkach modalnych, otwieranych nad głównym ekranem aplikacji, które po przeczytaniu wyświetlanej tam informacji należy zamknąć wybierając klawisz "Wyjdź", "Anuluj" lub "OK".

Istnieje grupa komunikatów związanych z walidacją wprowadzonych na formularzu danych. Może to być okno z listą wszystkich błędów znalezionych na formularzu, jak opisano w rozdziale 3.2.2, albo komunikaty wskazujące na błędy w poszczególnych polach, np.:

- Niepoprawny format numeru TIN,
  - należy wprowadzić wartość w odpowiednim formacie TIN.
- Niepoprawny format numeru EORI,
  - o należy wprowadzić wartość w odpowiednim formacie EORI.
- Niepoprawny format numeru REGON,
  - o należy wprowadzić wartość w odpowiednim formacie REGON.
- Niepoprawna wartość czasu. Czas zostanie wyzerowany.
  - błąd pojawia się przy ręcznym wpisywaniu czasu, należy wprowadzić czas w odpowiednim formacie hh:mm.
- Podany czas kontroli wykracza poza wyznaczony czas kontroli przez ... (tu nazwa wybranej inspekcji),
  - należy dostosować proponowaną godzinę zakończenia kontroli do okresu, w którym w danym dniu tygodnia kontrola w danej inspekcji jest możliwa.
- Kontrola w tym dniu możliwa jest od ... (tu podana jest godzina),
  - należy dostosować proponowaną godzinę kontroli do okresu, w którym w danym dniu tygodnia kontrola w danej inspekcji jest możliwa.
- Niepoprawna wartość czasu. Czas zostanie wyzerowany,
  - błąd pojawia się przy ręcznym wpisywaniu czasu, należy wprowadzić czas w odpowiednim formacie hh:mm.

Inną grupą komunikatów są informacje wyświetlane w przypadku niemożności wykonania czynności, np.:

- Niewłaściwy rodzaj dokumentu przy wczytywaniu pliku,
  - wybrano format pliku, należy wskazać plik o właściwym rozszerzeniu.
- Istnieje już kontener lub wagon o takim numerze i rodzaju.

![](_page_57_Picture_23.jpeg)

![](_page_57_Picture_24.jpeg)

![](_page_57_Picture_26.jpeg)

![](_page_58_Picture_0.jpeg)

| Ministerstwo Finansów – Krajowa Administracja Skarbowa – Program PUESC    |  |  |  |  |  |
|---------------------------------------------------------------------------|--|--|--|--|--|
| Podręcznik Użytkownika Systemu – Klient                                   |  |  |  |  |  |
| Wersja dokumentu         5.22         Data opracowania         2022-04-28 |  |  |  |  |  |

 nie można do listy dopisywać kontenera lub wagonu o numerze identycznym, jak numer innego kontenera lub wagonu, który znajduje się już na liście.

![](_page_58_Picture_3.jpeg)

![](_page_58_Picture_4.jpeg)

![](_page_58_Picture_6.jpeg)

![](_page_59_Picture_0.jpeg)

Data opracowania

## 5 Postępowanie w sytuacjach wyjątkowych lub awaryjnych

### 5.1 Baza wiedzy systemu

Wszystkie aktualne aspekty wiedzy o Systemie dostępne są w dokumentacji Systemu – rozdział 1.3 Referencje.

Dodatkowe informacje na temat pomocy Klientom będą dopisywane w dalszych wydaniach tego dokumentu.

### 5.2 Wykaz sytuacji wyjątkowych lub awaryjnych

Wykaz będzie tworzony sukcesywnie na podstawie napływających zgłoszeń rejestrowanych w CSD oraz zastosowanych do nich rozwiązań.

![](_page_59_Picture_11.jpeg)

![](_page_59_Picture_12.jpeg)

![](_page_59_Picture_14.jpeg)

![](_page_60_Picture_0.jpeg)

## 6 Opis stanowisk pracy użytkownika

### 6.1 Komputer osobisty

Użytkownik PKWD-SW wykonuje wszystkie czynności związane z obsługą funkcji systemu poprzez użycie przeglądarki internetowej obsługującej HTML5. Do pracy wystarczy dowolny komputer, laptop, tablet lub smartfon podłączony do internetu, z aktualnymi wersjami darmowych przeglądarek internetowych (np. Chrome, Firefox, Edge, Opera).

Ze względu na niewielkie wymiary ekranów smartfonów i tabletów, do wygodnej pracy z systemem zalecany jest laptop lub komputer stacjonarny z ekranem lub monitorem zewnętrznym (o szerokości ekranu minimum 720 pikseli) i wygodną klawiaturą oraz płytką dotykową lub myszką. Na wielu ekranach otwieranie formularzy i dokumentów wykonywane jest poprzez dwukrotne kliknięcie pozycji listy.

![](_page_60_Picture_6.jpeg)

![](_page_60_Picture_7.jpeg)

![](_page_60_Picture_9.jpeg)

![](_page_61_Picture_0.jpeg)

| Ministerstwo Finansów – Krajowa Administracja Skarbowa – Program PUESC<br>Podręcznik Użytkownika Systemu – Klient |  |  |  |  |
|----------------------------------------------------------------------------------------------------|--|--|--|--|
|                                                                                                    |  |  |  |  |

## 7 Materiały szkoleniowe

- 1. Podręcznik Użytkownika Systemu Klient:
  - a. plik: PUESC\_4\_2\_PUS\_klient\_w\_5\_20\_20211029.docx

![](_page_61_Picture_5.jpeg)

![](_page_61_Picture_6.jpeg)

![](_page_61_Picture_8.jpeg)

![](_page_62_Picture_0.jpeg)

| Ministerstwo Finansów – Krajowa Administracja Skarbowa – Program PUESC<br>Podręcznik Użytkownika Systemu – Klient |  |  |  |  |
|----------------------------------------------------------------------------------------------------|--|--|--|--|
|                                                                                                    |  |  |  |  |

## 8 Lista załączników

Brak

![](_page_62_Picture_4.jpeg)

![](_page_62_Picture_5.jpeg)

**Unia Europejska** Europejski Fundusz Rozwoju Regionalnego

![](_page_62_Picture_7.jpeg)

Strona 63 z 63